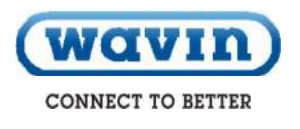

# Lietošanas rokasgrāmata

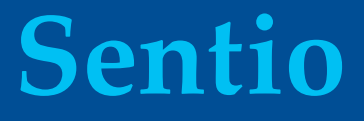

# Jaunās paaudzes zemgrīdas apkures un dzesēšanas kontroles sistēma

Versija 1.0 (2) | Jūlijs 2018

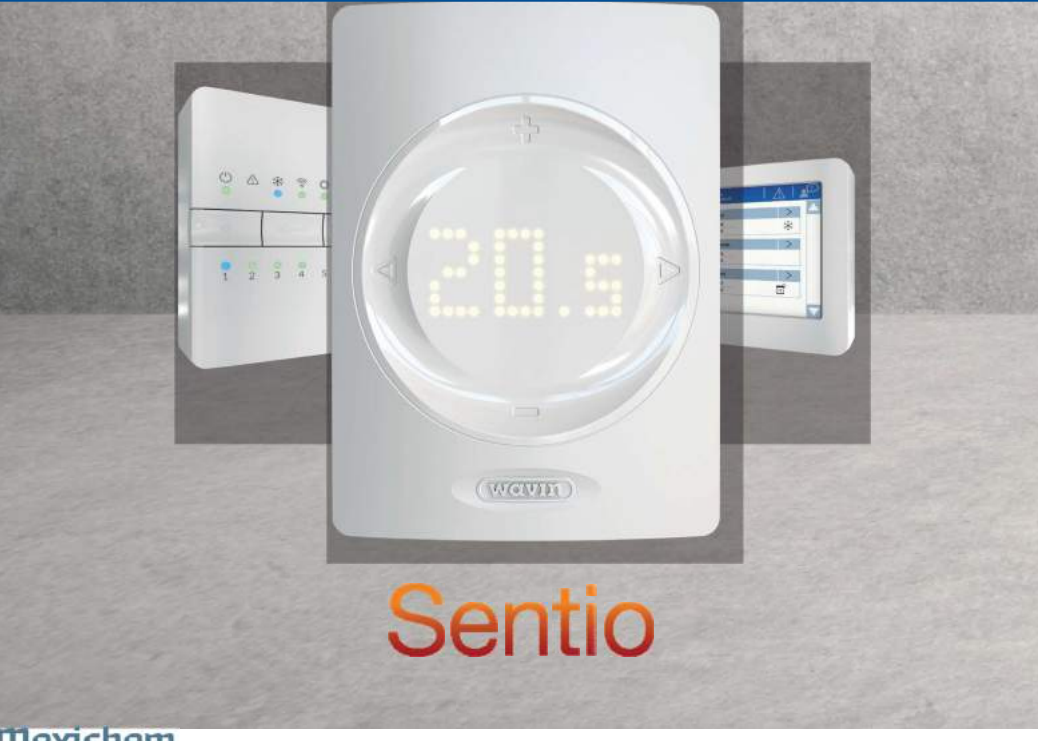

Mexichem. Building & Infrastructure

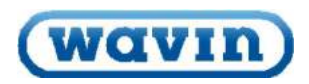

# 1. Saturs

| 1. Saturs                                                                    | 1  |
|------------------------------------------------------------------------------|----|
| 2. levads                                                                    | 2  |
| 2.1. Kā izmantot šo rokasgrāmatu                                             | 4  |
| 2.2. Pieejamo komponentu pārskats                                            | 5  |
| 2.3. Komponenti                                                              | 7  |
| 3. Pievienošana                                                              | 10 |
| 3.1 Centrālais vadības bloks un paplašinājuma bloki                          | 10 |
| 3.2 Telpu termostati un devēji                                               | 12 |
| 3.3. Papildpiederumi                                                         | 14 |
| 3.4 Sistēmas elektroinstalācija                                              | 15 |
| 4. lestatīšana                                                               | 30 |
| 4.1. Lietotāja saskarne                                                      | 30 |
| 4.1.1. Lietotāja saskarne vadības blokam (CCU) un paplašinājuma blokiem (EU) | 30 |
| 4.1.2. Lietotāja saskarne telpu termostatiem un devējiem                     | 31 |
| 4.1.3. Montētāja saskarne telpu termostatiem un devējiem                     | 32 |
| 4.1.4. Viesnīcas režīms                                                      |    |
| 4.2. Sagatavošana darbam                                                     | 39 |
| 4.3. Profila izvēle                                                          | 39 |
| 4.4. Sistēmas komponenti                                                     | 40 |
| 4.5. Sentio sistēmas pielietojums                                            | 45 |
| 4.5.1. Apkures un dzesēšanas pakalpojumi                                     | 45 |
| 4.5.2. Sentio un zemgrīdas dzesēšana (UFC)                                   | 46 |
| 4.6. Sentio un siltumsūknis                                                  | 48 |
| 4.7. Sentio un centralizētā siltumapgāde                                     | 50 |
| 4.8. Sentio un apkures katls                                                 | 52 |
| 4.9. Profilu apraksts                                                        | 54 |
| 5. Darba sākums                                                              | 60 |
| 5.1. Sentio lietotnes izmantošana                                            | 60 |
| 5.2. Apkope                                                                  | 60 |
| 6. Autortiesības un saistību atruna                                          | 61 |
| 7. Pielikums                                                                 | 62 |
| 7.1. Biežāk uzdotie jautājumi                                                | 62 |
| 7.2. Sentio termostats                                                       | 64 |
| 7.3. Sentio devēja lietošanas instrukcija                                    | 68 |
| 7.4. Simbolu saraksts (termostats)                                           | 70 |

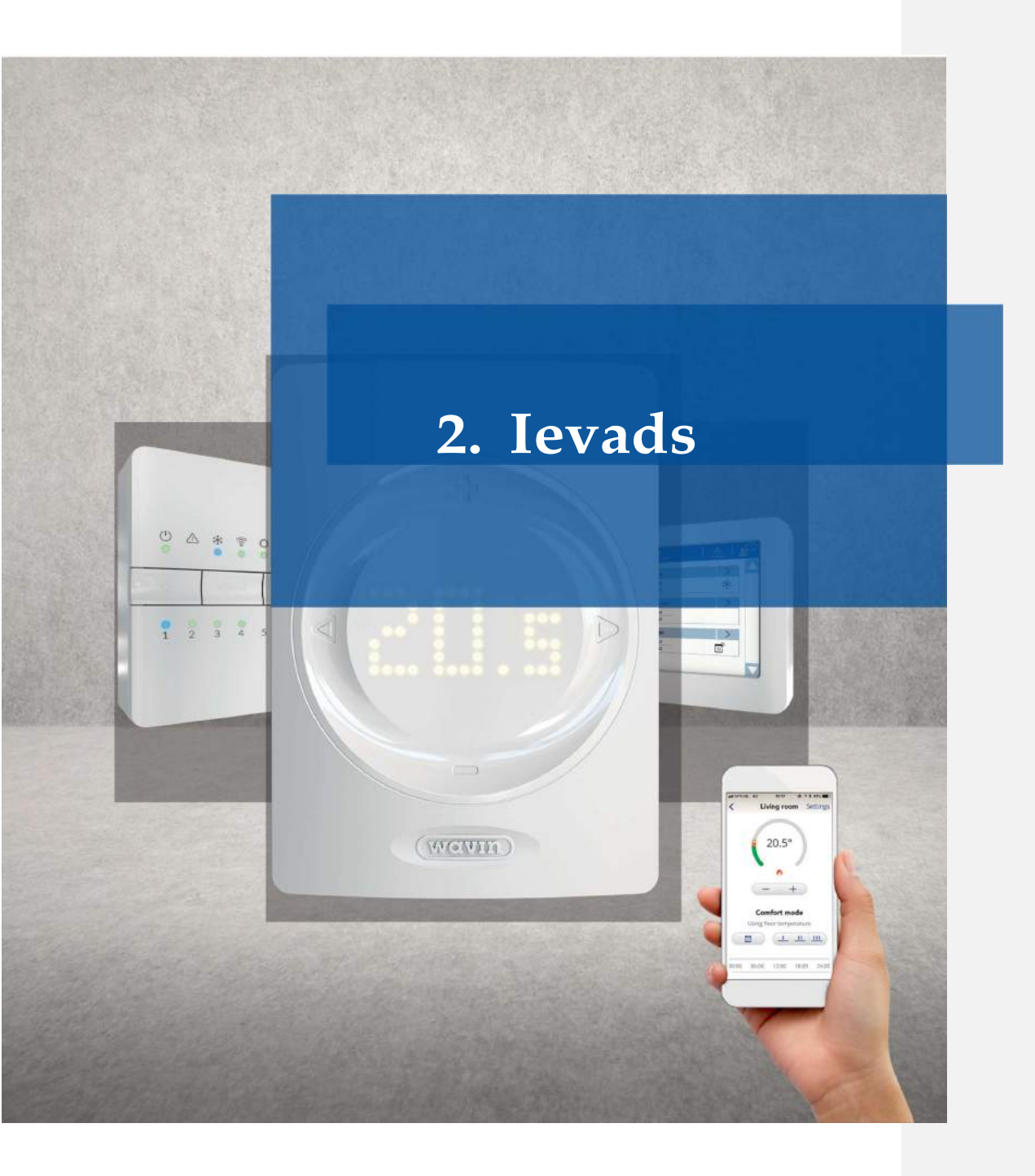

Apsveicam ar Sentio zemgrīdas apkures un dzesēšanas kontroles sistēmas iegādi! Lai nodrošinātu sistēmas vienkāršu uzstādīšanu un ekspluatāciju, esam sagatavojuši šo rokasgrāmatu. Drošības apsvērumu dēļ, kā arī lai sniegtu labākus rezultātus, rūpīgi izlasiet šo instrukciju pirms uzsākt jebkādus montāžas darbus vai kontrolierīču lietošanu. Izbaudiet darbu ar Sentio! Piegādes brīdī obligāti pārbaudiet iegādāto izstrādājumu saturu un nekavējoties ziņojiet par jebkādiem bojājumiem vai trūkstošām detaļām.

Apkures un dzesēšanas sistēmā tiek izmantota Sentio 16-zonu kontroles sistēma, kuru iespējams izmantot ar termostatiem un devējiem ar un bez vadiem, lai regulētu telpas temperatūru.

Pārliecinieties, vai jums ir atbilstoša kvalifikācija un atļauja veikt šādu sistēmu elektroinstalācijas un/vai apkopes darbus, atvērt vadības bloku vai veikt modifikācijas, saskaņā ar (vietējiem) noteikumiem, kuri var atšķirties katrā valstī. Šī sistēma atbilst visiem spēkā esošajiem ES normatīvajiem aktiem.

#### 2.1. Kā izmantot šo rokasgrāmatu

Šī rokasgrāmata sniedz aprakstu par uzstādīšanas procesu. Sentio ir klimata kontroles sistēma ar dažādiem siltuma/aukstuma avotiem, perifērijas ierīcēm vai būvkonstrukcijām.

Rokasgrāmatā ir norādīta vispārēja informācija par sistēmas komponentiem un to montāžu un pievienošanu. Jaunākā informācija ir pieejama Wavin mājas lapā www.wavin.com.

Atkarībā no jūs interesējošās informācijas izvēlieties atbilstošu nodaļu. Tajā tiks sniegta papildu informācija par jūsu sistēmas uzstādīšanu.

Aizliegts veikt jebkādas izmaiņas un/vai modifikācijas, kas nav norādītas šajā rokasgrāmatā. Turklāt pirms montāžas/elektroinstalācijas darbu veikšanas montētājam jāpārliecinās, vai visas elektroierīces ir bloķētas (izslēgtas).

# Sentio

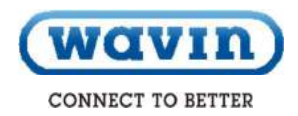

# 2.2. Pieejamo komponentu pārskats

| Komponents                                                                     | Artikuls |
|--------------------------------------------------------------------------------|----------|
| Termostats, ar vadiem                                                          | 3077000  |
| Termostats un aktuators, ar vadiem                                             | 3077024  |
| Bezvadu termostats                                                             | 3077001  |
| Bezvadu termostats un aktuators                                                | 3077025  |
| Temperatūras/mitruma devējs, ar vadiem                                         | 3077002  |
| Temperatūras/mitruma devējs un aktuators, ar vadiem                            | 3077027  |
| Bezvadu temperatūras/mitruma devējs                                            | 3077003  |
| Bezvadu temperatūras/mitruma devējs un aktuators                               | 3077028  |
| Bezvadu termostats ar infrasarkano grīdas devēju                               | 3077004  |
| Bezvadu termostats ar infrasarkano grīdas devēju un aktuatoru                  | 3077026  |
| Sienas kārbas rāmis termostatam vai devējam                                    | 4063803  |
| Centrālais vadības bloks (CCU), 8 ieeja/16 izeja, bez kabeļa                   | 4063796  |
| Centrālais vadības bloks (CCU), 8 ieeja/16 izeja, F spraudnis                  | 4063797  |
| Centrālais vadības bloks (CCU), 8 ieeja/16 izeja, G spraudnis                  | 4063798  |
| Centrālais vadības bloks (CCU), 8 ieeja/16 izeja, K spraudnis                  | 4064446  |
| Paplašinājuma bloks (EU-A) centrālajam vadības blokam, papildu 8 ieeja         | 4063800  |
| Paplašinājuma bloks (EU-VFR) centrālajam vadības blokam, 6 bezsprieguma releji | 4063801  |
| Skārienekrāns (LCD-200)                                                        | 4063802  |
| Ārpustelpu devējs, ar vadiem                                                   | 4063806  |
| Bezvadu ārpustelpu devējs                                                      | 4063807  |
| Ārējā antena (3 tapu)                                                          | 4063809  |
| Grīdas devējs, ar vadiem                                                       | 4063810  |
| Caurules devējs, piestiprināms                                                 | 4064150  |
| Aktuators 24V NC VA50                                                          | 4054937  |
| Sentio savienotājkabelis datoram (Windows)                                     | 4064828  |
| Sentio servomotors 3-pos., 24V                                                 | 4064829  |
|                                                                                |          |

www.wavin.com

(wavin) 5

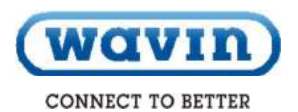

#### 2.3. Komponenti

#### Centrālais vadības bloks, paplašinājuma bloks A, paplašinājuma bloks VFR

Apkures un dzesēšanas sistēmas centrālais vadības bloks (CCU bloks) ir Sentio sistēmas pamatelements. Tas nodrošina apkures un dzesēšanas sistēmas kontroli, izmantojot vienu no iepriekš iestatītajiem profiliem. CCU bloku iespējams izmantot ar līdz pat 24 termostatiem vai devējiem (ar vai bez vadiem) (ieejas) un līdz pat 16 termoaktuatoriem (izejas), lai kontrolētu līdz pat astoņām dažādām zonām. Turklāt tas ir aprīkots ar piecām temperatūras ieejām un divām izejām, diviem bezsprieguma relejiem (230V) un diviem sūkņu relejiem.

CCU bloku iespējams uzstādīt tieši uz sienas. Tas ir aprīkots ar iebūvēto ūdens līmeņrādi, skrūvēm un tapām. Pēc izvēles, CCU bloku iespējams uzstādīt uz 35 mm DIN-sliedes.

CCU bloku var apvienot ar paplašinājuma blokiem, lai varētu pievienot līdz astoņām papildu izejām (EU-A). Tas, savukārt, laus kontrolēt līdz pat astoņām papildu zonām vai līdz pat sešiem papildu bezsprieguma relejiem (EU-VFR). Termoaktuatoriem ir paredzētas ne vairāk kā 16 izejas.

Pievienojiet CCU bloku pie atbilstošām perifērijas ierīcēm (piem., termostatam), kuras sniedz nepieciešamo informāciju par kontrolējamām zonām. Apkures/dzesēšanas kontrole parasti tiek veikta caur iestatīto telpas temperatūru, tomēr var izmantot arī grīdas temperatūru un mitrumu.

#### Skārienekrāns/dators

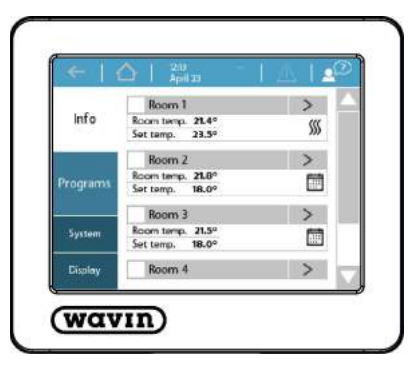

Sentio sistēmas komfortablai lietošanai izmantojiet skārienekrānu. Viens skārienekrāns paredzēts vairākiem CCU blokiem. Lai gan Sentio sistēmas skārienekrāns sniedz papildu informāciju par sistēmas statusu, to nav vēlams izmantot katru dienu. Skārienekrāns ir vajadzīgs tikai sistēmas iestatīšanai. Pievienojiet skārienekrānu pie CCU bloka caur Ethernet tīkla kabeli (ietilpst komplektā).

Pēc izvēles ierīces sagatavošanu darbam var veikt caur datoru. CCU-200 bloku var sagatavot darbam caur portatīvo datoru. Pievienojiet USB vadu pie vadības bloka. Portatīvajā datorā un skārienekrānā ir pieejamas vienādas funkcijas. Lai veiktu ierīces sagatavošanu darbam caur datoru, lejupielādējiet datorprogrammu interneta vietnē www.wavin.com.

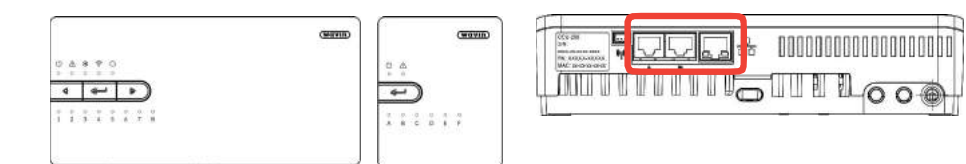

Centrālais vadības bloks (CCU).

Paplašinājuma bloks A(EU-A). Centrālā vadības bloka apakšpuse, ar RJ45 pieslēgvietām skārienekrāna/datora pievienošanai un LAN savienojuma izveidošanai.

#### Ārējie ārpustelpu temperatūras devēji

Ir pieejami divi dažādi ārējie temperatūras devēju veidi – ar un bez vadiem. Abiem ir vienāds pielietojums un atšķirīga pievienošanas metode pie CCU bloka.

Ārējais temperatūras devējs ir nepieciešams, lai kontrolētu dažādu temperatūru visā zemgrīdas apkures/dzesēšanas sistēmā atbilstoši laikapstākļu izmaiņām. Līdz ar to Wavin piedāvā šādu variantu, lai nodrošinātu efektīvāko sistēmas funkcionēšanu un samazinātu enerģijas patēriņu. Uzstādiet ārējo devēju ēkas ziemeļu pusē, aizsargājot to no saulesstariem.

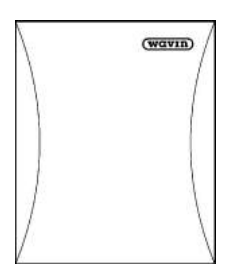

#### Ārpustelpu temperatūras devējs ar/bez vadiem. Bezvadu devējs, ar 2x CR123A-baterijām.

### Ārējā antena

Sentio sistēma pārraida radiosignālus, un viena frekvence ir paredzēta līdzīgām ierīcēm, kas dažreiz var izraisīt traucējumus. Dažreiz nav iespējams izveidot radiosakarus bez traucējumiem. Lai palielinātu bezvadu savienojuma platību starp CCU bloku un perifērijas ierīcēm, izmantojiet ārējo antenu.

### Termostats/devējs

Termostati un devēji sniedz nepieciešamo informāciju par telpām, kuras tiek kontrolētas ar CCU bloka palīdzību.

Sentio sistēmā ietilpst ierīces ar un bez vadiem. Perifērijas ierīces (ar vadiem) iespējams pievienot caur kopni pie CCU bloka. Turklāt, grīdas temperatūras devēju iespējams pievienot pie termostatiem un devējiem (ar vadiem). Bezvadu termostats pieejams ar infrasarkano devēju, kurš izmēra grīdas temperatūru. Termostati un devēji izmēra telpas temperatūru, mitrumu, kā arī grīdas temperatūru. Ar termostatu palīdzību iespējams iestatīt telpas temperatūru un atspoguļot telpas statusu. Turklāt, gala lietotājs var izmainīt vai iestatīt dažus parametrus, bet montētājam ir piekļuve padziļinātiem iestatījumiem. Ja CCU blokam ir interneta savienojums, visa informācija ir pieejama Sentio lietotnē, un tādus pašus iestatījumus var veikt caur lietotni. Ja skārienekrāns ir pievienots pie CCU bloka, ir pieejami tādi paši (un papildu) iestatījumi.

Ar Sento vadības bloku atļauts izmantot tikai Sentio termostatus un devējus. Citu ražotāju izstrādājumi nav savietojami.

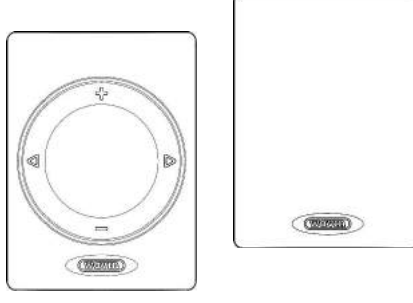

Termostats.

Devējs.

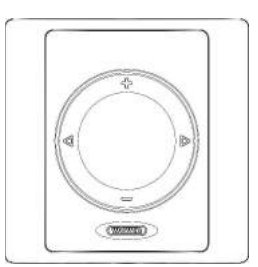

#### Termostats sienas kārbas korpusā.

Ja tiek izmantots sienas kārbas korpuss (60 mm), pilnībā ievietojiet tajā termostatu/devēju. Korpuss ir piemērots visiem piedāvātajiem termostatiem un devējiem, arī tiem, kuri aprīkoti ar grīdas devēju.

Sentio Application manual

8

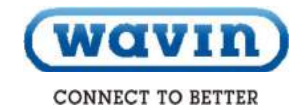

#### Grīdas devējs

Grīdas devēju iespējams uzstādīt uz termostatiem/devējiem (ar vadiem), ja grīdas temperatūra jāuzrauga un/vai jākontrolē, lai novērstu grīdas bojājumus, kas var rasties pārāk augstas temperatūras rezultātā. Sentio sistēmai ir pieejami grīdas devēji.

Termostati un devēji izmēra telpas temperatūru, mitrumu, kā arī grīdas temperatūru. Ar termostatu palīdzību iespējams iestatīt telpas temperatūru un atspoguļot telpas statusu. Turklāt, gala lietotājs var izmainīt vai iestatīt dažus parametrus, bet montētājam ir piekļuve padziļinātiem iestatījumiem. Ja CCU blokam ir interneta savienojums, visu informācija ir pieejama Sentio lietotnē, un tādus pašus iestatītimus var veikt caur lietotni. Ja skārienekrāns ir pievienots pie CCU bloka, ir pieejami tādi paši (un papildu) iestatījumi.

#### Jaucējbloks un aktuatori

CCU bloks pārraida nepieciešamos signālus no jaucējbloka (piem., cirkulācijas sūkņa) komponentiem un aktuatoriem. Cirkulācijas sūknis tiek aktivizēts, tiklīdz kādā kanālā rodas pieprasījums pēc siltuma/aukstuma. Uz kolektora izmantojiet 24V NC termoaktuatorus. CCU bloka un EU-A bloka spailes ir izgatavotas tā, lai pievienotu ne vairāk kā divus aktuatorus pie izejas. Maksimālais aktuatoru daudzums CCU blokam, tai skaitā EU-A blokam, ir 16.

Kopumā, ar vienu CCU bloku iespējams kontrolēt divus samontētus jaucējblokus.

leplūdes temperatūra no jaucējbloka tiek izmērīta, izmantojot ieplūdes temperatūras devēju, kurš pievienots pie CCU bloka. Ja tiek izvēlēts profils ar ITC (ieplūdes temperatūras kontroles) funkciju, pievienojiet arī izplūdes temperatūras devēju pie CCU bloka.

leplūdes temperatūras devējs darbojas kā augstas temperatūras izslēgšanas ierīce, kura aizsargā sistēmu no pārāk augstas temperatūras.

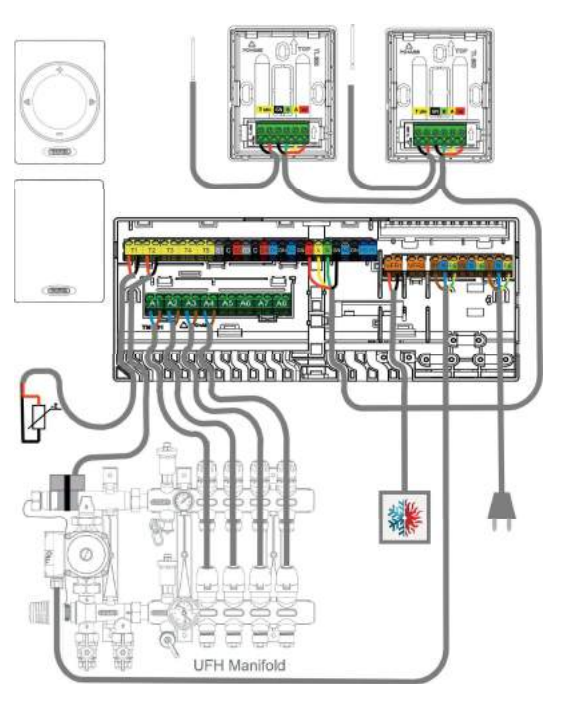

Kabeļa ar spailēm iestatīšana.

| Darba spriegums                 | 24V AC/DC, +20%10%         |
|---------------------------------|----------------------------|
| Maks. izsitienstrāva            | < 300mA 2 min. laikā maks. |
| Darba jauda                     | 1W <sup>1</sup>            |
| Solis (aktuatora intervāls)     | 5mm                        |
| ledarbināšanas spēks            | 100N ±5%                   |
| Šķidruma temperatūra            | 0°C – 100°C                |
| Aizsardzība                     | IP 54 / II                 |
| CE atbilstība saskaņā ar        | EN 60730                   |
| Savienotājkabelis               | 2x 0.75 mm <sup>2</sup>    |
| Kabeļa garums                   | 1m                         |
| Pārsprieguma aizsardzība saskar | ņā                         |
| ar EN 60730-1                   | Min. 2.5kV                 |
|                                 |                            |

Aktuatori

<sup>1</sup> Izmērīts ar precīzu standarta mēraparātu LMG95

Tehniskie dati

9

# 3. Pievienošana

#### Vispārēja informācija

Izvēlieties CCU bloka montāžas vietu. EU blokus ir iespējams uzstādīt dažādos veidos un vietās. Visus komponentus uzstādiet un iezemējiet saskaņā ar vietējiem noteikumiem.

#### 3.1 Centrālais vadības bloks un paplašinājuma bloki

#### Centrālā vadības bloka un paplašinājuma bloku montāža

Izvēlieties piemēroto vietu centrālā vadības bloka (CCU) vai paplašinājuma bloka (EU) montāžai. Montāžu veiciet:

- Sausā vietā iekštelpās ar relatīvu mitrumu ne vairāk kā 85%.
- Vietās, kur temperatūra nav zemāka par 0°C vai nepārsniedz 40°C.
- Nemetāla sadales skapī, jo tas var radīt bezvadu sakaru traucējumus.
- Virs kolektora, lai kabelis aizsniedz ventiļa aktuatorus un cirkulācijas sūkni uz vadības bloka
- CCU bloku iespējams uzstādīt uz sienas, izmantojot iebūvēto ūdens līmenrādi.
- Pēc izvēles, CCU bloku un EU blokus iespējams uzstādīt uz 35 mm DIN sliedes.

CCU bloks darbojas ar 230V AC 50Hz. Ja izmantojat Sentio lietotni, pievienojiet CCU bloku pie interneta ar LAN kabeli.

Ja izmantojat EU blokus, kuri netiks uzstādīti uz DIN-sliedes, pievienojiet tos ar savienošanas detaļām. Savienošanas detaļa nodrošina ciešu savienojumu, saglabājot iepriekšnoteikto attālumu starp CCU bloka un EU bloku pamatplāksnēm.

### Centrālā vadības bloka un paplašinājuma bloku atvēršana/aizvēršana

Vispirms atveriet CCU bloku un EU blokus pirms to montāžas. Pateicoties fiksācijas sistēmai (šķelttapai), tie paši nevar atvērties. Izmantojot skrūvgriezi, piespiediet šķelttapu līdz klikšķim. Piegādes brīdī CCU bloks un EU bloki nav pilnībā aizvērti, tādēļ tos vienkārši atvērt.

Lai atvērtu bloku, noņemiet priekšējo paneli (bloks atrodas jūsu priekšā) vai bīdiet uz leju (uzstādīts uz sienas). Lai vēlāk aizvērtu bloku, uzlieciet atpakaļ priekšējo paneli. Ar roku cieši piespiediet šķelttapu līdz klikšķim.

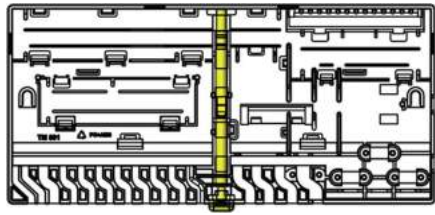

CCU bloka aizmugurējais panelis, ar šķelttapu.

Ja tiek izmantoti EU bloki, kuri netiks uzstādīti uz DIN-sliedes, pievienojiet tos ar stiprināšanas detaļām. Tas atvieglos montāžu un nodrošinās ciešu un stabilu pozīciju. Savienošanas detaļa nodrošina iepriekšnoteikto attālumu starp CCU bloka un EU bloku pamatplāksnēm un palīdz saglabāt ūdens līmeņrāža līdzsvaru.

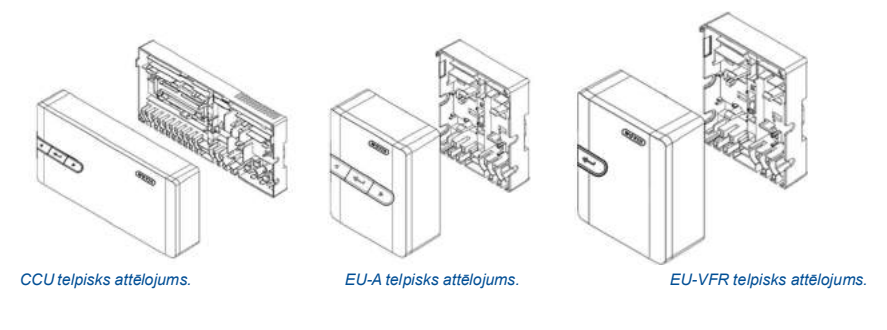

10

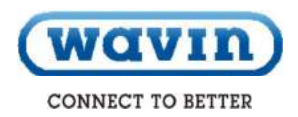

#### CCU bloka un EU bloka montāža uz sienas

Lai uzstādītu blokus uz sienas, izmantojiet komplektā esošās skrūves (un plastmasas tapas). Skrūves – diametrs 4.0 mm, garums 40.0 mm; tapas – paredzētas 8 mm dziļam urbumam.

CCU blokā iebūvētais ūdens līmeņrādis palīdz nodrošināt atbilstošu montāžu uz sienas. Pievienojiet EU bloku ar savienošanas detaļām, lai atvieglotu montāžu un nodrošinātu ciešu un stabilu pozīciju.

Izmantojot savienošanas detaļu (ietilpst EU bloku komplektā), ir iespējams uzstādīt blokus, katram blokam izmantojot vienu skrūvi nevis divas.

#### CCU bloka un EU bloka montāža/demontāža uz DIN-sliedes

Bloka pamatdaļas ir piemērotas uzstādīšanai uz 35 mm DINsliedes (tips O, EN 50022). Tās var uzstādīt uz uzstādīto DINsliedi vai DIN-sliedi var ievietot no sāna. Savienošanas detaļas nedrīkst izmantot, kad bloki tiek uzstādīti uz DIN-sliedes.

CCU bloks ir aprīkots ar diviem un EU bloks ar vienu pāri slēdžu DIN-sliedei. Izmantojiet skrūvgriezi, lai atvērtu un atbrīvotu blokus, lai noņemtu tos no DIN-sliedes.

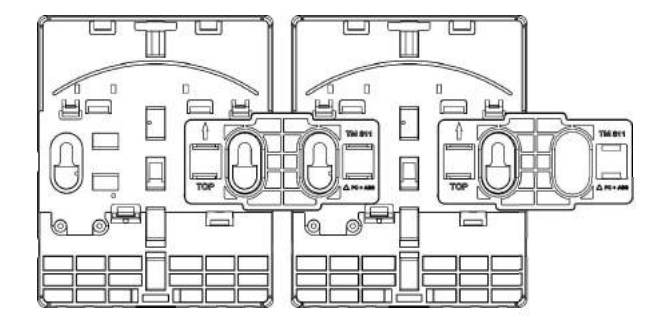

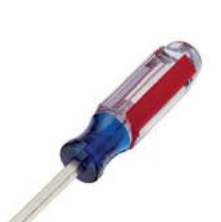

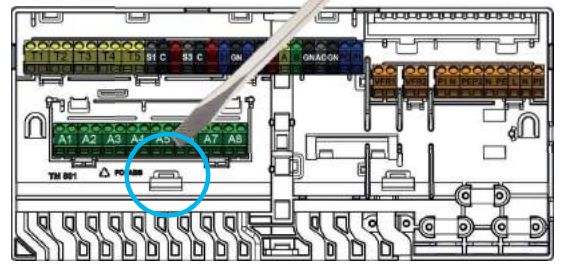

CCU bloka un EU bloku demontāža no DIN sliedes

EU bloku pievienošana ar savienošanas detaļu.

www.wavin.com

#### Uzstādīts uz sienas

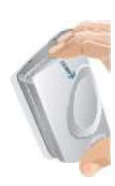

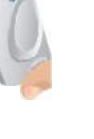

Atveriet

Aizveriet

Nomainiet baterijas

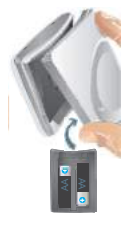

Portatīvais

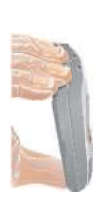

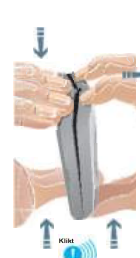

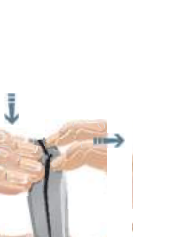

3.2 Telpu termostati un devēji

# Termostatu un devēju atvēršana/aizvēršana

Piegādes brīdī termostati un devēji nav pilnībā aizvērti, tādēļ tos var viegli atvērt. Lai uzstādītu ierīci uz sienas, veiciet zemāk norādītās darbības. Neizmantojiet nekādus instrumentus, lai tos atvērtu, jo tas var sabojāt izstrādājumus.

#### Piemērotas vietas izvēle

Rūpīgi izvēlieties atbilstošo vietu termostatu montāžai. Svarīgi nodrošināt apkures sistēmas energoefektīvu kontroli. Ieteicams konsultēties ar īpašuma īpašnieku vai pasūtītāju, lai izvērtētu viņu vēlmes.

Parasti termostatu montāžu veic:

- sausā vietā iekštelpās
- apmēram 1.2 m līdz 1.5 m virs grīdas līmeņa
- vietās ar labu gaisa cirkulāciju
- Izvairieties no:
- caurvējiem no blakus telpām vai logiem
- nevēdinātām gaisa zonām, piem., zonas aiz durvīm
- starojuma siltuma, piem., tiešiem saulesstariem
- konvekcijas siltuma no apkures ierīcēm

O Neuzstādiet bezvadu termostatus tieši uz vai pret metāla virsmām vai pamatnēm, kuras var pasliktināt radiosakarus

Atbilstoša vieta grīdas devēja novietošanai ir apmēram 1.5 m no sienas, vienā līmenī ar termostatu/devēju. Grīdas devēju uzstādiet starp 2 caurulēm.

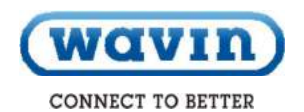

#### Bezvadu termostatu /devēju montāža bez korpusa

- Atveriet termostatu, lai uzstādītu aizmugurējo paneli uz sienas.
- Pārbaudiet norādi "TOP" un izmantojiet komplektā esošās skrūves. Pārliecinieties, vai siena ir līdzena. Vienmēr izmantojiet vismaz divas skrūves, lai nodrošinātu aizmugurējā paneļa ciešu montāžu. Novietojiet divas skrūves vienu otrai pretī.
- Tagad uzstādiet priekšējo paneli uz termostata/devēja pamatplāksnes.

Viens no variantiem, kā sasaistīt bezvadu termostatu/devēju ar CCU/EU bloku, ir ievietot baterijas pēc sasaistes funkcijas izvēles uz CCU bloka (skat. nodaļu "sasaiste"). Ja izvēlaties šo variantu, neaizveriet termostatu/devēju. Pārējos gadījumos ievietojiet divas A++ baterijas termostata/devēja priekšējā panelī un pārbaudiet to pareizo pozīciju. Tad novietojiet priekšējā paneļa augšpusi uz aizmugurējā paneļa (TOP uz TOP, atzīmēts ar bultiņām uz abiem paneļiem). Kad augšpuse ir novietota, savienojiet priekšējo paneli ar aizmugurējo paneli, spiežot uz WAVIN logo līdz klikšķim.

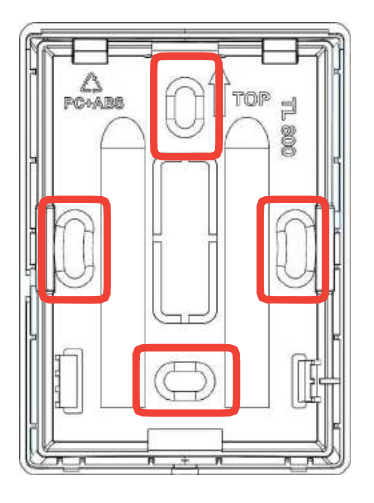

Termostata/devēja aizmugurējais panelis.

#### www.wavin.com

# Termostatu/devēju montāža (ar vadiem) bez korpusa

 Atveriet termostatu un atbrīvojiet kabelim paredzēto vietu.

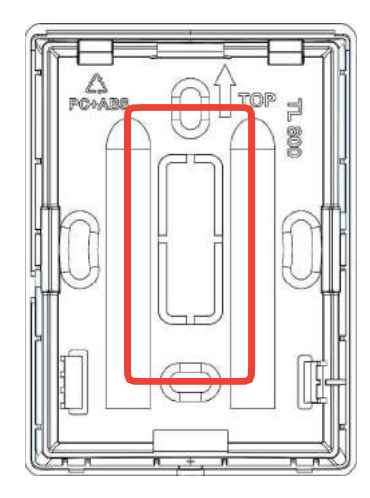

#### Termostata/devēja aizmugurējais panelis.

- 2) Pārbaudiet norādi "TOP" un izmantojiet komplektā esošās skrūves. Pārliecinieties, vai siena ir līdzena. Vienmēr izmantojiet vismaz divas skrūves, lai nodrošinātu aizmugurējā paneļa ciešu montāžu. Novietojiet šīs divas skrūves vienu otrai pretī. Izvadiet kopni caur paredzēto caurumu.
- Pievienojiet kopni pie spaiļu bloka, skat. instrukcijas 21.lpp.
- 4) Tagad uzstādiet priekšējo paneli uz termostata/devēja pamatplāksnes. Novietojiet priekšējā paneļa augšpusi uz aizmugurējā paneļa (TOP uz TOP, atzīmēts ar bultiņām uz abiem paneļiem). Kad augšpuse ir novietota, savienojiet priekšējo paneli ar aizmugurējo paneli, spiežot uz WAVIN logo līdz klikšķim.

#### Termostatu/devēju montāža, izmantojot sienas kārbu

Ja izmantojat korpusu, uzstādiet korpusa pamatplāksni uz sienas kārbas (60 mm) un iekšā ievietojiet termostatu/devēju.

- Atveriet korpusu, lai uzstādītu aizmugurējo paneli uz sienas. Ja korpuss tiek izmantots termostatam/devējam (ar vadiem), atbrīvojiet kabelim paredzēto vietu.
- 2) Pärbaudiet norādi "TOP" un izmantojiet komplektā esošās skrūves. Pārliecinieties, ka sienas kārba ir pareizi uzstādīta. Vienmēr izmantojiet divas skrūves, lai nodrošinātu aizmugurējā paneļa ciešu montāžu. Novietojiet divas skrūves vienu otrai pretī. Izvadiet kopni caur paredzēto caurumu.

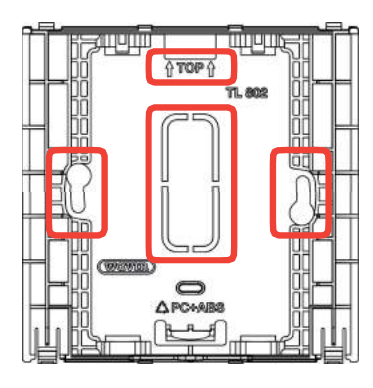

Sienas kārbas korpusa aizmugurējā plāksne.

- Kad pamatplāksne ir uzstādīta, ievietojiet termostatu/devēju.
   Vertikāli ievietojiet bezvadu termostatu/devēju korpusā līdz klikšķim.
  - Ja izmantojat termostatu/devēju (ar vadiem), vispirms atbrīvojiet paredzēto vietu kabelim termostata/devēja aizmugurējā panelī un izvadiet kopni caur paredzēto caurumu. Tad vertikāli ievietojiet termostatu/devēju korpusā līdz klikšķim.

#### 3.3. Papildpiederumi

#### Ārējās antenas montāža

Ja izmantojat ārējo antenu radiosignāla uzlabošanai, uzstādiet to blakus CCU blokam, ņemot vērā pievienotā kabeļa garumu. Montētājam jāizvēlas piemērotākā vieta, lai nodrošinātu spēcīgāku signālu, jāizvairās no biezām sienām un tērauda konstrukcijām.

#### Ārpustelpu temperatūras devēja montāža

Uzstādiet ārpustelpu devēju, kurš reaģē uz laikapstākļu izmaiņām un ietekmē silšanas raksturlīkni (tikai kondensācijas katliem un ITC funkcijas regulēšanai), uz ziemeļu puses sienas, aizsargājot to no saulesstariem.

Sentio sistēmas ārpustelpu devējs bez vadiem un ar vadiem (kopņu sistēma) ir aprakstīts 2.3 nodaļā.

# wavin CONNECT TO BETTER

0.0.0.0.0.0

Н

leplūdes/izplūdes temperatūras devēja montāža uz jaucējbloka

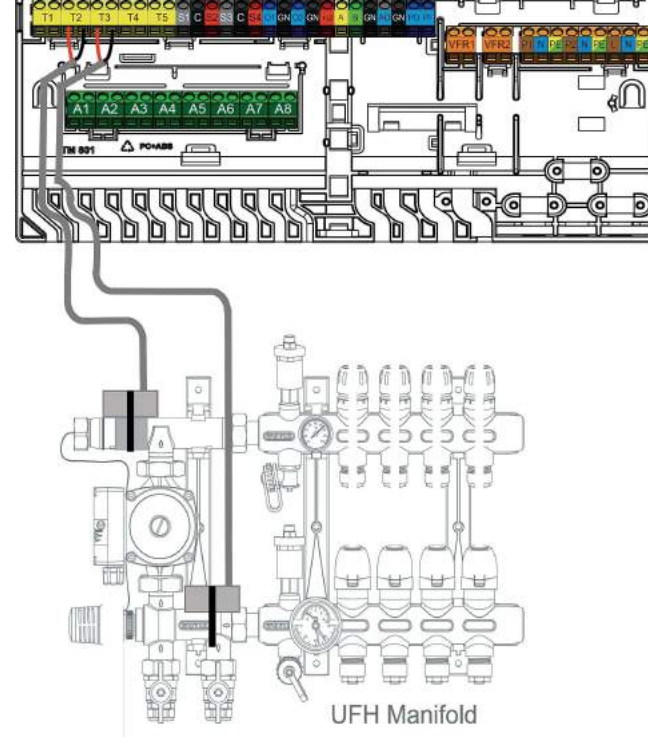

leplūdes/izplūdes devēju montāža uz jaucējbloka un savienojums ar CCU bloku ar vadiem.

UFH Manifold – zemgrīdas apkures kolektors

3.4 Sistēmas elektroinstalācija CCU bloka un EU bloku spailes

JE

www.wavin.com

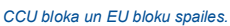

A11 A12 A13 A14 A15 n an n 0 D D

#### CCU bloka ieeju/izeju saraksts

| Mērķis                    | Spaiļu<br>skaits | Apzīmē<br>jums | Krāsa | Apraksts                                                                                                    |  |  |  |
|---------------------------|------------------|----------------|-------|----------------------------------------------------------------------------------------------------|--|--|--|
| Termoaktuators 1-8        | 2/aktuators      | A1-A8          |       | Elektroniska izeja paredzēta 1 vai 2 termoaktuatoriem 24V 1W/gab.                                                  |  |  |  |
| Temperatūras devējs 1     | 2                | T1             |       | leeja NTC-10kΩ temperatūras devējam, ārpustelpu temperatūras devējs pēc noklusējuma                                |  |  |  |
|                           |                  |                |       | (nav Sentio ārpustelpu temperatūras devējs)                                                                        |  |  |  |
| Temperatūras devējs 2/4   | 2/devējs         | T2/T4          |       | Izeja NTC-10kΩ temperatūras devējam, ieplūdes temperatūras devējs pēc noklusējuma<br>jaucējbloki                   |  |  |  |
| Temperatūras devējs 3/5   | 2/devējs         | T3/T5          |       | Izeja NTC-10kΩ temperatūras devējam, izplūdes temperatūras devējs pēc noklusējuma<br>jaucējbloki                   |  |  |  |
| ITC izejas servosignāls 1 | 3                | S1             |       | 0-10V izejas vai S+ izeja 3punktu servosignālam, maksimālā slodze 24V 2W                                           |  |  |  |
| 24V 2W                    |                  | С              |       | Masas vada spaile servosignālam ITC1                                                                               |  |  |  |
|                           |                  | S2             |       | +24V servosignālam 0-10V vai S- signāls 3 punktu servosignāla maks. slodzei 24V 2W                                 |  |  |  |
| ITC izejas servosignāls 2 | 3                | S3             |       | 0-10V izeja vai S+ izeja 3 punktu servosignāla maks. slodzei 24V 2W                                                |  |  |  |
| 24V 2W                    |                  | С              |       | Masa vada spaile priekš servo ITC2                                                                                 |  |  |  |
|                           |                  | S4             |       | +24V 0-10V servosignālam vai S- signāls 3 punktu servosignāla maks. slodzei 24V 2W                                 |  |  |  |
| Galvenais mērķis I/O1     | 2                | IO1            |       | Divpozīciju (ON/OFF) universāla leeja / Izeja. Ieeja 5V 5mA, izeja = O.C. 100mA                                    |  |  |  |
|                           |                  | С              |       | Masas vada spaile priekš GPIO1                                                                                     |  |  |  |
| Galvenais mērķis I/O2     | 2                | 102            |       | Divpozīciju (ON/OFF) universālā leeja / Izeja. Ieeja 5V 5mA, izeja = O.C. 100mA                                    |  |  |  |
|                           |                  | С              |       | Masas vada spaile GPIO2                                                                                            |  |  |  |
| ROXI BUS kopnes           | 4                | +U             |       | <ul> <li>+ 24V kopnei ROXi BUS, maksimālā izejas strāva, ko kontrolē ar jaudas pārvaldības<br/>funkciju</li> </ul> |  |  |  |
| savienojums Sentio        |                  | A              |       | A datu signāls kopnei ROXi BUS                                                                                     |  |  |  |
| komponenti (ar vadiem)    |                  | В              |       | B datu signāls kopnei ROXi BUS                                                                                     |  |  |  |
|                           |                  | GN             |       | Zemējums kopnei ROXi BUS                                                                                           |  |  |  |
| Analogā izeja 0-10V       | 2                | AO             |       | Analogā izeja 0-10V / "+"                                                                                          |  |  |  |
|                           |                  | GN             |       | Masas vada spaile priekš AO, PO, PI / "-"                                                                          |  |  |  |
| PWM - izeja               | 1                | PO             |       | PWM izeja 100Hz-5kHz, izmantojot masas vada spaili C ar analogo izeju AO 3)                                        |  |  |  |
| PWM – ieeja               | 1                | PI             |       | PWM ieeja 100Hz, izmantojot masas vada izeju C ar analogo izeju AO 3)                                              |  |  |  |
| Bezsprieguma relejs 1     | 2                | VFR1           |       | Divpozīciju (ON/OFF) bezsprieguma relejs, AC 24-230V, 1A,                                                          |  |  |  |
| Bezsprieguma relejs 2     | 2                | VFR2           |       | Divpozīciju (ON/OFF) bezsprieguma relejs , AC 24-230V, 1A,                                                         |  |  |  |
| Jaucējsūknis 1            | 3                | P1             |       | Divpozīciju (ON/OFF) izeja cirkulācijas sūknis, AC 230V 1A, pārslēgts uz elektrotīklu L                            |  |  |  |
|                           |                  | Ν              |       | Neiträls süknim 1, pievienots elektrotīklam N                                                                      |  |  |  |
|                           |                  | PE             |       | PE sūknim 1, pievienots elektrotīklam PE                                                                           |  |  |  |
| Jaucējsūknis 2            | 3                | P2             |       | Divpozīciju (ON/OFF) izeja cirkulācijas sūknim 2, AC 230V 1A, pārslēgts uz elektrotīklu L                          |  |  |  |
|                           |                  | Ν              |       | Neitrāls sūknim 2, pievienots elektrotīklam N                                                                      |  |  |  |
|                           |                  | PE             |       | PE sūknim 2, pievienots elektrotīklam PE                                                                           |  |  |  |
| Elektrotīkis /            | 3                | L              |       | Elektrotīkla ieeja - Tieša                                                                                         |  |  |  |
| Elektropadeve             |                  | N              |       | Elektrotīkla ieeja – Neitrāla                                                                                      |  |  |  |
|                           |                  | PE             |       | Elektrotīkla ieeja – PE                                                                                            |  |  |  |

16 Wavin Sentio Application manual

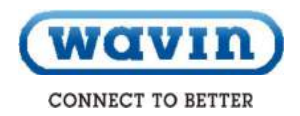

# EU-A bloka ieejas/izejas saraksts

| Mērķis                        | Spaiļu      | Apzīm. | Krāsa Apraksts |                                                                        |  |  |  |
|-------------------------------|-------------|--------|----------------|------------------------------------------------------------------------|--|--|--|
|                               | skaits      |        |                |                                                                        |  |  |  |
|                               |             |        |                |                                                                        |  |  |  |
| Termoaktuators 9-16           | 2/aktuators | A9-A16 |                | Elektroniska izeja, kas paredzēta 1 vai 2 termoaktuatoriem 24V 1W/gab. |  |  |  |
| ROXI BUS savienojums          | 4           | +U     |                | + 24V kopnei ROXi BUS, maks. izejas strāva 0.1A                        |  |  |  |
| Sentio komponenti ar vadiem A |             | А      |                | A datu signāls kopnei ROXi BUS                                         |  |  |  |
|                               |             | в      |                | B datu signäls kopnei ROXi BUS                                         |  |  |  |
|                               |             | GN     |                | Zemējums kopnei ROXi BUS                                               |  |  |  |

# EU-VFR bloka ieejas/izejas saraksts

| Mērķis                      | Spaiļu | Apzīm. | Krāsa Apraksts                                                                       |  |  |  |  |
|-----------------------------|--------|--------|--------------------------------------------------------------------------------------|--|--|--|--|
|                             | skaits |        |                                                                                      |  |  |  |  |
|                             |        |        |                                                                                      |  |  |  |  |
| VFR relejs A/B              | 2/VFR  | A/B    | Bezsprieguma releja izeja, DC/AC 24V, 1A katrs,                                      |  |  |  |  |
|                             |        |        | Paredzēts vienādām sprieguma slodzēm, nedrīkst apvienot ar augstu un zemu spriegumu. |  |  |  |  |
| VFR relejs C-F              | 2/VFR  | C-F    | Bezsprieguma releja izeja, AC 24-230V, 1A katra,                                     |  |  |  |  |
| ROXI BUS savienojums        | 4      | +U     | + 24V kopnei ROXi BUS, maks. izejas strāva 0.1A                                      |  |  |  |  |
| Sentio komponenti ar vadiem |        | А      | A datu signāls kopnei ROXi BUS                                                       |  |  |  |  |
|                             |        | В      | B datu signāls kopnei ROXi BUS                                                       |  |  |  |  |
|                             |        | GN     | Zemējums kopnei ROXi BUS                                                             |  |  |  |  |

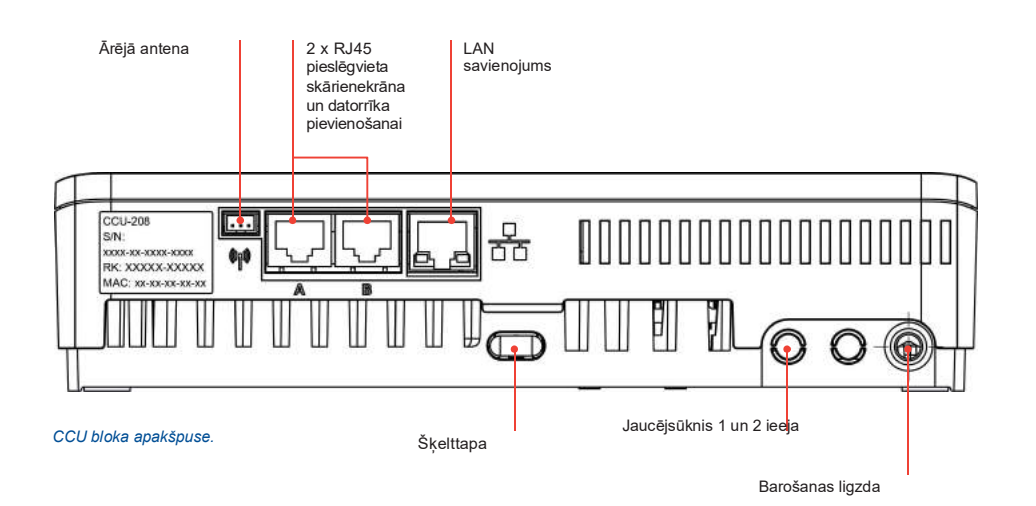

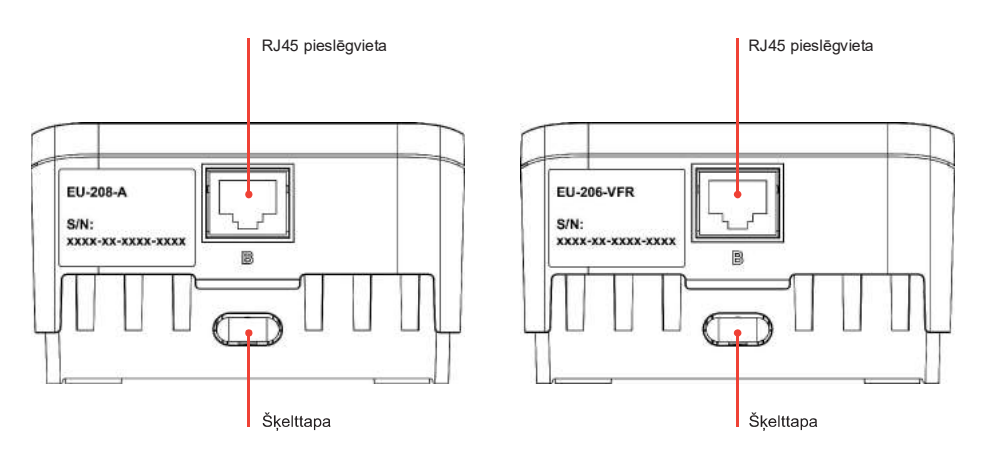

EU bloku apakšpuse.

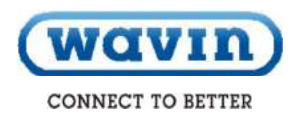

# Termostata/devēja (ar vadiem) spailes

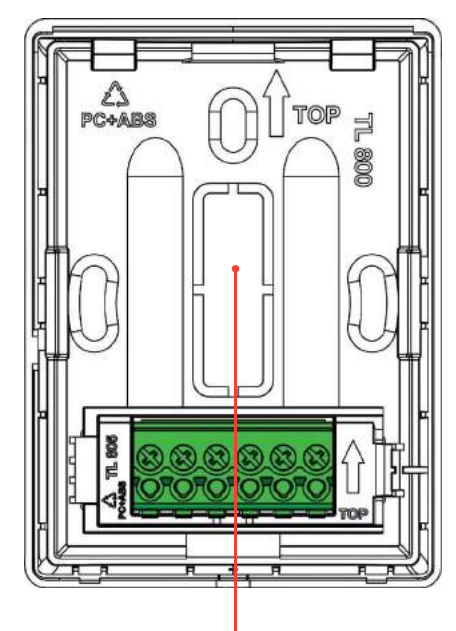

#### Izlaužama daļa

. . . . .

#### Spaiļu bloka apraksts

| • | , .                         | 1    | 2 | 3  | 4 | 5  | 6  |
|---|-----------------------------|------|---|----|---|----|----|
| 1 | Ārējais temperatūras devējs |      |   | -  |   |    | -  |
| 2 | Ārējais temperatūras devējs | 50   | 5 | 5  | 5 | 50 | 69 |
| 3 | GND (BUS Roxi)              |      | S |    |   | 0  | 6  |
| 4 | B kanāls (BUS Roxi)         | Q    | Q | Q  | Q | Q  | Q  |
| 5 | A kanāls (BUS Roxi)         | -    | - | -  | - | -  | -  |
| 6 | +U (BUS Roxi)               | Tutt |   | GN | В | A  | ÷. |

# Termostata/devēja (ar vadiem) spailes.

### Savienošanas komponenti CCU bloka un EU bloku pievienošana

Pieejami trīs dažādi veidi, kā pievienot CCU bloku un EU blokus. Piemērotākais veids ir iekšējais savienojums caur starpsavienojuma kabeli, kurš ietilpst CCU/EU bloku komplektā. Tomēr, ja ir uzstādīti divi jaucējbloki, EU bloku var novietot blakus otrajam jaucējblokam un pievienot pie CCU bloka caur kopni vai caur UTP/RJ45 kabeli.

Ir iespējami šādi starpsavienojumi:

- Vietējais iekšējais: lekšējais kabelis (ietilpst EU bloka komplektā) tiek ievietots iekšējos savienotājos (visiem iekšējiem savienotājiem ir vienāda funkcija, skat. attēlu).
- Vietējais ārējais: Ethernet tīkla komutācijas kabelis ar 4 vīto pāru kabeli (UTP) ar vadiem AWG24 maks. 97miliOhms/m tiek ievietots ārējā RJ savienotājā "B". Kabeļa garums ir būtiski atkarīgs no pievienoto termoaktuatoru skaita – zemāk skat. tabulu.
- Tālvadības: Pievienojiet kabeli (ieteicams CC-01) pie kopnes spailēm. Kabeļa garums ir būtiski atkarīgs no pievienoto termoaktuatoru skaita - zemāk skat. tabulu.

# Kabeļa garums EU-208-A blokam

| Kabeļa veids                   | AWG | Pretestība<br>Ω /km | Aktuatoru<br>skaits | Maks.<br>pieļaujamais<br>kabeļa garums |
|--------------------------------|-----|---------------------|---------------------|----------------------------------------|
|                                |     |                     |                     |                                        |
| CC-01                          | 20  | 38                  | 4                   | 30 m                                   |
| 1x2x20 AWG 0,5 mm <sup>2</sup> |     |                     | 8                   | 15 m                                   |
| 1x2x24 AWG 0,2 mm <sup>2</sup> |     |                     |                     |                                        |
|                                |     |                     |                     |                                        |
| Varš 1 mm²                     | 17  | 18                  | 4                   | 70 m                                   |
|                                |     |                     | 8                   | 30 m                                   |
|                                |     |                     |                     |                                        |
| Varš 1,5 mm²                   | 15  | 12                  | 4                   | 100 m                                  |
|                                |     |                     | 8                   | 50 m                                   |

# Kabeļa garums EU-206-VFR blokam

| Kabeļa veids                                                              | AWG | Pretestība<br>Ω /km | Maks.<br>pieļaujamais<br>kabeļa garums |
|---------------------------------------------------------------------------|-----|---------------------|----------------------------------------|
| CC-01<br>1x2x20 AWG 0,5 mm <sup>2</sup><br>1x2x24 AWG 0,2 mm <sup>2</sup> | 20  | 38                  | 100 m                                  |
| Varš 1 mm <sup>2</sup>                                                    | 17  | 18                  | 200 m                                  |

Maksimālais pieļaujamais sprieguma kritums energoapgādē ir 3V (U<sub>min</sub>.=21V). Maksimālais pieļaujamais datu apmaiņas attālums ir 200 m. Tas ir maksimālais pieļaujamais visu kabeļu garums instalācijā.

20 Sentio Application manual

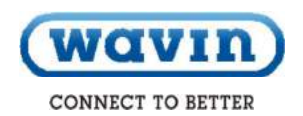

#### Starpsavienojuma kabelis

Ja izmantojat starpsavienojuma kabeli, izlauziet tam paredzētās daļas CCU bloka un EU bloku priekšējā panelī. No aizmugurējā paneļa nekas nav jānoņem.

O Starpsavienojuma kabelis ir aprīkots ar divām blīvēm, lai pasargātu plastmasā izlauztos caurumus no ūdens ietekmes un novērstu brīvu kabela kustību.

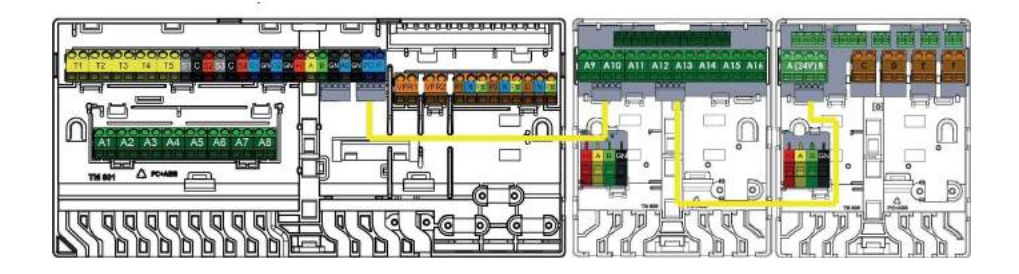

#### Starpsavienojuma kabeļa pievienošana.

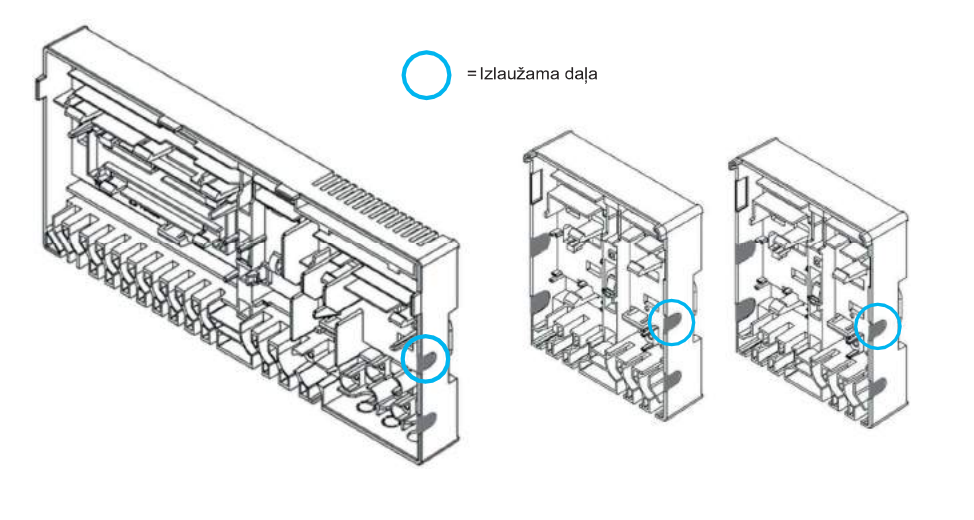

Izlaužamas daļas priekšējos paneļos, ja izmantojat starpsavienojuma kabeļus.

#### Barošanas kabeļa pievienošana

OCU bloks darbojas ar 230V AC 50Hz.

OCU bloka maksimālā slodze ir 2,3A.

O Kopējā slodze no CCU bloka, cirkulācijas jaucējsūkņa (jaucējsūkņiem) un siltuma avota, ja tiek pieslēgti pie CCU bloka, nedrīkst pārsniegt 13A.

💿 Elektropadeve visām savstarpēji savienotajām ierīcēm, t.sk. siltuma avotam un jebkurām trešās personas kontrolierīcēm, jāizolē no viena punkta, lai novērstu elektrošoka risku.

Nepievienojiet elektrotīklam, kamēr visi CCU bloka un jebkuru starpsavienoto ierīču elektroinstalācijas darbi nav pabeigti.

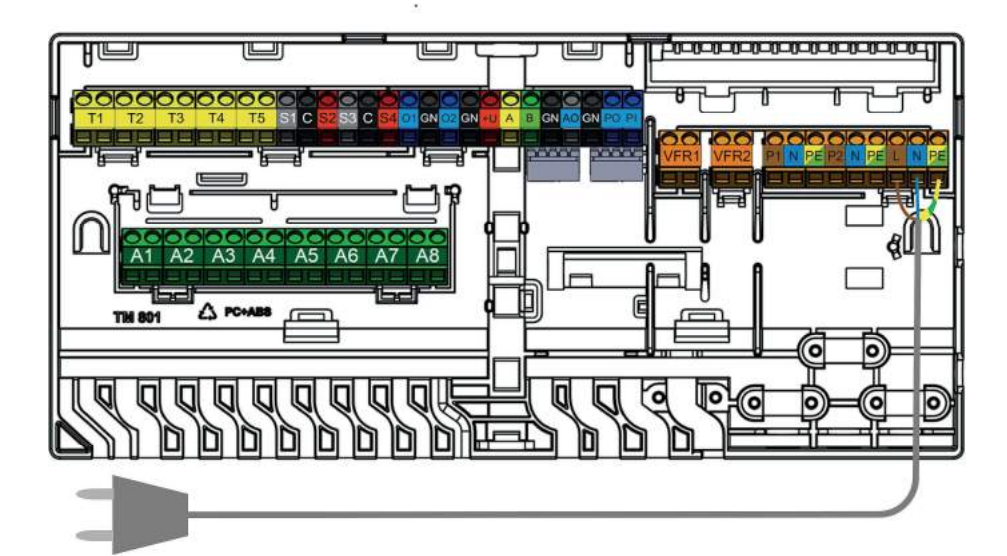

Barošanas kabeļa pievienošana.

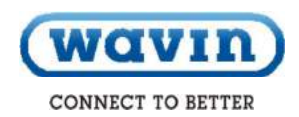

### Siltuma vai dzesēšanas avota pievienošana

Visvienkāršākais veids, kā pievienot pie siltuma vai dzesēšanas avota, ir izmantot vienu no diviem bezsprieguma relejiem (VFR), kuri atrodas CCU blokā. Ja sistēmai ir nepieciešams siltums vai aukstums, ārējā ierīce tiks ieslēgta, kamēr netiks nodrošināts siltums/aukstums.

Pirms izmantot šo signālu montētājam jāpārbauda, vai ārējais avots ir piemērots kontrolēšanai caur divpozīciju regulatoru (ON/OFF). Ja ir piemērots, kādas spailes jāizmanto.

Ja rodas jautājumi, sazinieties ar piegādātāju un pārbaudiet savienojumu sistēmas sagatavošanas laikā.

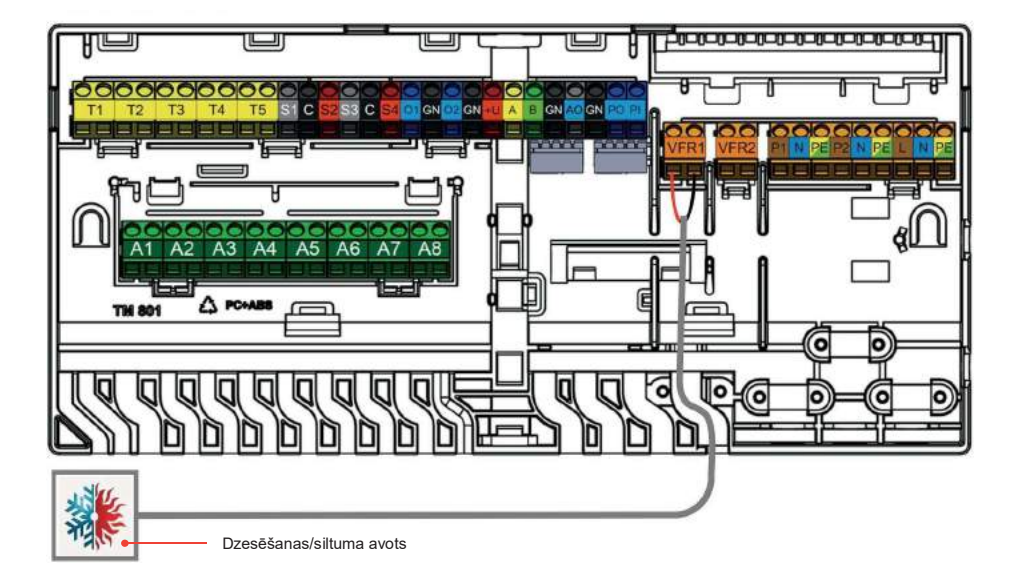

Siltuma/dzesēšanas avota pievienošana (piem. atkarībā no izvēlētā profila).

Cirkulācijas sūkņa pievienošana.

info@wavin.com

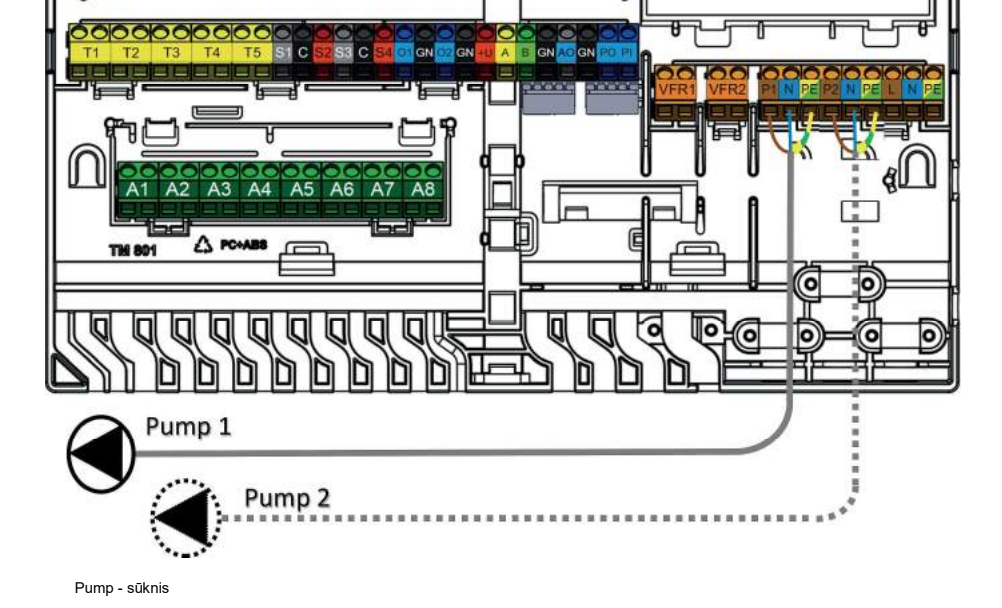

O CCU bloks spēj kontrolēt divus jaucējblokus. Sūkņiem ir paredzēti divi savienojumi.

Sentio sistēma piedāvā divus izslēgtas jaudas padeves punktus no cirkulācijas sūkņiem, kas aktivizējas, kad jebkurā kanālā rodas pieprasījums.

T

200000000000000000000

Cirkulācijas sūkņa (sūkņu) pievienošana

HU

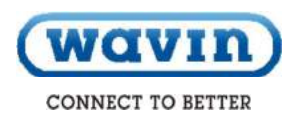

#### 24V aktuatoru pievienošana

 Uzstādiet aktuatorus uz kolektora, noņemot manuālā ventiļa noslēgu no atpakaļplūsmas atverēm un tad manuāli piespiediet aktuatoru uz ietvara līdz klikšķim.

O Wavin aktuatori tiek piegādāti atvērti un netiks aizvērti kamēr tie netiks aktivizēti uz 10 minūtēm. Ja izeja netiek aktivizēta divu stundu laikā pēc CCU bloka palaišanas, tā automātiski aktivizē kanālu, lai aizvērtu aktuatoru. Izejas periodiski tiks aktivizētas ik pēc septiņām dienām ar divu stundu intervālu, ja starp tām nenotiek aktivizācija.

O CCU bloka un EU bloku spailes ir izstrādātas, lai pievienotu ne vairāk kā divus aktuatorus pie viena kanāla.

 Ja termostats kontrolē vairākas izejas/aktuatorus, iestatiet to tā, lai varētu pārvaldīt vairākas izejas sasaistes/savienošanas laikā.

O Ja slodze uz vienas termoaktuatora izejas pārsniedz 0,5A, CCU bloks atslēgs šo izeju, un izejas LED gaisma norādīs uz pārslodzi (pārslodzes aizsardzība).

Ja kopējā slodze uz vadības bloka sasniedz savu maksimālo robežu (ko izraisa arī sākotnēji lielākā slodze fāzē "aukstais stāvoklis"), tas pakāpeniski sāks atslēgt izejas, lai novērstu pārslodzi. Tas tiek izmantots arī pēc palaišanas, elektropadeves traucējumu dēļ.

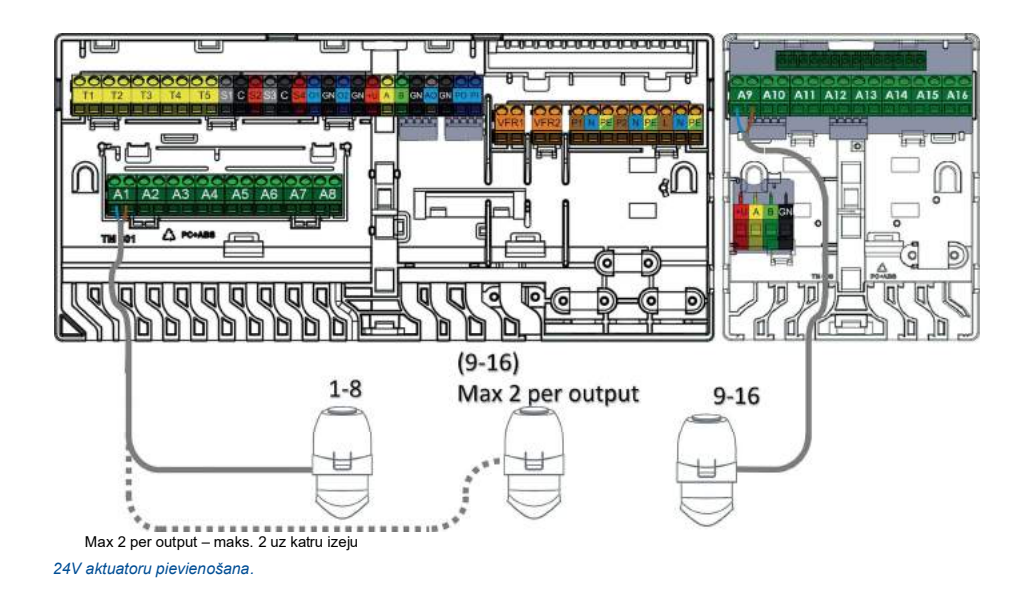

# Telpu termostatu un devēju (ar vadiem) pievienošana

- Termostatiem ir nepieciešams 4-dzīslu UTP datu kabelis, kurš ir līdzīgs tam, kas ir izmantots EU bloka pievienošanai (CC-02 kā TP/TS vai CC01).
- Maksimāls pieļaujamais kabeļa garums ir 200 m.
- Minimālais vada diametrs ir 0,5 mm, minimālais vada šķērsgriezums ir 0,2mm<sup>2</sup>.
- Neizmantojiet spēka kabeli, lai pievienotu termostatus.
- Pateicoties atzarojuma radiālā kontūra izmantošanai, samazinās nepieciešamība pēc kabeļa.
- Pēc izvēles, katram termostatam iespējams izmantot paredzēto kabeli. Tomēr dažreiz jāizmanto trešās puses savienojumu kārba CCU blokam, lai savienotu tos kopā pirms pievienot pie CCU bloka.

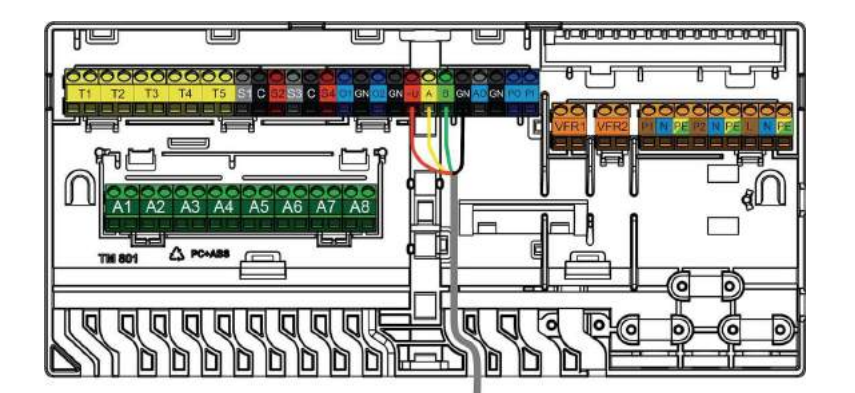

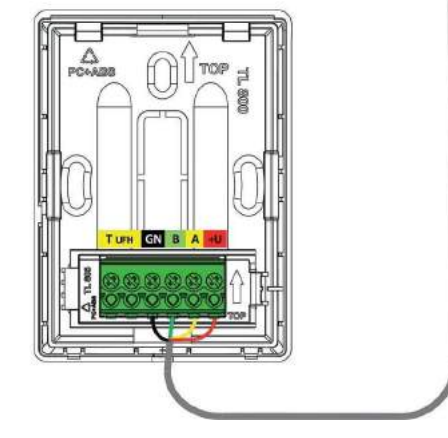

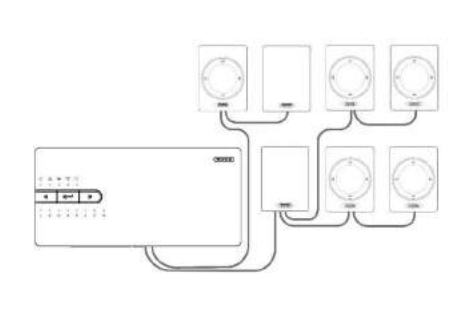

Telpu termostatu un devēju (ar vadiem) pievienošana, izmantojot kopni.

Sentio Application manual

info@wavin.com

26

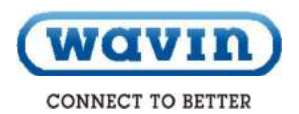

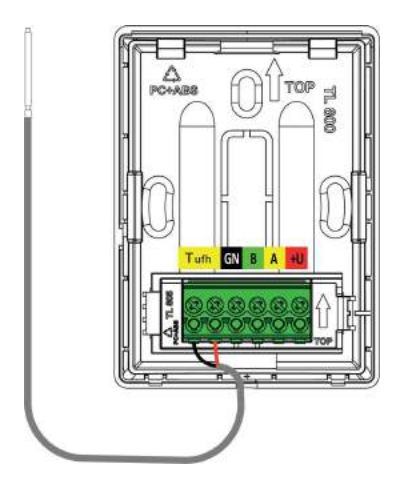

#### Grīdas devēja (ar vadiem) pievienošana

lespējams pievienot grīdas devēju (ar vadiem) pie termostata/devēja (ar vadiem). Grīdas devēja pievienošanai izmantojiet spailes ar dzeltenu krāsu kodējumu un marķējumu T<sup>ufh</sup>.

# Ārējā ārpustelpu temperatūras devēja (ar vadiem) pievienošana

Ārējo temperatūras devēju (ar vadiem) vienmēr pievienojiet pie spailēm "T1". Ja neizmantojat ārējo temperatūras devēju vai izmantojat bezvadu devēju, šīs spailes nedrīkst izmantot citos nolūkos.

Ja izmantojat paredzētos Sentio bezvadu ārpustelpu temperatūras devējus, kabeļu ievilkšana nav nepieciešama, bet sasaisti veiciet saskaņā ar 4.4 nodaļu. Ja tiek izmantots Sentio ārpustelpu devējs (ar vadiem), pievienojiet to, izmantojot kopni, bet sasaisti veiciet saskaņā ar 4.4.nodaļu.

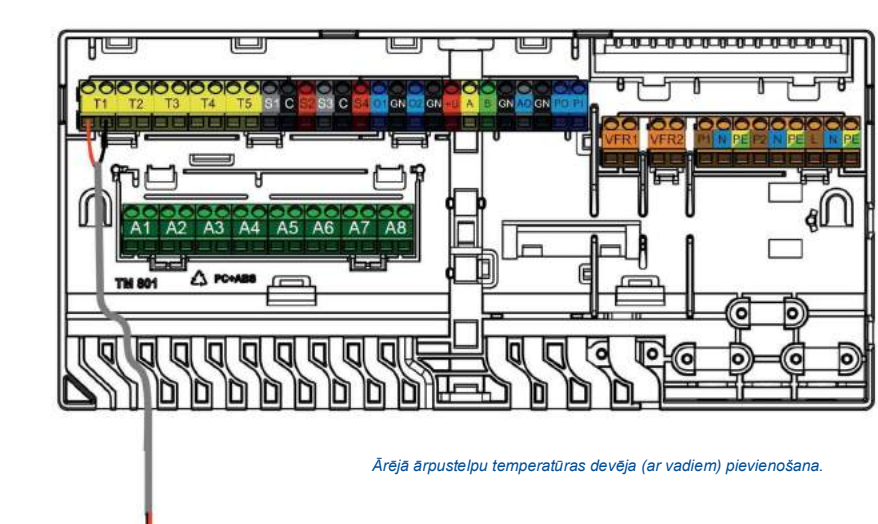

#### Grīdas devēja (ar vadiem) pievienošana.

www.wavin.com

#### leplūdes/izplūdes temperatūras devēju pievienošana

Atkarībā no izvēlētā profila, ieplūdes/izplūdes temperatūras devējus, kuri uzstādīti uz jaucējbloka, pievienojiet pēc noklusējuma pie spailēm T2/T4 (ieplūde) un T3/T5 (izplūde) saskaņā ar CCU bloka ieeju/izeju sarakstu 18.lpp. Elektroinstalācijas shēma ir norādīta 3.3 nodaļā.

Ja netiek izmantots ieplūdes/izplūdes temperatūras devējs, neizmantojiet šīs spailes citos nolūkos.

#### Skārienekrāna/datora pievienošana

Skārienekrānu iespējams pievienot caur Ethernet tīkla kabeli, kurš ietilpst skārienekrāna komplektā. Ekrānu pievienojiet pie vienas no RJ45 pieslēgvietām (A vai B) CCU bloka vai EU bloku apakšpusē. Skārienekrānu sasaistiet ar ierīci. Šīs darbības ir aprakstītas zemāk šajā rokasgrāmatā.

Datorrīkam darba sākšanai ir nepieciešams Sentio savienotājkabelis. Pievienojiet to pie vienas no RJ45 pieslēgvietām kā skārienekrānu.

#### Pievienošana pie LAN

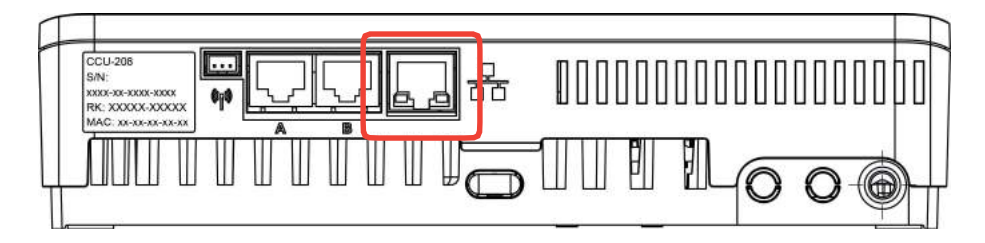

#### Pievienošana pie LAN.

Izmantojot Ethernet tīkla kabeli (neietilpst vadības bloka komplektā), iespējams pieslēgt vadības bloku internetam. Pieslēdziet to mājas tīklam vai maršrutētājam, vai citam tīklam. Sentio sistēma nenodrošina drošu un stabilu interneta savienojumu. Par to jāparūpējas uz vietas.

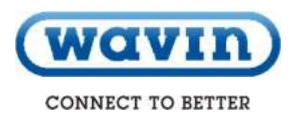

# 4. Iestatīšana

4.1. Lietotāja saskarne

4.1.1. Lietotāja saskarne vadības blokam (CCU) un paplašinājuma blokiem (EU)

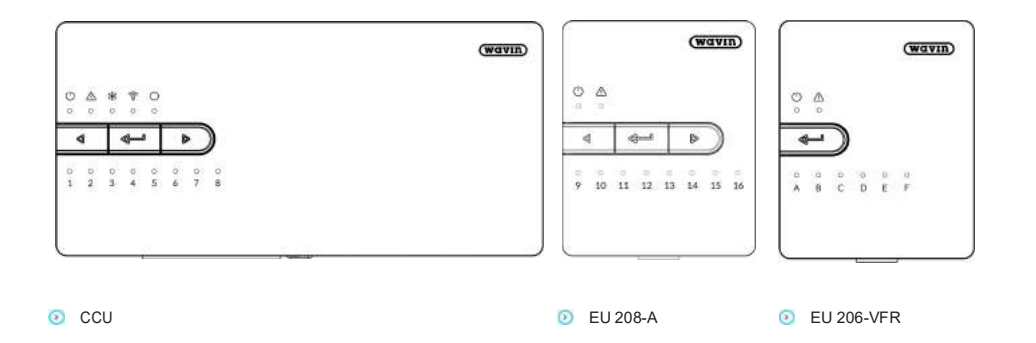

CCU bloku iespējams izmantot apkures un dzesēšanas sistēmā. CCU bloka iestatīšanu veiciet, izmantojot skārienekrānu vai datoru. Bet pamatiestatījumus un diagnostiku iespējams veikt arī caur pogām un LED gaismām uz ierīcēm. 2.7.17.1 nodaļā ir pieejama informācija par Biežāk uzdotajiem jautājumiem un atbildēm.

# Pogas uz CCU bloka un EU blokiem

Pamatiestatījumus var veikt caur CCU bloku un EU blokiem. Pieejamas trīs dažādu funkciju pogas.

| Zīme            | Poga              | Funkcija                                                                                                    |
|-----------------|-------------------|----------------------------------------------------------------------------------------------------|
| $\triangleleft$ | Bultiņa pa kreisi | Izvēlieties kanālu, spiežot bultiņu pa kreisi                                                                               |
| •               | Enter             | Atiestatiet kanālu, nospiediet pogu "enter", ieslēdziet apmācību režīmu, lai<br>pievienotos lietotnei, rūpnīcas iestatījumi |
| $\geq$          | Bultiņa pa labi   | Izvēlieties kanālu, spiežot bultiņu pa labi                                                                                 |

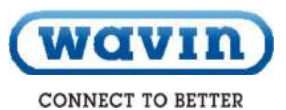

LED gaisma uz ierīces sniedz sākotnējo informāciju par sistēmas statusu. Pirmo diagnostiku veiciet atbilstoši LED gaismām.

| LED         | Funkcija                       | Gaisma              | Nozīme                                                         |
|-------------|--------------------------------|---------------------|----------------------------------------------------------------|
| ப           | Statuss                        | Izslēgta            | lerīcei nav elektroenerģijas                                   |
|             |                                | Deg zaļa            | Elektroenerģija ir – viss kārtībā                              |
|             |                                | Deg sarkana         | Palaidējs darbojas                                             |
| $\triangle$ | Kļūda                          | Mirgo dzeltena      | Kļūda, piem., nav savienojuma ar perifērijas ierīcēm           |
|             |                                | Lēni mirgo dzeltena | Palaidējs darbojas/gatavojas atjaunināšanai                    |
|             |                                | Ātri mirgo dzeltena | Notiek atjaunināšana                                           |
| *           | Dzesēšana                      | Deg zila            | Dzesēšana darbojas                                             |
| (()0        | LAN statuss                    | Deg zaļa            | Savienojums ar LAN un mākoņpakalpojumu                         |
|             |                                | Mirgo zaļa          | Savienojums ar LAN, bet nav savienojuma ar<br>mākoņpakalpojumu |
|             |                                | Ātri mirgo zaļa     | Apmācību režīms ir aktivizēts , lai reģistrētu bloku lietotnei |
| $\bigcirc$  | Perifērijas ierīču<br>sasaiste | Deg zaļa            | Globālās perifērijas ierīces ir sasaistītas                    |
| 1 – 16      | Aktuatoru kanāli               | Deg sarkana         | Apkure                                                         |
|             |                                | Deg zaļa            | Dīkstāve – nav apkures/nav dzesēšanas                          |
|             |                                | Deg zila            | Dzesēšana                                                      |
|             |                                | Mirgo sarkana       | Sasaistes režīms (perifērijas ierīces var pievienot)           |
|             |                                | Ātri mirgo sarkana  | Izejas kļūda                                                   |
|             |                                | Mirgo zaļa          | Trūkst perifērijas ierīces                                     |
|             |                                | Zaļa/sarkana        | Apkure ir bloķēta, piem., ārējā temperatūra ir pārāk augsta    |
|             |                                | Zaļa/zila           | Dzesēšana ir bloķēta, piem., ārējā temperatūra ir pārāk zema   |
| A – F       | VFR kanāli                     | Deg zaļa            | Ierīce sasaistīta ar VFR                                       |

# 4.1.2. Lietotāja saskarne telpu termostatiem un devējiem

Detalizēta informācija par termostatu un devēju ikdienas lietošanu ir norādīta rokasgrāmatās, kuras ietilpst komponentu komplektā, un pielikuma 2.7.27-2 un 2.7.37-3 nodaļā šajā dokumentā. 2.7.47.4 nodaļā ir norādīta detalizēta informācija par termostata simboliem.

Formatted: Font color: Custom Color(RGB(35;31;32)), Latvian

Formatted: Font color: Custom Color(RGB(35;31;32)), Latvian

Formatted: Font color: Custom Color(RGB(35;31;32)), Latvian

31

# 4.1.3. Montētāja saskarne telpu termostatiem un devējiem

Sistēmas iestatīšanas laikā parasti nepieciešams veikt dažus termostata iestatījumus, lai optimizētu pielietojumu. Tas nodrošinās sistēmas efektīvāku funkcionēšanu un/vai komforta palielināšanu. Šie padziļinātie iestatījumi var ietekmēt sistēmas darbu, un tāpēc tikai montētājs drīkst tos veikt. Pieejami trīs dažādi posmi.

# Detalizēta informācija

Šajā posmā ir norādīta informācija par termostata statusu.

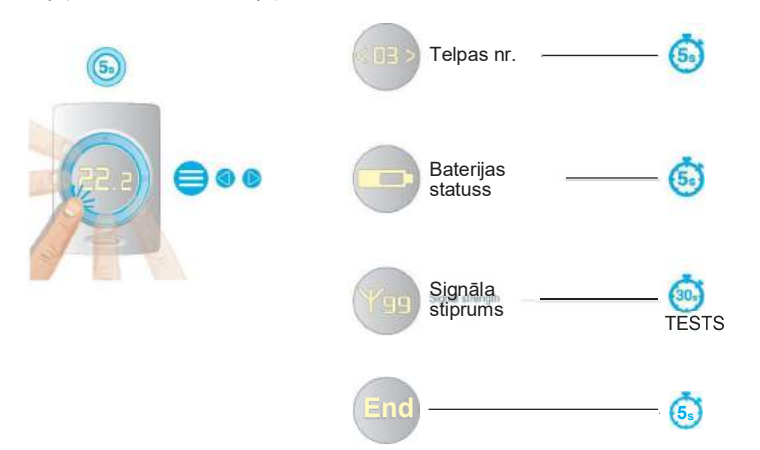

# Standarta iestatījumi

Lai noregulētu visus termostatus un samazinātu noteikto apstākļu ietekmi uz to izvietojumu, gaisa temperatūras, grīdas temperatūras un mitruma ekrānu noregulējiet atbilstoši zemāk norādītajam attēlam. Noregulēt skārienpaliktņa jutīgumu atbilstoši individuālām vajadzībām. Pieejami trīs dažādi jutīguma līmeņi (zems, vidējs, augsts).

| Apraksts                             | Regulēšanas diapazons | Intervāls | Pēc noklusējuma      |
|--------------------------------------|-----------------------|-----------|----------------------|
| Telpu temperatūras devēja korekcija  | ± 5,0 °C              | 0,1 °C    | 0,0 °C               |
| Grīdas temperatūras devēja korekcija | ± 5,0 °C              | 0,1 °C    | 0,0 °C               |
| Telpu mitruma devēja korekcija       | ± 5,0 %               | 1 %       | 0,0 %                |
| Auto spilgtuma līmenis               | 1 - 5                 | 1         | 1 (zems), 3 (augsts) |
| Skārienpaliktņa jutīgums             | 1 - 3                 | 1         | 2 = vid.             |
|                                      |                       |           |                      |

32 (wavin) Sentio Application manual

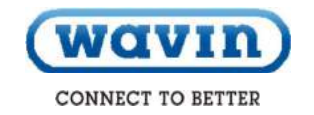

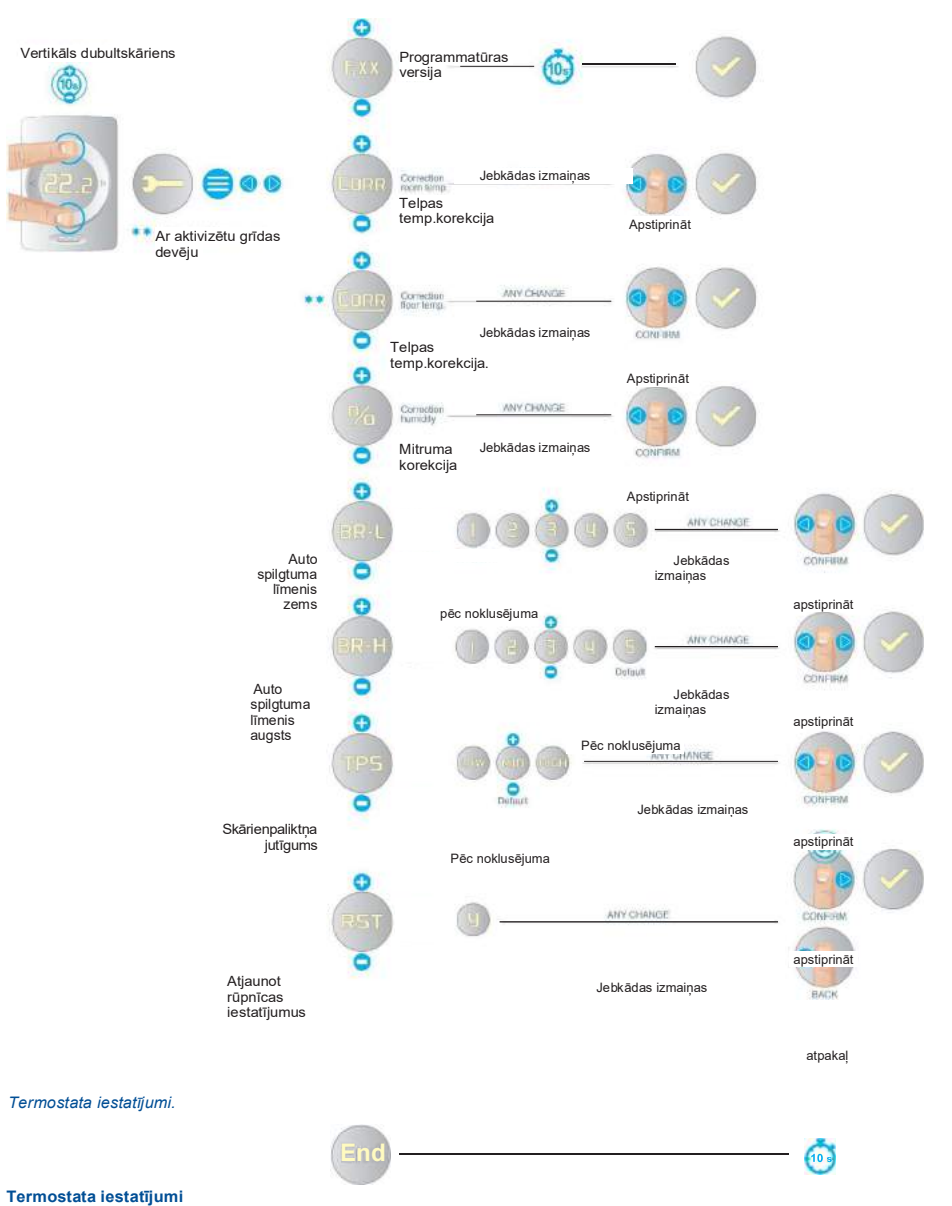

Izmantojot termostatu, iespējams pielāgot vispārējus iestatījumus tai zonai, kuru kontrolē atsevišķais termostats, kā arī dažas termostata funkcijas. Zemāk norādītās opcijas iespējams noregulēt saskaņā ar zemāk norādīto procedūru. Temperatūras regulēšanas laikā iespējams izvēlēties, kādu temperatūru iestatīt kā galveno. Tomēr, ja tiek izmantotas sensitīvas grīdas, grīdas temperatūru iespējams iestatīt kā galveno vai ņemt vērā abas temperatūras. www.wavin.com

33

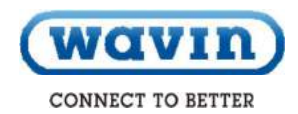

#### Telpu temperatūras regulēšana apkures režīmā

Apkures režīmā izmantojot telpu termostatus/devējus ar grīdas devējiem, iespējams izvēlēties starp trim telpas temperatūras regulēšanas veidiem.

- 1. Regulēšana pēc gaisa temperatūras
- 2. Regulēšana pēc gaisa temperatūras ar grīdas temperatūras ierobežojumiem
- 3. Regulēšana pēc grīdas temperatūras

#### 1. Gaisa temperatūras regulēšana:

- Manuāls, Eko, Komforta, Papildu komforta, Brīvdienu un Dīkstāves režīms.
- Grīdas devējs nav aktivizēts
- Telpas temperatūra tiek kontrolēta tikai ar gaisa temperatūras devēju telpu termostata/devēja iekšpusē

#### 2. Gaisa + Grīdas temperatūras regulēšana:

- Manuāls, Komforta, Papildu komforta un Brīvdienu režīms
- · Grīdas devējs ir aktivizēts
- Grīdas temperatūrai ir priekšrocības pār telpas temperatūru
- Kamēr grīdas temperatūra atrodas starp "Zema grīdas temp.robeža" un "Augsta grīdas temp.robeža", telpas temperatūru kontrolē tikai gaisa temperatūras devējs telpu termostata/devēja iekšpusē
- Ja telpas temperatūra ir sasniegta, bet grīdas temperatūra ir zem "Zema grīdas temp.robeža", sistēma turpina apkuri, kamēr netiks sasniegts "Zema grīdas temp.robeža"
- Ja telpas temperatūra nav sasniegta, bet grīdas temperatūra ir virs " Augsta grīdas temp.robeža", sistēma pārtrauks apkuri. Sistēma atsāks apkuri, kad grīdas temperatūra būs zem " Augsta grīdas temp.robeža"

#### Eko un Dīkstāves režīms

- Grīdas devējs ir aktivizēts
- "Zema grīdas temp.robeža" nedarbojas
- · Grīdas temperatūrai ir priekšrocības pār telpas temperatūru
- Kamēr grīdas temperatūra ir zem "Augsta grīdas temp.robeža", telpas temperatūru kontrolē tikai gaisa temperatūras devējs telpu termostata/devēja iekšpusē.
- Ja telpas temperatūra nav sasniegta, bet grīdas temperatūra ir virs "Augsta grīdas temp.robeža", sistēma pārtrauks
- apkuri. Sistēma atsāks apkuri, kad grīdas temperatūra būs zem "Augsta grīdas temp.robeža"

#### 3. Grīdas temperatūras regulēšana

- Manuāls, Eko, Komforta, Papildu komforta un Brīvdienu režīms
- · Grīdas devējs ir aktivizēts
- Telpas temperatūru kontrolē grīdas devējs
- Gaisa temperatūra netiek izmantota temperatūras kontrolēšanai. Tā tiek informatīvi attēlota telpu termostata ekrānā LCD-200 un lietotnē
- Grīdas temperatūru nedrīkst iestatīt zemāk par "Zema grīdas temp.robeža" +1 °C
- Grīdas temperatūru nedrīkst iestatīt augstāk par "Augsta grīdas temp.robeža"-1 °C

| Apraksts                              | Izvēlne | lestatījumu opcijas | Rūpnīcas<br>iestatījumi | Piezīmes                                                                            |
|---------------------------------------|---------|---------------------|-------------------------|-------------------------------------------------------------------------------------|
| Temperatūras regulēšanas              | TREG    | AIR (OFF)           |                         | Regulēšana, ņemot vērā gaisa                                                        |
| veids                                 |         |                     | AIR                     | temperatūru                                                                         |
|                                       |         | A+F (ON)            |                         | Regulēšana, ņemot vērā gaisa<br>temperatūru un grīdas<br>temperatūras ierobežojumus |
|                                       |         | FLR (REG)           |                         | Regulēšana, ņemot vērā grīdas<br>temperatūru                                        |
| Gaisa temperatūras                    | T-LO    | +6°C līdz T-HI      | 10.0 °C                 | 1°C solis                                                                           |
| iestatījumu pieļaujamais<br>diapazons | T-HI    | T-LO līdz +40°C     | 30.0 °C                 |                                                                                     |
| Grīdas temperatūras                   | FL-LO   | 6°C līdz 40°C       | 22°C                    | solis 0.5°C, 22°C =                                                                 |
| robeža, zema (min)                    |         |                     |                         | komforts uz flīžu grīdas                                                            |
|                                       |         |                     |                         | Tiek izmantots apkurē:                                                              |
|                                       |         |                     |                         | Eko, Komforta un Papildu komforta                                                   |
|                                       |         |                     |                         | režīms                                                                              |
|                                       |         |                     |                         | Netiek izmantots:                                                                   |
|                                       |         |                     |                         | Dzesēšanā                                                                           |
| Grīdas temperatūras                   | FL-HI   | 6°C līdz 40°C       | 27°C                    | solis 0.5°C, 27°C =<br>grīdas higiēnas robeža                                       |
| roboza, augota (maito.)               |         |                     |                         | Nosacījums: FL-LO < FL-HI                                                           |
|                                       |         |                     |                         | Tiek izmantots apkurē:                                                              |
|                                       |         |                     |                         | Eko, Komforta un Papildu komforta                                                   |
|                                       |         |                     |                         | režīms                                                                              |
|                                       |         |                     |                         | Netiek izmantots: dzesēšanā.                                                        |
|                                       |         |                     |                         |                                                                                     |

Izmantojot termostatu, iespējams iestatīt minimālo un maksimālo pieļaujamo gaisa un grīdas temperatūru kontrolējamām zonām. To var arī iepriekš iestatīt, izmantojot Sentio lietotni vai skārienekrānu.

Termostati un devēji ir aprīkoti ar apkārtējās gaismas devēju, kurš pielāgo ekrāna spilgtumu apkārtējās gaismas intensitātei, nodrošinot labu redzamību diennakts gaišajā un tumšajā laikā. Ekrāna spilgtumu iespējams regulēt pēc savām vēlmēm un vietējiem apstākļiem. Ir pieejami pieci dažādi gaismas līmeņi. Viens – viszemākais, pieci – visaugstākais. Atbilstoši individuālām vajadzībām, iespējams iestatīt viszemāko līmeņi ir vienādi, nav vajadzīga regulēšana. Turklāt termostatam iespējams atjaunot rūpnīcas iestatījumus. Atiestates laikā iespējams pārbaudīt CCU bloka savienojumu. Ja CCU bloks nereaģē, piem., termostats atrodas pārāk tālu vai CCU bloks ir izslēgts, termostats tiek iestatīts kā nesaistīts.

Ja termostats jāpievieno pie cita CCU bloka, atvienojiet to no CCU bloka, pie kura tas ir pašreiz piereģistrēts. Ja nav pieejams skārienekrāns, to var izdarīt, atiestatot termostatu, bet nepievienojot pie CCU bloka, pie kura tas ir pašreiz piereģistrēts. Termostatu iespējams atsaistīt, neizmantojot LCD-200 ekrānu, caur pogām uz CCU bloka vai EU bloka. Tas ir piemērotākais veids (līdzīgs AC-116).

34 (Wavin) Sentio Application manual

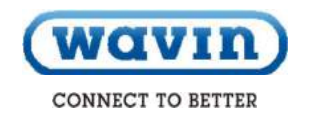

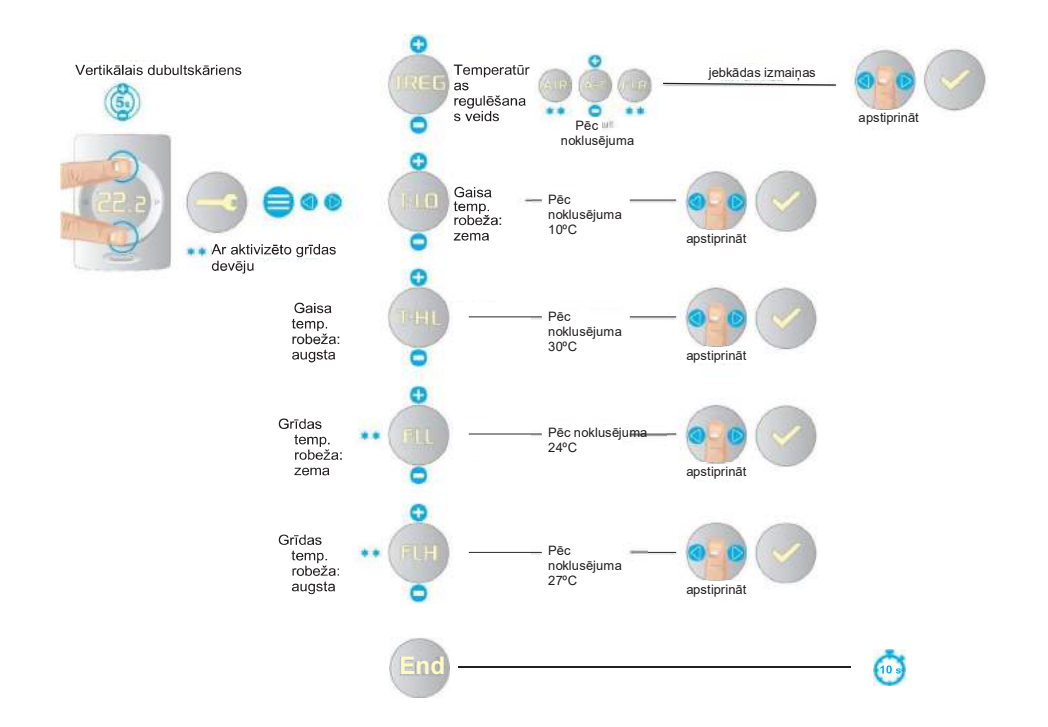

Termostata iestatījumi.

www.wavin.com

# Statusa indikators un brīdinājuma un kļūdu simboli

Termostats un devējs ir aprīkoti ar statusa indikatoru.

Pieskaroties skārienvietai, LED gaisma parādīs aktuālo statusu.

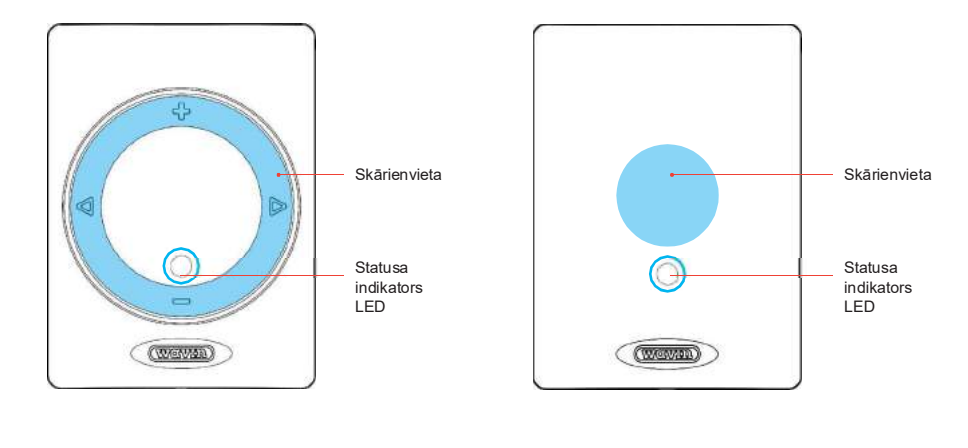

Skārienvieta un termostata statusa indikators.

#### Skārienvieta un devēja statusa indikators.

| Statuss                                  | Aktīvs režīms (pēc pieskaršanas skārienvietai) |                        |  |  |  |  |
|------------------------------------------|------------------------------------------------|------------------------|--|--|--|--|
|                                          | Krāsa                                          | Gaismas veids          |  |  |  |  |
| Nav sasaistes                            | Dzeltena                                       | Ātra mirgošana         |  |  |  |  |
| Brīdinājums                              | Dzeltena                                       | Lēna mirgošana         |  |  |  |  |
| Tukša baterija                           | Dzeltena                                       | Ātra dubulta mirgošana |  |  |  |  |
| CCU bloks nereaģē                        | Sarkana                                        | Ātra mirgošana         |  |  |  |  |
| Kļūda                                    | Sarkana                                        | Ātra mirgošana ======= |  |  |  |  |
| Dīkstāve – nav apkures/nav<br>dzesēšanas | Zaļa                                           | Deg                    |  |  |  |  |
| Apkure                                   | Sarkana                                        | Deg                    |  |  |  |  |
| Dzesēšana                                | Zila                                           | Deg                    |  |  |  |  |
| Apkure bloķēta                           | Sarkana-zaļa                                   | Pārmaiņus              |  |  |  |  |
| Dzesēšana bloķēta                        | Zila-zaļa                                      | Pārmaiņus              |  |  |  |  |

36 Wavin Sentio Application manual

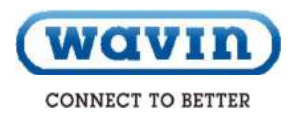

# Brīdinājums

Brīdinājumi – dzeltena LED gaisma

| Simbols |     | Nozīme                                                                 | leteicama darbība                                                                                                    |
|---------|-----|------------------------------------------------------------------------|----------------------------------------------------------------------------------------------------|
|         |     | Vispārīgs brīdinājums                                                  | Pārbaudiet, vai sistēmā nav defektu                                                                                                    |
|         |     | Tukša baterija                                                         | <ol> <li>Nomainiet baterijas</li> </ol>                                                                                                    |
|         | . 1 | Grīdas apkuri bloķē<br>grīdas aizsardzības<br>robeža<br>(pārkarsēšana) | <ul> <li>Samaziniet pieļaujamo ieplūdes temperatūru vai iestatīto<br/>telpas temperatūru (atkarībā no vispārējiem sistēmas<br/>iestatījumiem)</li> </ul>                                                     |
|         | 2   | Logs bloķē<br>apkuri/dzesēšanu                                         | <ol> <li>Aizveriet logus</li> </ol>                                                                                                    |
|         | .3  | Rasas punkta<br>rezultātā tiek bloķēta<br>dzesēšana                    | Mitruma un temperatūras apstākļiem telpā ir negatīva<br>ietekme uz ēku. Dzesēšana ir pārtraukta. Izvēlieties<br>augstāku telpas vai ieplūdes temperatūru (atkarībā no<br>vispārējiem sistēmas iestatījumiem) |
|         |     | Pārāk zema gaisa<br>temperatūra                                        | Esošā temperatūra atrodas ārpus pieļaujamās temperatūras. Izvēlieties augstāko temperatūru.                                                                                                    |
|         |     | Pārāk augsta gaisa<br>temperatūra                                      | Esošā temperatūra atrodas ārpus pieļaujamās<br>temperatūras. Izvēlieties zemāko temperatūru.                                                                                                    |

www.wavin.com

# 4.1.4. Viesnīcas režīms

Lietotājiem ir pieejams īpašs telpu režīms, kad iespējams regulēt tikai temperatūru, piem., viesnīcās.

Šajā gadījumā centrālajā vadības blokā telpa iestatījumos iestatiet Viesnīcas režīmu, piem., izmantojot skārienekrānu.

Šajā telpu režīmā termostata lietotāja saskarnē tiek būtiski izmainīti tā parametri. Iespējams redzēt un iestatīt tikai telpas temperatūru. Pārējās opcijas ir bloķētas.

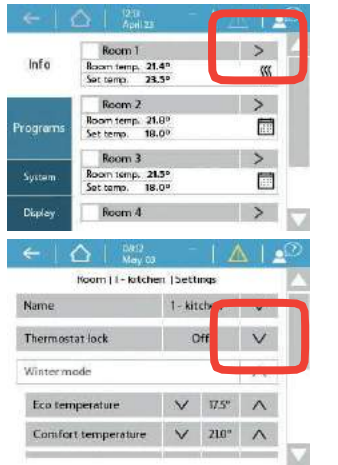

| Status             | 5                                                                                                    | 35    |  |  |
|--------------------|----------------------------------------------------------------------------------------------------|-------|--|--|
| Air temperature    | 2                                                                                                    | 18.2° |  |  |
| Humidity           | 47                                                                                                    | 796   |  |  |
| Set temporary mode | 6                                                                                                    |       |  |  |
| Settings           |                                                                                                    | >>    |  |  |
| Room schedule      |                                                                                                    | -     |  |  |
| ←   🏠   👯          | 2<br>x - 1 /                                                                                                    | A I 🚅 |  |  |
| Noom   1 - ki      | tchen (Settings                                                                                                    |       |  |  |
| Name               | 1 - kitchen                                                                                                    | V     |  |  |
| Thermostat lock    | Off                                                                                                    | V     |  |  |
|                    | On                                                                                                    |       |  |  |
|                    | Off                                                                                                    |       |  |  |
|                    | the second second |       |  |  |

# Kļūda

# Kļūdas - sarkana LED gaisma

|  | Simbols | Nozīme                                     | leteicama darbība                                                                                        |
|--|---------|--------------------------------------------|----------------------------------------------------------------------------------------------------|
|  | ×       | Vispārīga kļūda                            | Pārbaudiet, vai sistēmā nav defektu.                                                                     |
|  | ×Y      | Nav savienojuma<br>(bezvadu)               | Pārbaudiet, vai ir radio traucējumi, vietējie kritumi<br>vai citas ierīces rada savienojuma traucējumus. |
|  |         | Nav savienojuma<br>(kopnes<br>savienojums) | Pārbaudiet kopnes savienojumus                                                                           |
|  | X       | Sasaistes<br>process nav<br>veiksmīgs      | Pārbaudiet, vai ir savienojuma traucējumi,<br>novietojiet perifērijas ierīces blakus CCU blokam          |

38 Wavin Sentio Application manual

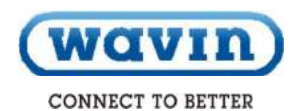

Viesnīcas režīmu iespējams iestatīt skārienekrānā, izvēloties telpas iestatījumus - Termostata bloķēšana - Viesnīcas režīms.

#### 4.2. Sagatavošana darbam

Pēc PIEVIENOŠANAS procesa pabeigšanas, kad ir veikti elektroinstalācijas darbi, sistēma ir gatava IESTATĪŠANAI. Nākamais solis ir sistēmas sagatavošana darbam. Šajā posmā iestatiet datora aparatūras profilu, sasaistiet visus termostatus/devējus un veiciet nepieciešamus sistēmas iestatījumus.

Sagatavošanai darbam izmantojiet skārienekrānu vai pievienojiet portatīvo datoru pie CCU bloka. Šim nolūkam ir nepieciešams atsevišķi pieejams Sentio savienotājkabelis. Programmatūru (Windows) iespējams lejupielādēt Wavin mājas lapā. leejiet www.wavin.com un sameklējiet Sentio.

Izmantojot ITC funkciju, kas nav aprakstīta šajā rokasgrāmatā, ieteicams izmantot sistēmai paredzēto skārienekrānu, lai uzlabotu sistēmas kontroli.

#### leslēgšana

Pirms sistēmas pievienošanas elektrotīklam, pārbaudiet, vai visi vadības bloki ir pievienoti un cieši aizvērti. Iespraudiet kontaktdakšu elektrotīkla rozetē un ieslēdziet strāvu.

#### 4.3. Profila izvēle

Sistēma sāks darboties. Ja esat pievienojis Sentio skārienekrānu vai portatīvo datoru caur Sentio savienotājkabeli, izmantojiet skārienekrānu vai Sentio datora programmatūru portatīvajā datorā, lai pabeigtu sistēmas iestatīšanu.

Skārienekrānā/programmatūrā izvēlieties izvēlni "Sistēma" – "Datora aparatūras profils". Šeit iespējams izvēlēties datora aparatūras profilu, kurš vislabāk apraksta jūsu sistēmu. Zemāk norādītajā tabulā ir pieejami visi profili (saraksts bieži atjaunojas, jaunākās rokasgrāmatas ar atjaunotu profilu sarakstu pieejamas Sentio mājas lapā). Izvēlieties vēlamo profilu un nospiediet pogu "Tālāk". Sistēma tiks atiestatīta. Ja nepieciešams, sasaistiet jaunas perifērijas ierīces.

| Profila nr. | Īss pielietojuma apraksts                                                                                             | Pilns apraksts<br>nodaļā |
|-------------|----------------------------------------------------------------------------------------------------|--------------------------|
|             |                                                                                                    |                          |
| 1.0         | Zemgrīdas apkure kopā ar centralizēto siltumapgādi:                                                                   | 4.7                      |
| 1.0.1       | Zemgrīdas apkure kopā ar centralizēto siltumapgādi un DHW                                                             | 4.7                      |
| 1.1         | Zemgrīdas apkure kopā ar apkures katlu / siltumsūkni (divpozīciju regulators ON/OFF):                                 | 4.6 / 4.8                |
| 1.1.1       | Zemgrīdas apkure kopā ar apkures katlu/siltumsūkni un DHW                                                             | 4.6 / 4.8                |
| 1.2         | Zemgrīdas apkure kopa ar kondensācijas katlu (0-10V kontrole):                                                        | 4.8                      |
| 1.3.1       | Zemgrīdas apkure kopā ar centralizēto siltumapgādi, un 1 ITC-kontūru:                                                 | 4.7                      |
| 1.3.2       | Zemgrīdas apkure kopā ar centralizēto siltumapgādi, un centralizēto siltumapgādi, 2<br>ITC-kontūriem                  | 4.7                      |
| 2.2.1       | Zemgrīdas apkure kopā ar apkures katlu/siltumsūkni (divpozīciju (ON/OFF) vai<br>analogais) un 1 ITC-kontūru           | 4.6 / 4.8                |
| 2.2.2       | Zemgrīdas apkure kopā ar apkures katlu/siltumsūkni (divpozīciju (ON/OFF) vai<br>analogais) un 2 ITC-kontūriem         | 4.6 / 4.8                |
| 3.3.0       | Zemgrīdas apkure/dzesēšana kopā ar siltumsūkni, manuālā pārslēgšana                                                   | 4.6                      |
|             | starp apkuri un dzesēšanu:                                                                                            |                          |
| 3.3.1       | siltumsūknis, automātiskā pārslēgšana starp apkuri un dzesēšanu:                                                      | 4.6                      |
| 3.3.2       | Zemgrīdas apkure/dzesēšana kopā ar siltumsūkni , 1 ITC-kontūrs un                                                     | 4.6                      |
|             | manuālā pārslēgšana starp apkuri un dzesēšanu                                                                         |                          |
| 3.3.3       | Zemgrīdas apkure/dzesēšana kopā ar siltumsūkni, 1 ITC-kontūrs un automātiskā<br>pārslēgšana starp apkuri un dzesēšanu | 4.6                      |
|             |                                                                                                    |                          |

www.wavin.com

Sentio Application manual

39

#### 4.4. Sistēmas komponenti

Pirms sistēmas palaišanas sasaistiet visas kopņu vai bezvadu perifērijas ierīces, kuras sniedz sistēmai savu ieejas vērtības.

Perifērijas ierīces tiek iedalītas divās grupās:

- 1. Globālās perifērijas ierīces
- 2. Lokālās perifērijas ierīces

Globālās perifērijas ierīces ir perifērijas ierīces, kuru vērtības tiek izmantotas visas sistēmas kontrolēšanai. Šīs perifērijas ierīces tiek izmantotas, lai pievienotu dažādas sistēmas daļas.

#### Globālo perifērijas ierīču saraksts:

- Paplašinājuma bloks A (EU-A)
- Paplašinājuma bloks VFR (EU-VFR)
- Ārējais ārpustelpu temperatūras devējs
- Skārienekrāns

Lokālās perifērijas ierīces ir perifērijas ierīces, kuru vērtības tiek izmantotas vienas telpas kontrolēšanai.

#### Lokālo perifērijas ierīču saraksts:

- Telpu termostati
- Telpu devēji

#### Globālo perifērijas ierīču sasaiste

Globālajām perifērijas ierīcēm ir nepieciešama sasaiste. Dažas globālās perifērijas ierīces tiek automātiski sasaistītas sistēmas palaišanas laikā. Ja sistēmā ir tikai viena no zemāk norādītajām perifērijas ierīcēm, perifērijas ierīce tiek automātiski sasaistīta uzstādīšanas laikā.

- Paplašinājuma bloks A (EU-A)
- Paplašinājuma bloks VFR (EU-VFR)
- Ārējais ārpustelpu temperatūras devējs (ar vadiem)

O Skārienekrāns

# Paplašinājuma bloku sasaiste

Paplašinājuma bloku (EU-A vai EU-VFR) sasaiste parasti notiek automātiski. Ja tas nenotiek, veiciet zemāk norādītās darbības:

- Vienu reizi nospiediet bultiņu pa kreisi uz CCU bloka un "Globālo perifērijas ierīču sasaiste" LED gaisma mirgos sarkanā krāsā
- Nospiediet pogu "Atpakaļ" uz paplašinājuma bloka, lai to sasaistītu. "Globālo perifērijas ierīču sasaiste" LED gaisma uz CCU bloka pārstās mirgot sarkanā krāsā un nepārtraukti degs zaļā krāsā.

Ja nepieciešams sasaistīt vairāk nekā vienu paplašinājuma bloku, atkārtojiet iepriekšminēto procedūru.

Paplašinājuma bloku alternatīvais sasaistes veids ir sasaiste, izmantojot to sērijas numuru. Numurs atrodas uz bloka etiķetes.

Skārienekrānā vai datorrīkā izvēlieties izvēlni "Sistēma" – "Darbības"- "Sasaistīt komponentus"- Globālais komponents". Nospiediet pogu "Tālāk" un ievadiet EU bloka sērijas numuru. Pēc sērijas numura ievadīšanas, nospiediet pogu "Tālāk" un bloks tiks sasaistīts.

# Bezvadu ārējā ārpustelpu temperatūras devēja sasaiste

Lai sasaistītu bezvadu ārējo ārpustelpu temperatūras devēju, veiciet zemāk norādītās darbības:

- Vienu reizi nospiediet bultiņu pa kreisi uz CCU bloka un "Perifērijas ierīču sasaiste" LED gaisma mirgos sarkanā krāsā.
- levietojiet baterijas ārējā ārpustelpu temperatūras devējā.
   "Perifērijas ierīču sasaiste" LED gaisma uz CCU bloka pārstās mirgot sarkanā krāsā, un nepārtraukti degs zaļā krāsā. Ja baterijas jau ir ievietotas, nospiediet sarkanu pogu blakus baterijām.

Arējā ārpustelpu temperatūras devēja alternatīvais sasaistes veids ir sasaiste, izmantojot tā sērijas numuru. Numurs atrodas uz ierīces etiķetes.

40 (wavin) Sentio Application manual

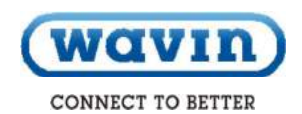

Skārienekrānā vai datorrīkā izvēlieties izvēlni "Sistēma"-"Darbības"- "Sasaistīt komponentus"- Globālais komponents". Nospiediet pogu "Tālāk" un ievadiet ārējā ārpustelpu temperatūras devēja sērijas numuru. Pēc sērijas numura ievadīšanas nospiediet "Tālāk" un devējs tiks sasaistīts.

Pēc skārienekrāna sasaistes ievadiet informāciju sistēmā, ka tiek izmantots ārējais temperatūras devējs. Izvēlieties izvēlnē "Sistēma" - "Datora aparatūras profils" - "Iestatīt ārpustelpu temperatūras avotu" un pārslēdziet uz "Iesl."

#### Ārējā ārpustelpu temperatūras devēja (ar vadiem) sasaiste

Lai sasaistītu ārējo ārpustelpu temperatūras devēju (ar vadiem), veiciet zemāk norādītās darbības:

- Vienu reizi nospiediet bultiņu pa kreisi uz CCU bloka un "Perifērijas ierīces sasaiste" LED gaisma mirgos sarkanā krāsā.
- Samontējiet ārpustelpu devēju. Aizveriet to un tad pievienojiet to pie CCU bloka, izmantojot kopni. CCU bloks atpazīs devēju. "Perifērijas ierīces sasaiste" LED gaisma uz CCU bloka pārstās mirgot sarkanā krāsā un nepārtraukti degs zaļā krāsā.

Ārējā ārpustelpu temperatūras devēja alternatīvais sasaistes veids ir tā sasaiste, izmantojot tā sērijas numuru. Numurs atrodas uz ierīces etiketes.

Skārienekrānā vai datorrīkā izvēlieties izvēlni "Sistēma"-"Darbības"- "Sasaistīt komponentus"- Globālais komponents". Nospiediet pogu "Tālāk" un ievadiet ārējā ārpustelpu temperatūras devēja sērijas numuru. Pēc sērijas numura ievadīšanas nospiediet "Tālāk" un devējs tiks sasaistīts.

### Skārienekrāna sasaiste

Skārienekrāna sasaiste parasti notiek automātiski. Ja tas nenotiek, veiciet zemāk norādītās darbības:

- Vienu reizi nospiediet bultiņu pa kreisi uz CCU bloka un "Perifērijas ierīces sasaiste" LED gaisma mirgos sarkanā krāsā.
- Nospiediet pogu "Apmācība" skārienekrānā. "Perifērijas ierīces sasaiste" LED gaisma uz CCU bloka pārstās mirgot sarkanā krāsā un nepārtraukti degs zaļā krāsā.

Skārienekrāna alternatīvais sasaistes veids ir tā sasaiste, izmantojot tā sērijas numuru. Numurs atrodas uz ierīces etiķetes.

Skārienekrānā vai datorrīkā izvēlieties izvēlni "Sistēma" – "Darbības"- "Saistīt komponentus"- Globāls komponents". Nospiediet pogu "Tālāk" un ievadiet skārienekrāna sērijas numuru. Pēc sērijas numura ievadīšanas nospiediet "Tālāk", un skārienekrāns tiks sasaistīts.

#### Lokālo perifērijas ierīču sasaiste

Pirms sistēma sāks darboties, sasaistiet lokālās perifērijas ierīces ar CCU bloku vai EU-A bloku.

#### Lokālo komponentu sasaistes noteikumi

Ar CCU bloku iespējams sasaistīt līdz pat 24 komponentus ar vai bez vadiem. Vairākus komponentus iespējams sasaistīt ar vienu un to pašu kanālu, bet ar nosacījumu, ka pirmajam sasaistītajam komponentam jābūt termostatam. Sasaistot vienu termostatu ar vairākiem kanāliem, pievienojiet kanālus un tie darbosies kā viens kanāls. Ja vēlāk sasaistīsiet citu termostatu/devēju ar vienu no pievienotajiem kanāliem, termostats/devējs tiks sasaistīts ar visiem pievienotajiem kanāliem.

#### Bezvadu telpu termostata sasaiste

Pēc izvēles ir pieejami dažādi bezvadu telpu termostatu sasaistes veidi.

Lai sasaistītu bezvadu termostatus, **neizmantojot** skārienekrānu, veiciet zemāk norādītās darbības:

- Izvēlieties vēlamo kanālu, ar kuru sasaistīt termostatu, atkārtoti nospiežot kreiso vai labo pogu uz CCU bloka vai EU-A bloka, kamēr atbilstošā LED gaisma nesāks mirgot sarkanā krāsā.
- levietojiet baterijas telpu termostatā. Kad telpu termostats tiks sasaistīts ar CCU bloku, telpu termostati parādīs ikonu "Ir sasaiste", kurai seko "Kanāla numurs".
  - vai

 Pieskarieties un turiet nospiestu telpu termostata skārienvietu, kamēr telpu termostats neparādīs ikonu "Ir sasaiste", aiz kuras seko "Kanāla numurs".

Pēc termostata sasaistes atbilstoša LED gaisma pārstās mirgot sarkanā krāsā un nepārtraukti degs sarkanā vai zaļā krāsā.

Lai sasaistītu bezvadu termostatus, **izmantojot** skārienekrānu, veiciet zemāk norādītās darbības:

- Sentio skārienekrānā vai datora programmatūrā izvēlieties izvēlni "Sistēma" – "Darbības"- "Sasaistīt komponentus"- Komponents jaunai telpai". Izvēlieties, ar kādu CCU bloku vai EU bloku vēlaties sasaistīt termostatu un ar kādu kanālu vai kanāliem. Atbilstoša LED gaisma uz CCU bloka vai EU bloka mirgos sarkanā krāsā.
- Nospiediet pogu "Tālāk". Ekrānā ievadiet termostata sērijas numuru. Sērijas numurs atrodas uz termostata etiķetes kreisajā bateriju nodalījumā (no iekšpuses). Nospiediet pogu "Tālāk" uz skārienekrāna.

Pēc termostata sasaistes, atbilstoša LED gaisma pārstās mirgot sarkanā krāsā un nepārtraukti degs zaļā vai sarkanā krāsā.

### Bezvadu telpu devēju sasaiste

Pēc izvēles ir pieejami dažādi bezvadu telpu devēju sasaistes veidi.

Lai sasaistītu bezvadu devējus, **neizmantojot** skārienekrānu, veiciet šādas darbības:

- Izvēlieties kanālu, ar kuru vēlaties sasaistīt devēju, atkārtoti spiežot kreiso vai labo pogu uz CCU bloka vai EU-A bloka, kamēr atbilstošā LED gaisma nesāks mirgot sarkanā krāsā.
- levietojiet baterijas telpu devējā. Pēc telpu devēja sasaistes ar CCU bloku, LED gaisma uz telpu devēja nepārtraukti degs sarkanā vai zaļā krāsā.

 Pieskarieties telpu devēja skārienvietai un turiet to nospiestu, kamēr telpu devēja LED gaisma nesāks nepārtraukti degt sarkanā vai zaļā krāsā.
 Pēc devēja sasaistes atbilstoša LED gaisma pārstās mirgot sarkanā krāsā un nepārtraukti degs sarkanā vai zaļā krāsā.

Lai sasaistītu bezvadu devējus, **izmantojot** skārienekrānu, veiciet šādas darbības:

- Skārienekrānā vai darorrīkā izvēlieties izvēlni "Sistēma"

   "Darbības"- "Sasaistīt komponentus"- Komponents jaunai telpai". Izvēlieties, ar kuru CCU bloku vai EU bloku vēlaties sasaistīt devēju un ar kādu kanālu vai kanāliem. Atbilstoša LED gaisma uz CCU bloka vai EU bloka sāks mirgot sarkanā krāsā.
- Nospiediet pogu "Tālāk". Displejā ievadiet devēju sērijas numuru. Sērijas numurs atrodas uz devēja etiķetes kreisajā bateriju nodalījumā (no iekšpuses). Nospiediet pogu "Tālāk" uz skārienekrāna. Pēc devēja sasaistes atbilstošā LED gaisma pārtrauks mirgot sarkanā krāsā un nepārtraukti degs sarkanā vai zaļā krāsā.

#### Telpu termostatu (ar vadiem) sasaiste

Pēc izvēles ir pieejami dažādi telpu termostatu (ar vadiem) sasaistes veidi.

Lai sasaistītu termostatus (ar vadiem), **neizmantojot** skārienekrānu, veiciet šādas darbības:

- Izvēlieties kanālu, ar kuru vēlaties sasaistīt termostatu, atkārtoti spiežot kreiso vai labo pogu uz CCU bloka vai EU-A bloka, kamēr atbilstošā LED gaisma nesāks mirgot sarkanā krāsā.
- leslēdziet termostatu, pilnībā to aizverot. Pēc telpu termostata sasaistes ar CCU bloku, LED gaisma uz telpu termostatiem parādīs ikonu "Ir sasaiste", aiz kuras seko "Kanāla numurs".

vai

 Pieskarieties un turiet nospiestu telpu termostata skārienvietu, kamēr telpu termostats neparādīs ikonu "Ir sasaiste", aiz kuras seko "Kanāla numurs.

vai

42

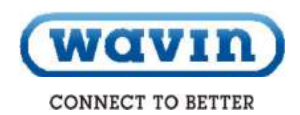

Pēc termostata sasaistes atbilstošā LED gaisma pārtrauks mirgot sarkanā krāsā un nepārtraukti degs sarkanā vai zaļā krāsā.

Lai sasaistītu bezvadu termostatus, **izmantojot** skārienekrānu, veiciet zemāk norādītās darbības:

- Skārienekrānā vai datorrīkā izvēlieties izvēlni "Sistēma"

   "Darbības"- "Sasaistīt komponentus"- "Komponents jaunai telpai". Izvēlieties, ar kuru CCU bloku vai EU bloku vēlaties sasaistīt termostatu un ar kādu kanālu vai kanāliem. Atbilstošā LED gaisma uz CCU bloka vai EU bloka mirgos sarkanā krāsā.
- Nospiediet pogu "Tālāk". Ekrānā ievadiet termostatu sērijas numuru. Sērijas numurs atrodas uz termostata etiķetes priekšējā paneļa iekšpusē. Nospiediet pogu "Tālāk" uz skārienekrāna.

Pēc termostata sasaistes, atbilstošā LED gaisma pārtrauks mirgot sarkanā krāsā un nepārtraukti degs sarkanā vai zaļā krāsā.

#### Telpu devēju (ar vadiem) sasaiste

Pēc izvēles ir pieejami dažādi telpu devēju (ar vadiem) sasaistes veidi.

Lai sasaistītu devējus (ar vadiem), **neizmantojot** skārienekrānu, veiciet zemāk norādītās darbības:

- Izvēlieties kanālu, ar kuru vēlaties sasaistīt devēju, atkārtoti spiežot kreiso vai labo pogu uz CCU bloka vai EU-A bloka, kamēr atbilstošā LED gaisma nesāks mirgot sarkanā krāsā.
- leslēdziet aktuālo devēju, pilnībā to aizverot. Pēc telpu devēja sasaistes ar CCU bloku, LED gaisma uz telpu devēja nepārtraukti degs sarkanā vai zaļā krāsā.

vai

 Pieskarieties un turiet nospiestu telpu devēja skārienvietu, kamēr telpu devējs nesāks nepārtraukti degt sarkanā vai zaļā krāsā. Pēc devēja sasaistes atbilstošā LED gaisma pārtrauks mirgot sarkanā krāsā un nepārtraukti degs sarkanā vai zaļā krāsā.

Lai sasaistītu devējus (ar vadiem), **izmantojot** skārienekrānu, veiciet zemāk norādītās darbības:

- Sentio skārienekrānā vai datorrīkā izvēlieties izvēlni "Sistēma" – "Darbības"- "Sasaistīt komponentus"-"Komponents jaunai telpai". Izvēlieties, ar kuru CCU vai EU bloku vēlaties sasaistīt devēju un ar kādu kanālu vai kanāliem. Atbilstošā LED gaisma uz CCU bloka vai EU bloka mirgos sarkanā krāsā.
- Nospiediet pogu "Tālāk". Ekrānā ievadiet termostatu sērijas numuru. Sērijas numurs atrodas uz termostata etiķetes priekšējā paneļa iekšpusē. Nospiediet pogu "Tālāk" uz skārienekrāna.

Pēc devēja sasaistes, atbilstošā LED gaisma pārtrauks mirgot sarkanā krāsā un nepārtraukti degs sarkanā vai zaļā krāsā.

www.wavin.com

#### Komponentu izdzēšana

Ja nepieciešams nomainīt globālās vai lokālās perifērijas ierīces vai vēlaties citādi iestatīt sistēmu, vispirms izdzēsiet no sistēmas perifērijas ierīces. Lai izdzēstu perifērijas ierīces, veiciet zemāk norādītās darbības:

#### Globālās perifērijas ierīces

Globālo perifērijas ierīces izdzēšana var ietekmēt visas sistēmas funkcionalitāti. Piemēram, ja izdzēsīsiet EU-A bloku no CCU bloka, visas termostatu/devēju izejas, kuras pirms tam bija sasaistītas ar EU-A bloku, tiks atslēgtas.

Ja vēlaties izdzēst EU-A bloku vai EU-VFR bloku, izmantojot skārienekrānu vai datorrīku, veiciet zemāk norādītās darbības:

- Skārienekrānā vai datorrīkā izvēlieties izvēlni "Sistēma" – "Darbības" – "Izdzēst komponentus" – "Globālais komponents".
- Izvēlieties paplašinājuma bloku vai blokus, kurus vēlaties dzēst un nospiediet pogu "Izdzēst".

Globālās perifērijas ierīces iespējams izdzēst, pat ja jums nav Sentio skārienekrāna.

- Brídinājums: Izdzēšot globālo perifērijas ierīci, kā aprakstīts zemāk, visas ar to sasaistītās perifērijas ierīces tiks atslēgtas, un tas var ietekmēt visas sistēmas funkcionalitāti.
- Vienu reizi nospiediet bultiņu pa kreisi uz CCU bloka un "Perifērijas ierīces sasaiste" LED gaisma mirgos sarkanā krāsā.
- Nospiediet un turiet nospiestu pogu "Enter" uz CCU bloka apmēram 3 sek. un "Perifērijas ierīces sasaiste" LED gaisma pārtrauks mirgot sarkanā krāsā un nodzisīs.

#### Lokālās perifērijas iekārtas

Lokālās perifērijas ierīces izdzēšana ietekmēs tikai kanālu, ar kuru tā sasaistīta. Ja lokālā perifērijas ierīce ir sasaistīta ar vairāk nekā vienu kanālu un jūs to izdzēsīsiet, tā tiks izdzēsta no visiem kanāliem, ar kuriem tā ir sasaistīta.

Ja vēlaties izdzēst vienu lokālo perifērijas ierīci (telpu termostatu/telpu devēju) no telpas, izmantojot skārienekrānu vai datorrīku, veiciet zemāk norādītās darbības:

- Skārienekrānā vai datorrīkā izvēlieties izvēlni "Sistēma" – "Darbības" – "Izdzēst komponentus" – "Ar telpu saistīts komponents ".
- Izvēlieties perifērijas ierīci, kuru vēlaties izdzēst, un nospiediet pogu "Tālāk".

Ja vēlaties izdzēst visas lokālās perifērijas ierīces (telpu termostatu/telpu devēju) no telpas, izmantojot skārienekrānu vai datorrīku, veiciet zemāk norādītās darbības:

- Skārienekrānā vai datorrīkā izvēlieties izvēlni "Sistēma"

   "Darbības" "Izdzēst komponentus" "Telpa un saistītie komponenti".
- Izvēlieties telpu vai telpas, kuras vēlaties izdzēst, un nospiediet pogu "Tālāk".

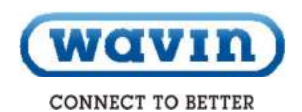

# 4.5. Sentio sistēmas pielietojums

#### 4.5.1. Apkures un dzesēšanas pakalpojumi

#### Kāpēc izmantot Sentio un hidronisku zemgrīdas apkuri

Zemgrīdas apkure ir centrālās apkures veids (var apvienot ar dzesēšanu), kas nodrošina termālo komfortu, pateicoties mikroklimata kontrolei, izmantojot vadītspēju, starojumu un konvekciju. Termins starojumapkure tiek plaši izmantots, lai aprakstītu šo metodi, jo no starojuma ir būtiski atkarīgs termālais komforts. Tomēr šis pielietojums ir tehniski pareizs tikai tad, kad starojums rada vairāk nekā 50% no siltuma apmaiņas starp grīdu un pārējo telpu.

Sentio sistēma ir izstrādāta tieši dzīvojamo un nedzīvojamo ēku apkurei un dzesēšanai, pamatojoties uz zonu kontroli. Katrā telpā ir uzstādīts termostats vai devējs, kurš mēra temperatūru. Ņemot vērā šo aktuālo temperatūru un vēlamo (IESTATĪTO) temperatūru, Sentiosistēma nodrošina apkuri (un ja sistēma ir aprīkota ar aukstā ūdens padevi, arī dzesēšanu) šajā telpā.

Telpu apkure, izmantojot zemgrīdas apkures sistēmu, ir diezgan efektīva un populāra. Tā spēj nodrošināt komfortu, izmantojot zemas temperatūras (LT) siltumtīkla ūdeni. Kopumā, ūdens temperatūra ir zem 50°C. Pateicoties lielam kontaktlaukumam, gaiss telpā tiek vienmērīgi uzsildīts, neradot nekādu gaisa plūsmu (salīdzinot ar augstas temperatūras sistēmām) un samazinot putekļu daudzumu telpā.

#### Lietošanas noteikumi

Zemgrīdas apkures profilu lietošanas noteikumi:

- Zemgrīdas apkures sistēma tiek pievienota pie kolektora un/vai jaucējbloka
- Zemgrīdas apkures caurule ir piemērota
- hidroniskajai apkurei (ūdens vai maisījums ar ūdeni)

Zemgrīdas apkures sistēma (caurules izmērs, caurules dizains, utt.) ir izstrādāta tā, lai radītu pietiekamu siltumspēju un nodrošinātu mikroklimata komforta līmeni atbilstoši piemērojamiem standartiem.

 Zemgrīdas apkures sistēmas uzstādīšanu veic kvalificētie montētāji.

#### Pievienošana

Sentio sistēma sastāv no zemgrīdas apkures sistēmas (caurules/izolācija/ utt., skat. wavin.com) un samontētā jaucējbloka (tai skaitā kolektora). Zonu kontrole tiek uzstādīta saskaņā ar zemgrīdas apkures sistēmas dizainu (skat. 1.nodaļu). Katrā telpā termostats vai devējs tiek izvietots un pievienots pie attiecīga kolektora izejas savienojuma. Vienai telpai un vienam termostatam/devējam iespējams pievienot vairāk nekā vienu izejas savienojumu.

#### lestatīšana

Svarīgi nodrošināt, lai katrā telpā būtu savs termostats/devējs, kurš ir pievienots (ar vai bez vadiem) pie Sentio sistēmas centrālā vadības bloka. Svarīgi, lai zemgrīdas apkures zonas katrai telpai ir pareizi sasaistītas/pievienotas pie termostata/devēja attiecīgajā telpā. Pretējā gadījumā nepieciešamais siltums konkrētajā telpā var pāriet uz citu telpu. Līdz ar to sagatavošanas laikā rūpīgi pārbaudiet šo nosacījumu pirms sistēmas nodošanas gala lietotājam.

Montētājs veic profila izvēli un parametru iestatījumus. Turpmākos iestatījumus iespējams veikt, izmantojot skārienekrānu (pēc izvēles pieejams gala lietotājam) vai montētāja palīdzību.

Piezīme: Montētājs ir atbildīgs par zemgrīdas apkures sistēmas montāžu un sagatavošanu darbam. Pēc montāžas un sagatavošanas darbam, Wavin neiesaka patstāvīgi mainīt parametru iestatījumus.

#### Darba sākums

Sentio sistēmu iespējams kontrolēt caur termostatiem/devējiem katrā telpā, caur Sentio lietotni, kā arī caur skārienekrānu. Pēc montāžas gala lietotājs var kontrolēt mikroklimata komforta līmeni katrā telpā.

#### 4.5.2. Sentio un zemgrīdas dzesēšana (UFC)

#### Kāpēc izmantot zemgrīdas dzesēšanu

Zemgrīdas dzesēšana ir centrālās dzesēšanas veids, kas nodrošina termālo komfortu, pateicoties mikroklimata kontrolei, izmantojot vadītspēju, starojumu un konvekciju. Termins starojumdzesēšana tiek plaši izmantots, lai aprakstītu šo metodi, jo no starojuma būtiski ir atkarīgs termālais komforts. Tomēr šis pielietojums ir tehniski pareizs tikai tad, kad starojums rada vairāk nekā 50% no dzesēšanas apmaiņas starp grīdu un pārējo telpu. Salīdzinājumā ar centrālo apkuri (dažos gadījumos apkure un dzesēšana tiek apvienotas vienā sistēmā), centrālās zemgrīdas dzesēšanas projekts ir jāizstrādā tā, lai dzesētspēja būtu pietiekama. Salīdzinot ar zemgrīdas apkuri, tai ir nepieciešams lielāks diametrs, caurules jānovieto tuvāk vienai otrai vai kombinācijā, kā arī nepieciešams lielāks caurules garums/vairāk metru zemgrīdas dzesēšanas sistēmā.

Kombinētās apkures/dzesēšanas sistēmās dzesēšanas efektivitāte ir mazāka nekā siltumefektivitāte. To izraisa mazāka temperatūras starpība starp sasniegto ieplūdes un izplūdes ūdens temperatūru. Zemgrīdas dzesēšanu ierobežo vairāki faktori. Viens no tiem ir relatīvais mitrums attiecībā uz aktuālo telpas temperatūru. To izraisa rasas punkta temperatūra, kura ierobežo dzesēšanas ūdens temperatūru, jo īpaši laika periodā, kad pastāv augsts mitrums un augsta gaisa temperatūra. Tas ierobežo dzesētspēļu.

Sentio sistēma ir izstrādāta tieši dzīvojamo un nedzīvojamo telpu dzesēšanai, pamatojoties uz zonu kontroli. Katrā telpā tiek uzstādīts termostats vai devējs, kurš mēra temperatūru. Pamatojoties uz aktuālo temperatūru un vēlamo (IESTATĪTO) temperatūru, Sentio sistēma nodrošina dzesēšanu šajā telpā.

Telpu dzesēšana, izmantojot zemgrīdas dzesēšanas sistēmu, ir diezgan efektīva un populāra. Tā nodrošina komfortu, izmantojot vēsu/aukstu ūdeni. Pateicoties lielam kontaktlaukumam, gaiss telpā tiek vienmērīgi atdzesēts, neradot nekādu gaisa plūsmu (salīdzinot ar augstas temperatūras sistēmām) un samazinot putekļu daudzumu telpā.

#### Lietošanas noteikumi

Zemgrīdas dzesēšanas profilu lietošanas noteikumi:

- Zemgrīdas dzesēšanas sistēma tiek pievienota pie kolektora un/vai jaucējbloka
- Zemgrīdas dzesēšanas caurule ir piemērota hidroniskajai apkurei (ūdens vai maisījums ar ūdeni)
- Zemgrīdas dzesēšanas sistēma (caurules izmērs, caurules dizains, utt.) ir izstrādāta tā, lai radītu pietiekamu dzesētspēju un nodrošinātu mikroklimata komforta līmeni atbilstoši piemērojamiem standartiem. Savienojumā ar zemgrīdas apkuri, sistēmas dzesētspēja ir zemāka.
- Zemgrīdas dzesēšanas sistēmas uzstādīšanu veic kvalificētie montētāji.
- Sentio sistēmu iespējams manuāli vai automātiski pārslēgt starp apkuri un dzesēšanu (piem., atbilstoši sezonai).

#### Pievienošana

Sentio sistēma sastāv no zemgrīdas dzesēšanas sistēmas (caurules/izolācija utt., skat. wavin.com) un sakomplektētā jaucējbloka (tai skaitā kolektora). Zonu kontrole tiek uzstādīta saskaņā ar zemgrīdas dzesēšanas sistēmas projektu (skat. 1.nodaļu). Katrā telpā termostats vai devējs tiek izvietots un pievienots pie attiecīgā kolektora izejas savienojuma. Vienai telpai un vienam termostatam/devējam iespējams pievienot vairāk nekā vienu izejas savienojumu.

#### lestatīšana

Svarīgi nodrošināt, lai katrā telpā būtu savs termostats/devējs, kurš ir pievienots (ar vai bez vadiem) pie Sentio sistēmas centrālā vadības bloka.

46 Wavin Sentio Application manual

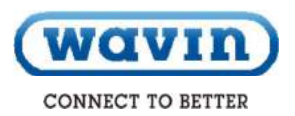

Montētājs veic profila izvēli un parametru iestatījumus. Turpmākos iestatījumus iespējams veikt, izmantojot skārienekrānu (pēc izvēles pieejams gala lietotājam) vai montētāja palīdzību. Svarīgi nodrošināt, lai zemgrīdas apkures zonas katrai telpai ir pareizi sasaistītas/pievienotas pie termostata/devēja attiecīgajā telpā. Pretējā gadījumā nepieciešamais siltums konkrētajā telpā var pāriet uz citu telpu. Līdz ar to sistēmas sagatavošanas laikā rūpīgi pārbaudiet šo nosacījumu pirms tās nodošanas gala lietotājam.

**Piezīme:** Montētājs ir atbildīgs par zemgrīdas apkures sistēmas montāžu un sagatavošanu darbam. Pēc montāžas un sagatavošanas darbam Wavin neiesaka patstāvīgi mainīt parametru iestatījumus.

#### Darba sākums

Sentio sistēmu iespējams kontrolēt caur termostatiem/devējiem katrā telpā, caur Sentio lietotni, kā arī caur skārienekrānu. Pēc montāžas gala lietotājs var kontrolēt mikroklimata komforta līmeni katrā telpā.

www.wavin.com

# 4.6. Sentio un siltumsūknis

#### Kāpēc pievienot Sentio un siltumsūkni

Ar Sentio sistēmu iespējams izmantot siltumsūkni kā siltuma/dzesēšanas avotu. Pēc būtības, iespējams izmantot jebkādus siltumsūkņus, ja sakaru saskarne atbilst Sentio kontroles standartiem.

Siltumsūkņa kā siltuma avota pievienošana ir iespējama tikai zemas temperatūras apkures sistēmās (hidroniskās starojuma sistēmās, zemgrīdas apkures sistēmā), jo ir ierobežota maksimālā temperatūra. Augstas temperatūras sistēmām ir nepieciešami citi siltuma avoti.

Sentio sistēmu kontrolē siltumsūknis, lai radītu pietiekamu siltumspēju/dzesētspēju saskaņā ar Sentio zonu kontroles prasībām.

Pievienojot siltumsūkni, pievērsiet uzmanību saslēgšanai ar Sentio sistēmu. Ņemot vērā to, ka siltumsūknim ir nepieciešama konkrēta minimālā jauda, uzstādiet buferi (saskaņā ar siltā ūdens apgādi). Zemgrīdas apkures sistēma arī darbojas kā buferis.

Siltumsūkni, kurš nodrošina pasīvas dzesēšanas opciju, iespējams izmantot kā dzesēšanas avotu zemgrīdas apkures sistēmā. Lai izmantotu šo opciju, IESTATĪŠANAS laikā izvēlieties paredzēto Sentio profilu.

Dzesēšanai, kuru nodrošina zemgrīdas apkures sistēma, jāpievērš īpašu uzmanību un tai ir ierobežojumi. Pirmkārt, tā nav tik efektīva kā apkure, jo temperatūras starpība starp ieplūdes dzesēšanas temperatūru un izplūdes temperatūru ir relatīvi maza, salīdzinot ar apkuri. Turklāt ieplūdes dzesēšanas ūdens temperatūru ierobežo rasas punkts (saskanā ar telpas temperatūru un relatīvo mitrumu).

Sentio sistēmai ir divi standarta profili pārslēgšanai starp apkuri un dzesēšanu.

- Manuālā pārslēgšana, kuru veic lietotājs (izvēloties vasaras/ziemas režīmu).
- Automātiskā pārslēgšana, ņemot vērā ārpustelpu temperatūru, nepieciešamo telpas temperatūru un iepriekšnoteikto nejutības zonu.

#### Lietošanas noteikumi

Kad izmantojat apkures/dzesēšanas opciju, svarīgi saprast, ka zemgrīdas apkures/dzesēšanas sistēma lēni reaģē. Tas nozīmē to, ka pārslēdzot sistēmu no apkures uz dzesēšanu un otrādi, ir nepieciešams attiecīgs reaģēšanas laiks. Tāpat, siltumsūknim jāspēj stabilizēties pēc pārslēgšanas. Tāpēc, profila programmatūra ir izstrādāta tā, lai pārslēgšanas biežums ir ierobežots, saskaņā ar siltumsūkņa piegādātāja specifikācijām.

Kopumā, Wavin iesaka nepārslēgt starp apkuri/dzesēšanu vairākas reizes dienā, jo tiek samazināts reaģēšanas laiks.

#### Pievienošana

Sakarus starp siltumsūkni un Sentio kontrolierīci iespējams izveidot caur diviem bezsprieguma relejiem (VFR), analogo signālu. Notiek nepārtraukta pilnveidošana, lai nodrošinātu sakarus caur Modbus RTU vai PWM.

Izmantojot siltumsūkni, lietojiet ārpustelpu temperatūras devēju (blakus siltumsūkņa ārpustelpu devējam), lai optimizētu sistēmu. Uzstādiet šādu ārpustelpu temperatūras devēju saskaņā ar nodaļu <u>PIEVIENOŠANAPIEVIENOŠANA</u>.

#### lestatīšana

Lai nodrošinātu sakarus ar siltumsūkni, veiciet pareizā profila iestatījumus caur skārienekrānu vai datorrīku saskaņā ar nodaļu <u>JESTATĪŠANAIESTATĪŠANA</u> (programmatūru iespējams lejupielādēt mājas lapā, un USB savienotājkabeli pasūtīt no Wavin).

Sentio sistēmai kopā ar siltumsūkni iespējams izmantot profilus 1.1, 2.2.1, 2.2.2, 3.3.0 un 3.3.1. Profilu apraksts pieejams 4.9.nodaļā. Formatted: All caps

Formatted: All caps

48 (wavin) Sentio Application manual

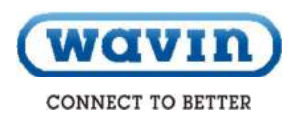

#### Darba sākums

Sentio sistēmu iespējams kontrolēt caur termostatiem katrā telpā, caur Sentio lietotni, kā arī caur skārienekrānu. Šim profilam ieteicams izmantot skārienekrānu Sentio sistēmā, jo tas ļauj gala lietotājam brīvi kontrolēt sistēmu.

**Piezīme:** Šobrīd ne visi siltumsūkņi ir savietojami ar Sentio sistēmu. Līdz ar to pārbaudiet šo nosacījumu pie siltumsūkņa piegādātāja vai sazinieties ar Wavin. Šobrīd visi Nibe piegādātie siltumsūkņi ir savietojami ar Sentio. Par Nibe siltumsūkņa montāžu un sagatavošanu darbam ir atbildīgs montētājs. Lielākoties, Nibe patstāvīgi veic siltumsūkņa montāžu un sagatavošanu darbam. Sīkākai informācijai sazinieties ar Nibe (www.nibe.com).

Nibe siltumsūknim tiek izmantots tiešais analogais signāls, lai kontrolētu apkures un dzesēšanas pieprasījumu.

Sentio CCU moduļa savienojumu nodrošina 0-10V spailes, kodētas A0 - GN:

Zemāk norādīta savienojuma shēma:

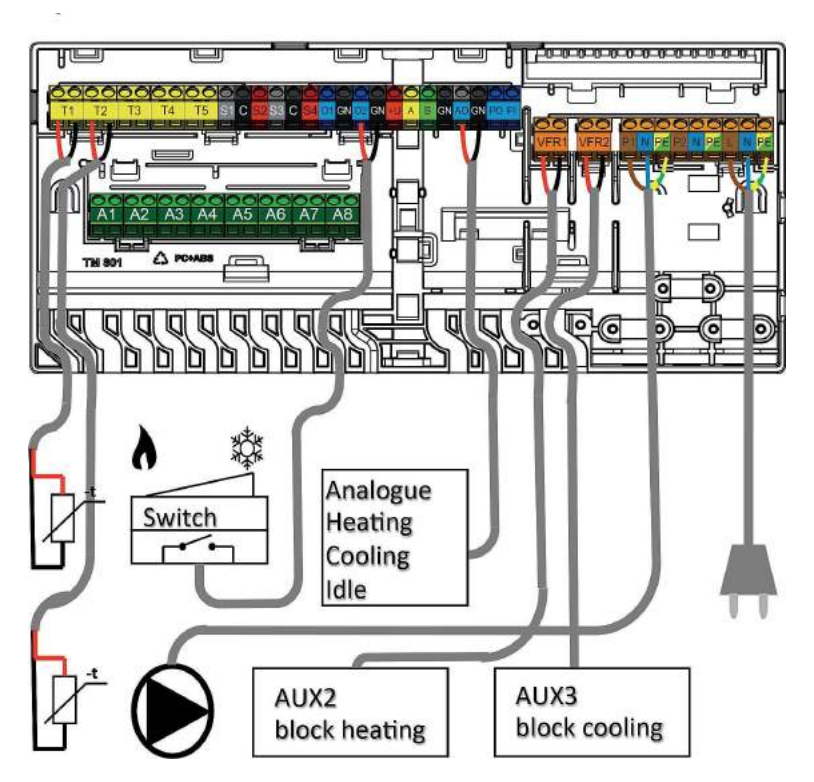

Switch – slēdzis, analogue – analogais signāls, heating – apkure, cooling – dzesēšana, idle – dīkstāve, block heating – bloka apkure, block cooling – bloka dzesēšana

# 4.7. Sentio un centralizētā siltumapgāde

#### Kāpēc pievienot Sentio un centralizēto siltumapgādi

Sentio sistēma ļauj izmantot tā dēvētās ieplūdes temperatūras kontroles (ITC) funkcijas, kas ļauj to izmantot centralizētās siltumapgādes sistēmās. Izmantojot ITC funkcijas, iespējams ievērot prasības, kad izmantojat centralizēto siltumapgādes sistēmu kā siltuma avotu zemgrīdas apkurei. Tas veicina ļoti efektīvu apkuri.

Centralizētai siltumapgādei ir raksturīgs tas, ka relatīvi karstais ūdens (piem., 80'C) tiek piegādāts dzīvojamām ēkām un tiek izmantots a) karstā krāna ūdens padevei un b) zemgrīdas apkurei.

Sentio iespējams izmantot kopā ar centralizēto siltumapgādi zemgrīdas apkures sistēmās, jo ITC regulators kontrolē jaucējbloka ieplūdes un izplūdes temperatūru un nodrošina, ka ieplūdes temperatūra neatrodas virs iepriekš iestatītās maksimālās robežas, un ka atpakaļplūsmas ūdens temperatūra ir zemāka par iepriekš iestatīto maksimālo robežu.

Sentio CCU blokā integrētais ITC regulators kontrolē lineāru servomotoru, kurš ir uzstādīts zemgrīdas apkures sistēmas jaucējblokā (standarta manuālā termostata vietā). Pateicoties ITC regulatora funkcijai, tiek regulēta karstā ūdens padeves temperatūra, ko piegādā, piem., centralizētās siltumapgādes sistēma.

Atkarībā no ārpustelpu temperatūras, izvēlētās silšanas raksturlīknes un ūdens temperatūras atpakaļplūsmas cauruļvadā, centrālais vadības bloks kontrolē servoventili, lai nodrošinātu vēlamo temperatūru.

ITC regulatoru iespējams izmantot arī manuālā termostata vietā, lai automātiski kontrolētu ieplūdes un izplūdes temperatūru, saskaņā ar nepieciešamo siltuma pieprasījumu.

Tā kā Sentio sistēma spēj pārvaldīt divus jaucējblokus vienā laikā, tā spēj kontrolēt arī divas ITC grupas vienlaicīgi.

#### Lietošanas noteikumi

Ja izmantojat ITC regulatoru, obligāti izmantojiet ārējo ārpustelpu temperatūras devēju un ieplūdes un izplūdes temperatūras devēju uz jaucējbloka.

Pārbaudiet un noregulējiet ITC regulatora parametrus ICT kontūra iestatījumos, izmantojot datoru/skārienekrānu\_ja nepieciešams.

Ja tiek izmantoti 2 ITC regulatori, definējiet izejas/telpas, kuras saistītas ar katru ITC kontūru.

#### Pievienošana

Montētājs veic savienojumu starp centralizēto siltumapgādes sistēmu un novadcaurulēm un jaucējbloku . ITC servomotors tiek pievienots pie jaucēbloka tādā pašā pozīcijā, kā manuālais termostats. Servomotors ir norādīts Sentio artikulu sarakstā.

Servomotora (servomotoru) pievienošana pie CCU bloka tiek veikta caur ITC spailēm, kā aprakstīts šīs rokasgrāmatas nodaļā <u>PIEVIENOŠANAPIEVIENOŠANA</u>.

leplūdes temperatūras devēju uzstādiet uz misiņa/RVS daļas tieši pirms ieplūdes kolektora ierīces un pievienojiet pie CCU bloka saskaņā ar nodaļu <u>PIEVIENOŠANAPIEVIENOŠANA.</u> Izplūdes temperatūras devēju pievienojiet pie atpakaļplūsmas kolektora misiņa/RVS izejas daļas un pievienojiet ar vadiem pie CCU bloka saskaņā ar nodaļu <u>PIEVIENOŠANAPIEVIENOŠANA</u> šajā rokasgrāmatā. Formatted: All caps

Formatted: All caps

Formatted: All caps

50 Wavin Sentio Application manual

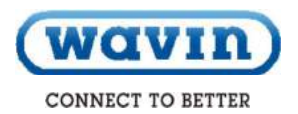

#### lestatīšana

Pārbaudiet un noregulējiet ITC regulatora iestatījumus caur skārienekrānu vai datorrīku.

lestatījumi: 'Sistēma → 'ITC'.

Ja nepieciešams, caur datora aparatūras profilu šim pielietojumam iespējams izvēlēties un noregulēt ITC regulatora tipu. Sentio sistēmai kopā ar centralizēto siltumapgādes sistēmu izmantojiet profilu 1.0,1.3.1 un 1.3.2. Profila apraksts norādīts 4.9. nodaļā.

Svarīgi nodrošināt, lai katrā telpā būtu savs termostats/devējs, kurš ir pievienots (ar vai bez vadiem) pie Sentio sistēmas centrālā vadības bloka.

Montētājs veic profila izvēli un parametru iestatījumus. Montētājs veic parametru iestatīšanu, izmantojot skārienekrānu (pēc izvēles pieejams gala lietotājam). Svarīgi nodrošināt, lai zemgrīdas apkures zonas katrai telpai ir pareizi sasaistītas/savienotas ar termostatu/devēju attiecīgajā telpā. Pretējā gadījumā nepieciešamais siltums konkrētajā telpā var pāriet uz citu telpu. Līdz ar to sagatavošanas laikā rūpīgi pārbaudiet šo nosacījumu pirms sistēmas nodošanas gala lietotājam.

Piezīme: Montētājs ir atbildīgs par zemgrīdas dzesēšanas sistēmas montāžu un sagatavošanu darbam. Pēc montāžas un sagatavošanas darbam Wavin neiesaka patstāvīgi mainīt parametru iestatījumus.

#### Darba sākums

Sentio sistēmu iespējams kontrolēt caur termostatiem/devējiem katrā telpā, caur Sentio lietotni, kā arī caur skārienekrānu. Pēc montāžas gala lietotājs var kontrolēt mikroklimata komforta līmeni katrā telpā.

# 4.8. Sentio un apkures katls

#### Kāpēc pievienot Sentio un apkures katlu

Lai nodrošinātu apkuri, Sentio sistēmu iespējams pievienot tieši pie apkures katla. Hidroniskās apkures sistēmas izplatītākais pielietojums ir pievienošana pie apkures katla.

Sentio sistēmu kontrolē dzesētājs, lai radītu pietiekamu siltumspēju saskaņā ar Sentio zonu kontroles prasībām.

Pēc būtības, jebkuri apkures katli ir savietojami ar Wavin Sentio sistēmu, ja to kontrole tiek veikta caur bezsprieguma relejiem (24V-230V), caur divpozīciju regulatoru (On/Off), bet moderniem kondensācijas katliem caur 0-10V analogo signālu.

Kad apkures katls ir uzstādīts kopā ar dzesētāju, apkures un dzesēšanas regulēšanai, izlasiet 3.nodaļu, jo šim nolūkam nepieciešama pilnīgi atšķirīga sistēma un profils.

#### Lietošanas noteikumi

Izmantojot Sentio sistēmu apkures katla kontrolēšanai, svarīgi, lai apkures katla parametri tiek iestatīti hidroniskajām zemgrīdas apkures sistēmām. Kopumā, ieplūdes ūdens temperatūru jaucējblokam var samazināt līdz apmēram <50° C, lai optimizētu enerģijas patēriņu, kā arī novērstu pārāk augstu ūdens temperatūru hidroniskajā apkures sistēmā.

#### Pievienošana

Sakarus starp apkures katlu un Sentio kontrolierīci iespējams izveidot caur diviem bezsprieguma relejiem (VFR).

Ja izmantojat kondensācijas katlu, ieteicams izmantot ārējo ārpustelpu temperatūras devēju, lai optimizētu apkures sistēmu. Ārpustelpu temperatūras devēju uzstādiet saskaņā ar nodaļu <u>PIEVIENOŠANAPIEVIENOŠANA.</u>

#### lestatīšana

Lai izveidotu sakarus ar apkures katlu, iestatiet pareizo profilu caur skārienekrānu vai datorrīku (programmatūru iespējams lejupielādēt mājas lapā un Sentio savienotājkabeli iespējams pasūtīt no Wavin).

Sentio sistēmai kopā ar apkures katlu iespējams izmantot profilus 1.1, 1.2 un 2.2.2.

#### Darba sākums

Sentio sistēmu iespējams kontrolēt caur termostatiem katrā telpā, caur Sentio mobilo lietotni, kā arī caur skārienekrānu. Šim profilam sistēmā ir vēlama skārienekrāna izmantošana, jo tas ļauj gala lietotājam brīvi kontrolēt sistēmu.

#### Savietojamie apkures katli

Pēc būtības, visi apkures katli, kuru kontrole tiek veikta caur divpozīciju signālu (ON/OFF) vai 0-10V analogo signālu, ir piemēroti kontrolēšanai ar Sentio palīdzību.

Piezīme: Montētājs ir atbildīgs par apkures katla montāžu un nodošanu sagatavošanu darbam. Galvenokārt, apkures katlu piegādātājs nodrošina to montāžu un sagatavošanu darbam.

Lai kontrolētu standarta apkures katlu, visbiežāk tiek izmantots divpozīciju signāls (ON/OFF). Sentio nodrošina divus no šādiem signāliem caur CCU bloku. Ja kontrole tiek veikta caur proporcionālo (analogo) signālu kopā ar ārpustelpu temperatūras devēju, tiek efektīvāk ietaupīta enerģija. Šim nolūkam ir nepieciešams modernāks kondensācijas katls.

Lai nodrošinātu šī kondensācijas katla augstu efektivitāti, noregulējiet jaucējbloka izplūdes ūdens temperatūru. Lai nodrošinātu tās kontroli, Wavin iesaka izmantot ieplūdes temperatūras regulatoru (ITC).

Formatted: All caps

52 (wavin) Sentio Application manual

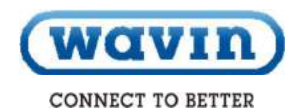

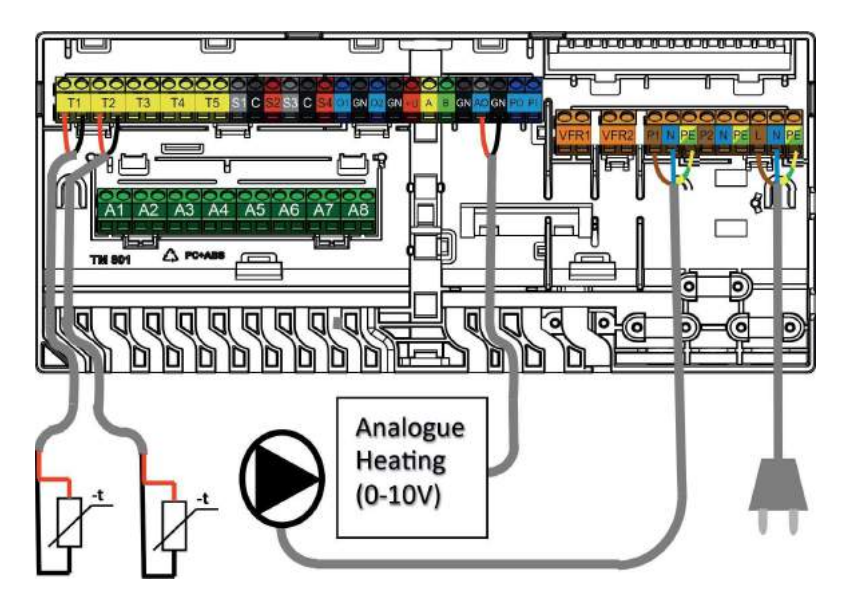

Analogue –analogais signāls, heating - apkure

Kondensācijas katla pievienošana.

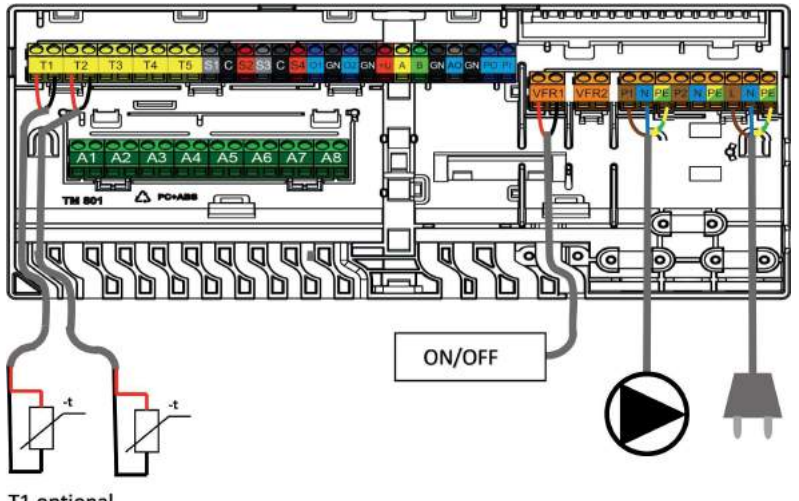

# T1 optional

optional – pēc izvēles Apkures katls, divpozīciju regulators (ON/OFF).

#### Detalizēta profilu iestatīšana

Lai nodrošinātu apkuri, Sentio sistēmu iespējams pievienot tieši pie apkures katla. Pievienošana pie apkures katla ir visizplatītākais hidroniskās apkures sistēmas pielietojums.

Sentio sistēmu kontrolē dzesētājs, lai radītu pietiekamu siltumspēju saskaņā ar Sentio zonu kontroles prasībām. Pēc būtības, visi apkures katli ir savietojami ar Wavin Sentio sistēmu, ja to kontrole tiek veikta caur bezsprieguma relejiem (24V-230V), caur divpozīciju regulatoru (ON/OFF), bet moderniem kondensācijas katliem caur 0-10V analogo signālu.

Kad apkures katls ir uzstādīts kopā ar dzesētāju, apkures un dzesēšanas regulēšanai, izlasiet 3.nodaļu, jo šim nolūkam ir nepieciešama pilnīgi atšķirīga sistēma un profils.

#### 4.9. Profilu apraksts

#### Profils 1.0 – zemgrīdas apkure kopā ar centralizēto siltumapgādi

Profils 1.0 ir profils pēc noklusējuma, kurš tiek izmantots standarta zemgrīdas apkures sistēmās bez ieplūdes temperatūras regulatora.

- Ja ir nepieciešamas vairāk nekā 8 izejas, pievienojiet sistēmai paplašinājuma bloku (EU-A)
- lespējams kontrolēt līdz pat 2 standarta sūkņiem, divpozīciju regulators (ON/OFF)
- lespējams izmantot telpu termostatus un devējus gan ar vadiem, gan bez vadiem
- Pievienojot vienu (divus) temperatūras devējus pie CCU bloka, iespējams aizsargāt jūsu sistēmu no pārāk augstas
- ieplūdes temperatūras. To var izdarīt atsevišķi diviem dažādiem kolektoriem.
- Pēc izvēles iespējams uzstādīt Sentio skārienekrānu.

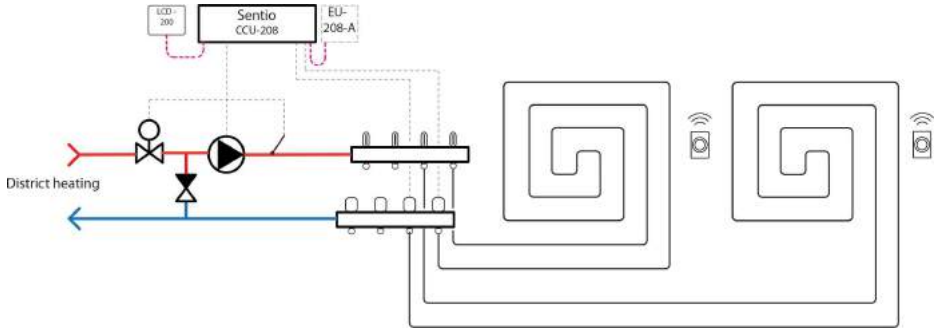

District heating - centralizētā siltumapgāde

#### Elektroinstalācija profilam 1.0

Visus elektroinstalācijas darbus veiciet saskaņā ar attēlu 4.7.nodaļā. Ja izmantojat paplašinājuma blokus, pievienojiet arī tos.

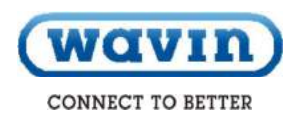

#### Profila 1.0 iestatīšana

Lai iestatītu/noregulētu Sentio sistēmas parametrus, izmantojiet Sentio skārienekrānu vai Sentio savienotājkabeli datoram. Ja vēlaties kontrolēt vienu cirkulācijas sūkni, izmantojiet šo profilu bez jebkādiem papildu iestatījumiem.

Ja jums ir divi kolektori, iestatiet sistēmu tā, lai norādītu, kādi kontūri kontrolē kādu sūkni. Lai veiktu iestatīšanu, veiciet zemāk norādītās darbības:

 Skārienekrānā vai datorrīkā izvēlieties izvēlni "Sistēma"
 "Funkcijas" - "Apkures/dzesēšanas kontūri" - "Apkures kontūrs 1(2)" - "Telpas uzdevums šim kontūram". Izvēlieties telpas, kuras nodrošinās sūkņa kontroli.

Atkārtojiet iepriekšminētās darbības citam kolektoram.

Zemāk ir norādīti daži no biežāk izmantotajiem iestatījumiem šim profilam. Iespējamo iestatījumu pilnais saraksts pieejams Sentio skārienekrāna rokasgrāmatā.

Augstas temperatūras izslēgšanas funkcija tiek aktivizēta pēc noklusējuma. Ja tā bija deaktivizēta, un vēlaties to ieslēgt, veiciet zemāk norādītās darbības:

 Skārienekrānā vai datorrīkā izvēlieties izvēlni "Sistēma"
 "Funkcijas" - "Apkures/dzesēšanas kontūri" - "Apkures kontūrs 1(2)" - "Izslēgšanas temperatūra". Aktivizējiet augstas temperatūras izslēgšanu un iestatiet vēlamo izslēgšanas temperatūru.

Ja jums ir vairāk nekā viens kolektors, iestatiet augstas temperatūras izslēgšanas funkciju abos kolektoros.

Pēc noklusējuma sūkņa palaišanas signāla aiztures laiks ir 5 minūtes, lai ļautu aktuatoriem atvērties pirms sūknis sāk darboties. Ja vēlaties samazināt vai palielināt šo aiztures laiku, veiciet zemāk norādītās darbības:  Skārienekrānā vai datorrīkā izvēlieties izvēlni
 "Sistēma" - "Datora aparatūras profils" – "Konfigurēt nepieciešamas ieejas un izeju" – "Bezsprieguma releji"
 "Apkures katls/siltumsūknis" un nomainiet vērtību
 "Palaišanas aiztures laiks" uz vajadzīgo vērtību.

Ja jums ir vairāk nekā viens sūknis, iestatiet "Palaišanas aiztures laiks" abiem sūkņiem.

Pēc noklusējuma sūkņa (sūkņu) apstāšanās signāla aiztures laiks ir 3 minūtes, lai ļautu aktuatoriem aizvērties pirms sūknis apstājas. Ja vēlaties samazināt vai palielināt šo aiztures laiku, veiciet zemāk norādītās darbības:

 Skārienekrānā vai datorrīkā izvēlieties izvēlni "Sistēma" "Datora aparatūras profils" – "Konfigurēt nepieciešamas ieejas un izejas" – "Releji" – "Sūknis 1(2)" un nomainiet vērtību "Apstāšanās aiztures laiks" uz vajadzīgo vērtību.

Ja jums ir vairāk nekā viens sūknis, iestatiet "Apstāšanās aiztures laiks" abiem sūkņiem.

#### Profils 1.1 - zemgrīdas apkures sistēma kopā ar apkures katlu/siltumsūkni (divpozīciju (ON/OFF))

Profils 1.1 ir profils, kurš tiek izmantots standarta zemgrīdas apkures sistēmās bez ieplūdes temperatūras kontroles, un kurš raida signālu apkures katlam/siltumsūknim par siltuma nepieciešamību.

- Ja ir nepieciešamas vairāk nekā 8 izejas, pievienojiet sistēmai paplašinājuma bloku (EU-A).
- · lespējams kontrolēt līdz pat diviem standarta sūkņiem, divpozīciju (ON/OFF).
- · lespējams izmantot telpu termostatus un devējus gan ar vadiem, gan bez vadiem.
- Pievienojot vienu (divus) temperatūras devējus pie vadības bloka, iespējams aizsargāt jūsu sistēmu no pārāk augstas ieplūdes temperatūras. To var izdarīt atsevišķi diviem dažādiem kontūriem.
- Pēc izvēles iespējams uzstādīt Sentio skārienekrānu.

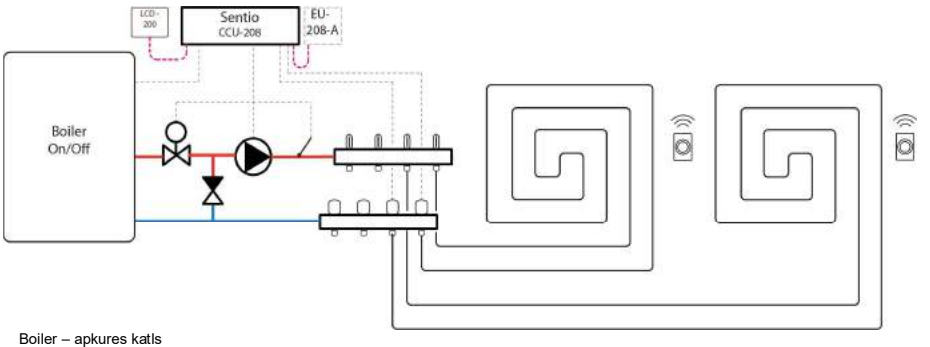

#### Elektroinstalācija profilam 1.1

Visus elektroinstalācijas darbus veiciet saskaņā ar attēlu 4.8. nodaļā. Ja izmantojat paplašinājuma blokus, pievienojiet arī tos.

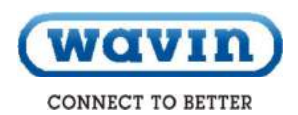

#### Profila 1.1 iestatīšana

Lai iestatītu/noregulētu Sentio sistēmas parametrus, izmantojiet Sentio skārienekrānu vai Sentio savienotājkabeli datoram.

Ja vēlaties kontrolēt tikai vienu cirkulācijas sūkni, izmantojiet šo profilu, neveicot nekādus papildu iestatījumus. Ja jums ir divi kolektori, iestatiet sistēmu, lai norādītu, kuri kontūri kontrolē kuru sūkni. Veiciet zemāk norādītas darbības, lai veiktu iestatīšanu:

 Skārienekrānā vai datorrīkā izvēlieties izvēlni
 "Sistēma" - "Funkcijas" - "Apkures/dzesēšanas kontūri"
 - "Apkures kontūrs 1(2)" "Telpas uzdevums šim kontūram". Izvēlieties telpas, kuras veiks sūkņa kontroli.

Zemāk ir norādīti daži no izplatītākajiem iestatījumiem šim profilam. Iespējamo iestatījumu pilnais saraksts pieejams Sentio skārienekrāna rokasgrāmatā.

Ja vēlaties izmantot augstas temperatūras izslēgšanas funkciju, aktivizējiet to. Lai aktivizētu un iestatītu augstas temperatūras izslēgšanas funkciju, veiciet zemāk norādītās darbības:

 Skārienekrānā vai datorrīkā izvēlieties izvēlni
 "Sistēma" - "Funkcijas" - "Apkures/dzesēšanas kontūri"
 - "Apkures kontūrs 1(2)" "Telpas uzdevums šim kontūram". Aktivizējiet augstas temperatūras izslēgšanas funkciju un iestatiet vēlamo izslēgšanas temperatūru.

Ja jums ir vairāk nekā viens kolektors, iestatiet augstas temperatūras izslēgšana funkciju abos kolektoros.

Ja apkures katlā/siltumsūknī rodas siltuma nepieciešamība, apkures katla relejs tiks "aizvērts". Ja vēlaties, lai relejs "atveras", kad ir nepieciešams siltums, nomainiet iestatījumus:

 Skārienekrānā vai datorrīkā izvēlieties izvēlni "Sistēma" -"Datora programmatūras profils" – "Konfigurēt nepieciešamas ieejas un izejas" – "Releji" – "Bezsprieguma releji" – "Apkures katls/siltumsūknis" un nomainiet vērtību "Neapgriezts" uz "Apgriezts". Tagad relejs tiks "atvērts", kad rodas siltuma nepieciešamība. Pēc noklusējuma apkures katla/siltumsūkņa palaišanas signāla aiztures laiks ir 5 minūtes, lai ļautu aktuatoriem atvērties pirms apkures katls sāk darboties. Ja vēlaties samazināt vai palielināt šo aiztures laiku, veiciet zemāk norādītās darbības:

 Skārienekrānā vai datorrīkā izvēlieties izvēlnē
 "Sistēma" - "Datora aparatūras profils" – "Konfigurēt nepieciešamas ieejas un izejas" – "Bezsprieguma releji" – "Apkures katls/siltumsūknis" un nomainiet vērtību "Palaišanas aiztures laiks" uz vajadzīgo vērtību.

Pēc noklusējuma sūkņa (sūkņu) palaišanas signāla aiztures laiks ir 5 minūtes, lai ļautu aktuatoriem atvērties pirms sūknis sāk darboties. Ja vēlaties samazināt vai palielināt šo aizturies laiku, veiciet zemāk norādītās darbības:

 Skārienekrānā vai datorrīkā izvēlieties izvēlnē
 "Sistēma" – "Darbības"- "Datora aparatūras profils" –
 "Konfigurēt nepieciešamas ieejas un izejas" – "Releji" "Sūknis 1(2)" un nomainiet vērtību "Palaišanas aiztures laiks" uz vajadzīgo vērtību.

Ja jums ir vairāk nekā viens sūknis, iestatiet "Palaišanas aiztures laiks" abiem sūkņiem.

Pēc noklusējuma sūkņa (sūkņu) apstāšanās signāla aiztures laiks ir 3 minūtes, lai ļautu aktuatoriem aizvērties pirms sūknis apstājas. Ja vēlaties samazināt vai palielināt šo aiztures laiku, veiciet zemāk norādītās darbības:

Skārienekrānā vai datorrīkā izvēlieties izvēlni
 "Sistēma" - "Datora programmatūras profils" –
 "Konfigurēt nepieciešamās ieejas un izeju" – "Releji" "Sūknis 1(2)" un nomainiet vērtību "Apstāšanās aiztures laiks" uz vajadzīgo vērtību.

Ja jums ir vairāk nekā viens sūknis, iestatiet "Apstāšanās aiztures laiks" abiem sūkņiem.

#### Profils 1.2 – zemgrīdas apkure kopā ar kondensācijas katlu (0-10V kontrole)

Profils 1.2 ir profils, kurš tiek izmantots standarta zemgrīdas apkures sistēmās bez ieplūdes temperatūras kontroles un kurš raida analogo (0-10V) signālu apkures katlam/siltumsūknim, atspoguļojot vēlamo iestatīto temperatūru.

- Ja ir nepieciešamas vairāk nekā 8 izejas, pievienojiet sistēmai paplašinājuma bloku (EU-A).
- Iespējams kontrolēt līdz pat 2 standarta sūkņiem, divpozīciju (ON/OFF)
- · lespējams izmantot telpu termostatus un devējus gan ar vadiem, gan bez vadiem
- Pievienojot vienu (divus) temperatūras devējus pie CCU bloka, iespējams aizsargāt jūsu sistēmu no pārāk augstas ieplūdes temperatūras.
- Pēc izvēles iespējams uzstādīt skārienekrānu

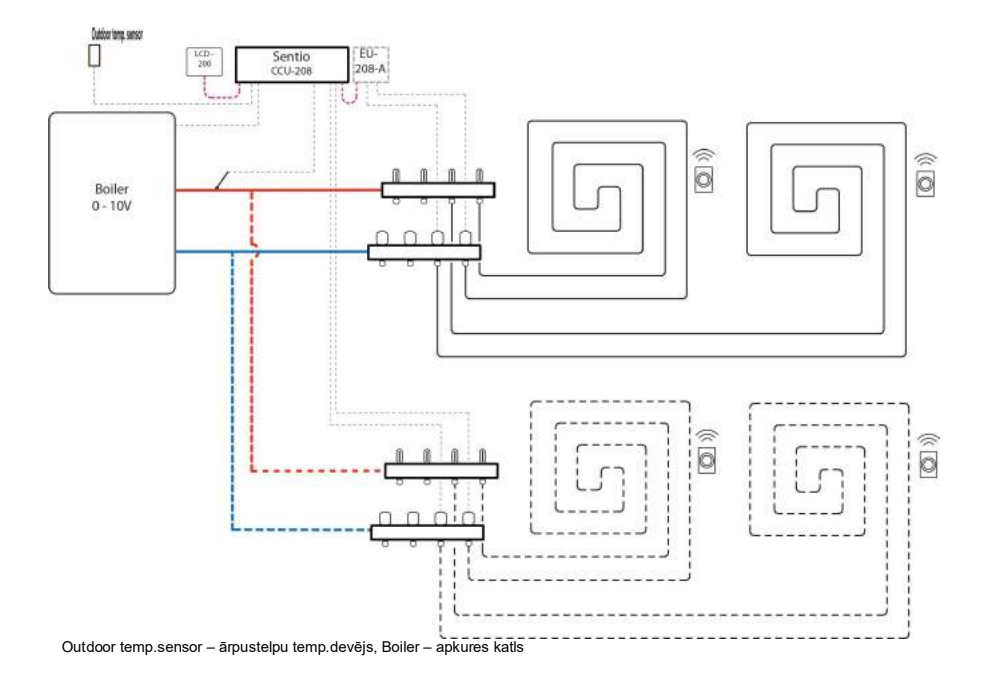

#### Profila 1.2 elektroinstalācija

Visus elektroinstalācijas darbus veiciet saskaņā ar attēlu 4.8. nodaļā. Ja izmantojat paplašinājuma blokus, pievienojiet arī tos.

Sentio Application manual

58

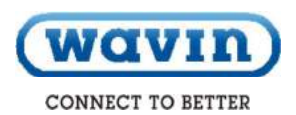

#### Profila 1.2 iestatīšana

Lai iestatītu/noregulētu Sentio sistēmas parametrus, izmantojiet skārienekrānu vai savienotājkabeli. Pirms šī profila izmantošanas iestatiet parametrus. Lai iestatītu nepieciešamos parametrus, veiciet zemāk norādītās darbības:

 Skārienekrānā vai datorrīkā izvēlieties izvēlni "Sistēma" – "Datora aparatūras profils" – "lestatiet ārpustelpu temperatūras avotu" : Izvēlieties, vai esat pievienojis ārpustelpu temperatūras termometru pie savienotāja "T1" vai esat sasaistījis ārpustelpu temperatūras devēju (bezvadu vai ar kopni) ar CCU bloku. Ja izmantojat ārējo ārpustelpu temperatūras devēju (bez vai ar vadiem), nomainiet "Izmantojiet ārējo devēju" uz "lesl." (On).

Lai atgrieztos galvenajā ekrānā, nospiediet mazu ikonu "māja" ekrāna augšpusē.

 Skārienekrānā vai datorrīkā izvēlieties izvēlni "Sistēma" – "Funkcijas" – "Apkures/dzesēšanas kontūri" – "Apkures kontūrs 1(2)" – "Silšanas raksturlīknes iestatījumi". Izvēlieties vēlamo silšanas raksturlīknes tipu, vai iestatiet savu tipu, izvēloties "Manuāli". Detalizēta informācija par silšanas raksturlīknes precīzu iestatīšanu ir norādīta Skārienekrāna rokasgrāmatā.

Lai atgrieztos galvenajā ekrānā, nospiediet mazu ikonu "māja" ekrāna augšpusē.

- Skārienekrānā vai datorrīkā izvēlieties izvēlni
   "Sistēma" "Funkcijas" "Apkures/dzesēšanas kontūri" – "Apkures kontūrs 1(2)" – "Iestatiet analogo izeju"
  - Rindā "Temperatūras slieksnis" iestatiet ārpustelpu temperatūru, pie kuras CCU bloks pārtrauc pieprasīt siltumu no apkures katla.
  - Norādiet zemāko spriegumu, ar kuru darbojas apkures katls un pie kuras ieplūdes temperatūras atspoguļo to.
  - Norādiet augstāko spriegumu, ar kuru darbojas apkures katls un pie kuras temperatūras to atspoguļo.

Detalizēta informācija par silšanas raksturlīknes precīzu iestatīšanu ir norādīta Skārienekrāna rokasgrāmatā.

Zemāk ir norādīti daži no izplatītākajiem iestatījumiem šim profilam. Iespējamo iestatījumu pilnais saraksts pieejams Skārienekrāna rokasgrāmatā.

Ja vēlaties izmantot augstas temperatūras izslēgšanas funkciju, aktivizējiet to. Lai aktivizētu un iestatītu augstas temperatūras izslēgšanas funkciju, veiciet zemāk norādītās darbības:

 Skārienekrānā vai datorrīkā izvēlieties izvēlni "Sistēma" – "Funkcijas" – "Apkures/dzesēšanas kontūri" – "Apkures kontūrs 1(2)" – "Izslēgšanas temperatūra".
 Aktivizējiet augstas temperatūras izslēgšanas funkciju un iestatiet vēlamo izslēgšanas temperatūru.

Pēc noklusējuma apkures katla palaišanas signāla aiztures laiks ir 5 minūtes, lai ļautu aktuatoriem atvērties pirms apkures katls sāk darboties. Ja vēlaties samazināt vai palielināt šo aiztures laiku, veiciet zemāk norādītās darbības:

 Skārienekrānā vai datorrīkā izvēlieties izvēlni
 "Sistēma" - "Datora aparatūras profils" - "Releji//Sūknis 1(2)" un nomainiet vērtību "Palaišanas aiztures laiks" uz vajadzīgo vērtību.

Piezīme: Ja vēlaties saņemt informāciju par cita paredzētā profila iestatīšanu, sazinieties ar Wavin.

Plezīme: Veicot elektroinstalācijas darbus analogajam signālam, pārliecinieties, vai vadi un spailes tiek pareizi izmantoti. A0 (0-10V izeja): "+" GN (Zemēiums – neitrāls): "-"

# 5. Darba sākums

Izmantojot zonu kontroli dzīvojamās telpās, katru zonu iespējams kontrolēt caur termostatu konkrētajā telpā. Pēc izvēles katru telpu iespējams kontrolēt no attāluma (nav nepieciešams atrasties telpā) caur Wavin Sentio lietotni.

#### 5.1. Sentio lietotnes izmantošana

leejiet Google Play vai iOS App Store un lejupielādējiet Sentio lietotni. Pēc reģistrācijas, lietotne ir gatava izmantošanai.

Pēc visas sistēmas uzstādīšanas un sagatavošanas darbam CCU blokam iespējams veikt reģistrāciju ar lietotni un lietotni var pielāgot gala lietotāja prasībām.

Gala lietotājs var izvēlēties piešķirt citām personām piekļuvi CCU blokam. Piekļuves piešķiršana citām personām nozīmē to, ka vairāk nekā viena persona vienlaicīgi var veikt nepieciešamus iestatījumus.

Sentio lietotne ļauj kontrolēt jūsu Sentio sistēmu un veikt iestatījumus.

lestatiet parametrus caur termostatu un pielāgojiet ikdienas vajadzībām. Sistēmas galvenās izmaiņas atļauts veikt tikai caur skārienekrānu vai datorrīku.

Sākuma ekrānā iespējams pievienot logrīkus vienkāršākai piekļuvei un dažādu telpu regulēšanai. Katrs lietotājs var izvēlēties dažādas telpas, lai varētu viegli apskatīt un piekļūt telpām, kuras jums ir svarīgas.

Lai ātri izvēlētos temperatūru, lietotnē ir iepriekš uzstādīti trīs komforta līmeņi. Eko (18°C), Komforts (21°C) un Papildu komforts (23°C). Iestatījumos ir iespējams pielāgot iepriekš iestatīto temperatūru jūsu vēlmēm.

Telpu termostatus iespējams nobloķēt/atbloķēt caur lietotni. Caur lietotni iespējams pievienot grafiku, izvēlēties pagaidu režīmus, piem., brīvdienām, un pielāgot iepriekš iestatītas temperatūras sistēmai.

#### 5.2. Apkope

Wavin zemgrīdas apkures-dzesēšanas kontrolierīcei nav nepieciešama ieplānota apkope. Vadības bloku, paplašinājuma blokus un termostatus/devējus tīriet ar mitru lupatiņu. Neizmantojiet tīrīšanas līdzekļus!

Lai nodrošinātu ierīču atbilstošu dzesēšanu un izvairītos no bojājumiem, pārliecinieties, vai vadības bloku un paplašinājuma blokus nenobloķē/neaizsedz citi priekšmeti.

Turklāt, lai nodrošinātu normālu temperatūras un mitruma devēja funkcionēšanu, neaizsedziet caurumu termostata/devēju apakšpusē.

Ja nepieciešams, nomainiet termostata baterijas katras apkures sezonas sākumā.

Ja izmantotie kontūri netiek aktivizēti 7 dienu laikā, to izejas tiek aktivizētas uz 15 minūtēm, lai novērstu saistītu termomotoru traucējumus.

Ja nekādi kontūri netiek aktivizēti 7 dienu laikā, siltuma avots un cirkulācijas sūknis tiks aktivizēti uz 10 minūtēm, lai novērstu traucējumus.

Ja nav sakaru starp vadības bloku un visiem termostatiem, kuri pievienoti pie konkrētā kanāla, kanāls tiek aktivizēts katru stundu uz 15 minūtēm.

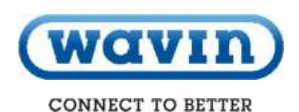

# 6. Autortiesības un saistību atruna

Šai uzstādīšanas un lietošanas instrukcijai ir tikai informatīvs raksturs. Nekādas tiesības nav attiecināmas uz šīs uzstādīšanas un lietošanas instrukcijas saturu.

Wavin patur visas intelektuālā īpašuma tiesības attiecībā uz šo lietošanas instrukciju, un jums netiek piešķirtas nekādas tiesības uz Wavin intelektuālo īpašumu. Wavin intelektuālā īpašuma tiesības kopumā, īpaši Wavin intelektuālā īpašuma tiesības uz šo lietošanas instrukciju, aizliegts izmantot, kopēt vai nodot trešajām personām jebkādos citos nolūkos bez Wavin skaidras iepriekšējas piekrišanas.

levērojiet visus spēkā esošos autortiesību likumus un normatīvos aktus. Nekavējoties un pilnībā informējiet Wavin par jebkādiem jums zināmiem esošiem, prognozējamiem vai iespējamiem Wavin intelektuālā īpašuma tiesību pārkāpumiem.

Veicot Wavin Sentio sistēmas projektēšanu, montāžu un/vai izmantošanu, pilnībā ievērojiet šādus nosacījumus:

- drošības pasākumus, kuri norādīti šajā rokasgrāmatā vai citādi paziņoti attiecībā uz Wavin Sentio sistēmu;
- visus spēkā esošos jurisdikcijas un normatīvos aktus attiecībā uz drošību;
- Wavin uzstādīšanas instrukcijas un citas piemērojamās instrukcijas;
- trešo personu uzstādīšanas instrukcijas attiecībā uz Wavin Sentio sistēmā izmantotajiem komponentiem.

Pārliecinieties, vai Wavin Sentio sistēma, tās komponenti un komponenti, pie kuriem tiek pievienota Sentio sistēma:

- a) glabāšanas laikā nav pakļauti mitruma, temperatūras, spiediena, sprieguma un citai iedarbībai, kas pārsniedz pieļaujamo diapazonu/toleranci/robežu, kuri norādīti uz izstrādājuma etiķetes/uzlīmes/uzdrukāti vai norādīti jebkurā Wavin rokasgrāmatā/instrukcijā/video.
- b) pirms uzstādīšanas un lietošanas pārbaudiet/apskatiet tos, vai nav radušies jebkādi bojājumi vai defekti
- c) Projektēšanu, atlasi, montāžu un nodošanu ekspluatācijā nodrošina kompetentie un licencētie projektētāji un montētāji, kuri strādā pēc jaunākajām Wavintehniskajām rokasgrāmatām, uzstādīšanas instrukcijām

(pieejamas montāžas brīdī), kā arī saskaņā ar visiem spēkā esošajiem būvniecības un santehnikas noteikumiem, likumiem un citām prasībām un vadlīnijām.

- tiek izmantoti tikai kopā ar saderīgiem izstrādājumiem, kurus Wavin apstiprinājis un norādījis kā piemērotus izmantošanai apkures/dzesēšanas sistēmās
- tiek izmantoti tikai kopā ar dzeramā ūdens apgādes sistēmām
- nav citādi apvienojami/savienojami vai izmantojami ar ne Wavin izstrādājumiem, daļām vai komponentiem, kā tikai ar Wavin apstiprinātiem un norādītiem
- g) kalpošanas laikā tie novietoti, uzstādīti, nodoti ekspluatācijā un lietoti, nemainot to sākotnējo montāžas vietas, modificēti, remontēti vai mainīti.

Wavin nodrošina šīs rokasgrāmatas satura pareizību, bet nesniedz nekādas garantijas un apliecinājumus attiecībā uz to. Ja konstatējat, ka saturs nav pareizs, nekavējoties informējiet Wavin.

Wavin patur tiesības veikt šīs rokasgrāmatas satura izmaiņas. Turklāt Wavin patur tiesības jebkurā laikā pārtraukt aprakstītās Wavin Sentio sistēmas ražošanu bez iepriekšējā brīdinājuma vai pienākuma.

Šī rokasgrāmata nesniedz nekādas garantijas vai apliecinājumus (tiešus vai netiešus) ne kopumā, ne attiecībā uz konkrētu- Wavin Sentio sistēmas atbilstību, kvalitāti un jebkādām intelektuālā īpašuma tiesībām. Jebkāda veida atbildība tiek pilnībā izslēgta, ciktāl to atļauj likums. Wavin neuzņemas nekādu atbildību par tiešiem ekonomiskiem zaudējumiem, zaudēto peļņu, zaudētiem līgumiem, uzņēmējdarbībai nodarītajiem zaudējumiem, uzņēmuma nemateriālās vērtības izšķērdēšanu un līdzīgiem zaudējumiem tiešiem, netiešiem vai izrietošiem, kā arī tiem, kurus paredzējis Wavin, vai jebkādām prasībām par izrietošo kompensāciju (jebkādā veidā izraisīto), kas rodas vai ir saistīta ar Wavin Sentio sistēmu.

Nekas šajā rokasgrāmatā neizslēdz vai neierobežo Wavin atbildību par izraisīto nāvi vai ievainojumu Wavin nevērības, krāpšanas vai krāpnieciskās maldīnāšanas rezultātā, un/vai jebkādām citām Wavin saistībām, kuras nav iespējams izslēgt vai mēģināt izslēgt saskaņā ar likumu. Šīs rokasgrāmatas saistību atruna un jebkādi noteikumi neierobežo patērētāju tiesības atbilstoši saistošajām likuma normām.

# 7. Pielikums

# 7.1. Biežāk uzdotie jautājumi

Rūpīgi izlasiet šo rokasgrāmatu pirms ieskatīties šajā tabulā. Rūpīgi izlasiet iepriekšējo nodaļu par apkopi un apskatiet vadības bloka LED gaismas, ņemot vērā LED gaismu pārskatu 'Lietošanas instrukcija - vispārīgi. Zemāk ir norādīti problēmu risinājumi.

| Sūdzība                                                      | Problēma                                                                                                    | Risinājums                                                                                                    |
|--------------------------------------------------------------|----------------------------------------------------------------------------------------------------|----------------------------------------------------------------------------------------------------|
| Nedeg sprieguma LED<br>gaisma uz vadības<br>bloka            | Vadības blokam nav<br>elektropadeves.                                                                                        | Pārbaudiet, vai vadības bloks ir pieslēgts barošanas<br>avotam. Pārbaudiet kūstošo drošinātāju vadības bloka<br>iekšpusē.                                                                                                    |
| Kanāla LED gaisma uz<br>vadības bloka rāda<br>pārslodzi      | Pie izejas pievienoti<br>vairāk nekā 2<br>termoaktuatori vai cita<br>ierīce<br>Ierīces enerģijas<br>patēriņš ir pārāk augsts | <ul> <li>Pievienotā ierīce patērē pārāk daudz enerģijas.</li> <li>Pievienojiet ne vairāk kā 2 termoaktuatorus pie atsevišķiem kanāliem.</li> <li>Pārbaudiet, vai pievienotā ierīce darbojas 24 V/DC ar slodzi ne vairāk kā 1W/0.4 A. Nomainiet pievienotu termoaktuatoru, ja ir konstatēti</li> </ul>                                    |
|                                                              |                                                                                                    | nepiemērotie/bojātie/saplēstie vadi.                                                                                                    |
| Termostata/devēja LED<br>ekrāns nereaģē uz<br>pieskārieniem. | Nav konkrētās<br>telpas/zonas ieejas<br>pie vadības bloka.                                                                   | Kļūda vadu savienojumā starp vadības bloku un termostatu/devēju (ar vadiem).                                                                                                    |
|                                                              | Izmantota nepareiza<br>kopne vai kopne ir<br>nepareizi pievienota.<br>Bezvadu termostatu<br>un devēju baterijas ir<br>tukšas | <ul> <li>Skatiet iepriekšminēto sūdzību " Nedeg sprieguma LED gaisma" komponentiem ar vadiem.</li> <li>Pārbaudiet pareizu savienojumu starp vadības bloku un termostatu/devēju (ar vadiem). Pārbaudiet, vai ir piemērota tipa un labā stāvoklī vadi (nesavīti vai bojāti) un labi pievienoti pie vadības/paplašinājuma bloka.</li> </ul> |
|                                                              |                                                                                                    | O Nomainiet baterijas.                                                                                                    |

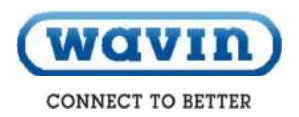

| Sūdzība                                                                              | Problēma                                                                                                   | Risinājums                                                                                                    |
|--------------------------------------------------------------------------------------|----------------------------------------------------------------------------------------------------|----------------------------------------------------------------------------------------------------|
| Nav savienojuma ar<br>termostatu/devēju<br>vai savienojuma<br>īslaicīgie traucējumi. | Kļūda vadu savienojumā<br>starp vadības bloku un<br>termostatu/devēju.<br>Nepareiza kabeļa<br>izmantošana. | <ul> <li>Pārbaudiet, vai ir pareizs savienojums starp vadības bloku un termostatu/devēju. Pārbaudiet, vai kabelis ir pareizi pievienots.</li> <li>Pārbaudiet vada veselumu no viena gala līdz otram.<br/>Pārliecinieties, vai nav īssavienojuma uz atsevišķiem vadiem.</li> <li>Pārbaudiet, vai termostats vai vadības bloks nav uzstādīts uz metāla virsmas vai korpusā.</li> </ul> |
|                                                                                      | Vājš bezvadu signāls.                                                                                      | Pārbaudiet nesertificētu bezvadu izstrādājumu esamību<br>vadības sistēmā.                                                                                                    |
|                                                                                      |                                                                                                    | <ul> <li>Izmēģiniet termostatu dažādās vietās telpā, kur ir nepieciešama<br/>temperatūras kontrole.</li> </ul>                                                                                                    |
|                                                                                      |                                                                                                    | Ja situācija atkārtojas, izmantojiet ārējo antenu, lai uzlabotu signāla<br>stiprumu.                                                                                                    |
| Termostatu/devēju<br>nav iespējams<br>sasaistīt/pievienot                            | Vadības bloks<br>nesaņem<br>savienojuma signālu.                                                           | Pārbaudiet, vai izejas kanāla LED gaisma norāda, ka<br>vadības bloks ir gatavs savienošanai (4.1.1.nodaļa).                                                                                                    |
| pie vadibas bioka.                                                                   | Termostats nesūta<br>savienojuma signālu.                                                                  | Ievietojiet baterijas bezvadu termostatā/devējā, pārbaudiet<br>bateriju pareizo pozīciju un mēģiniet veikt sasaisti (4.4.<br>nodaļa).                                                                                                    |
|                                                                                      | Cita problēma.                                                                                             | <ul> <li>Skatiet sūdzību "Nav savienojuma ar termostatu/devēju vai<br/>savienojuma īslaicīgie traucējumi"</li> </ul>                                                                                                    |
| Viens vai vairāku<br>telpu pārkarsēšana.                                             | Termostati/devēji<br>kontrolē nepareizas<br>izejas.                                                        | Meginiet sasaistīt manuāli (4.4. nodaļa)     Atiestatiet nepareizi savienotās izejas un pievienojiet     tās pie pareiziem termostatiem.                                                                                                    |
|                                                                                      |                                                                                                    | Apzīmējiet izeju uz kolektora un pārbaudiet atbilstošus termostatus/devējus telpā.                                                                                                    |

63

#### 7.2. Sentio termostats

Izmantojot telpu termostatu, iespējams veikt dažādus iestatījumus un nodrošināt informāciju par telpu.

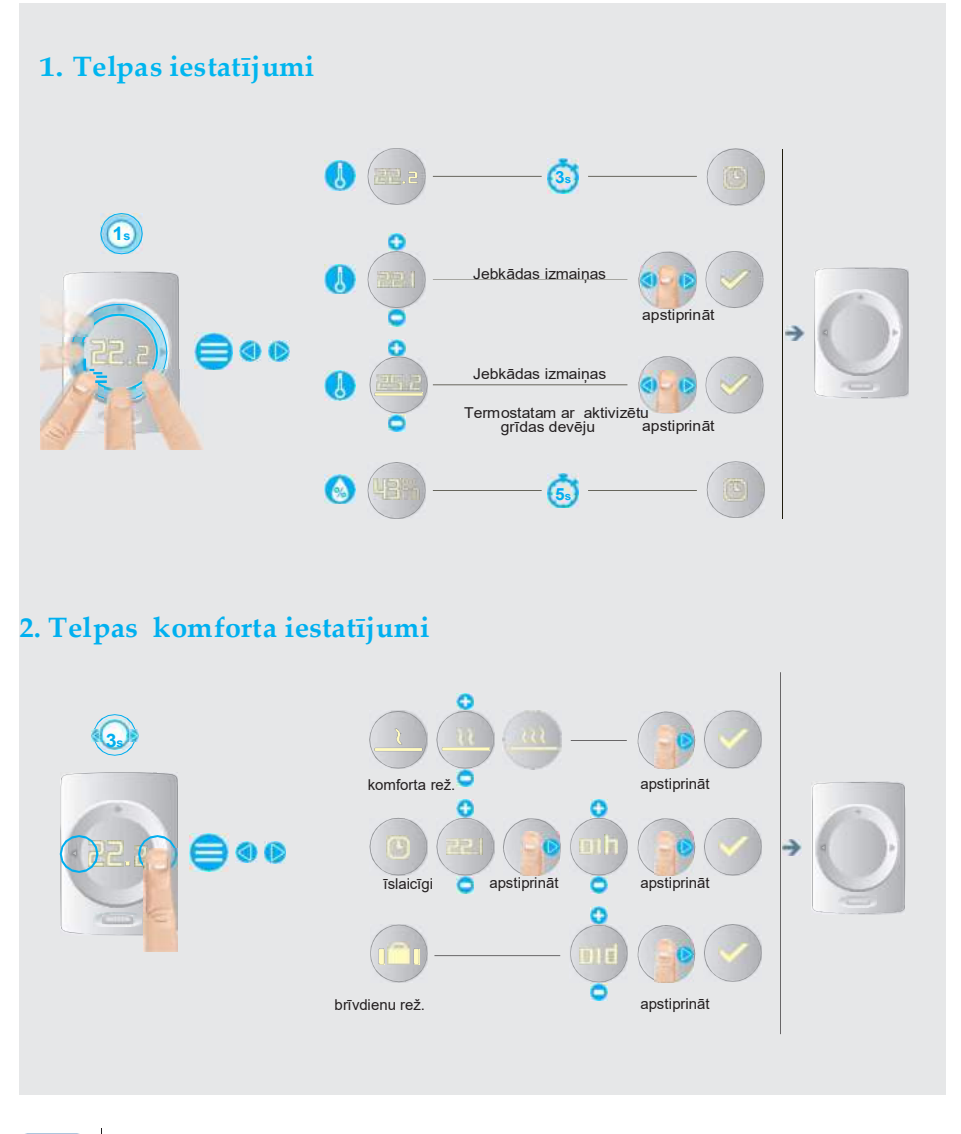

64 (Wavin) Sentio Application manual

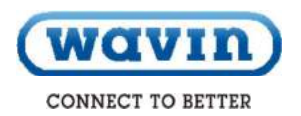

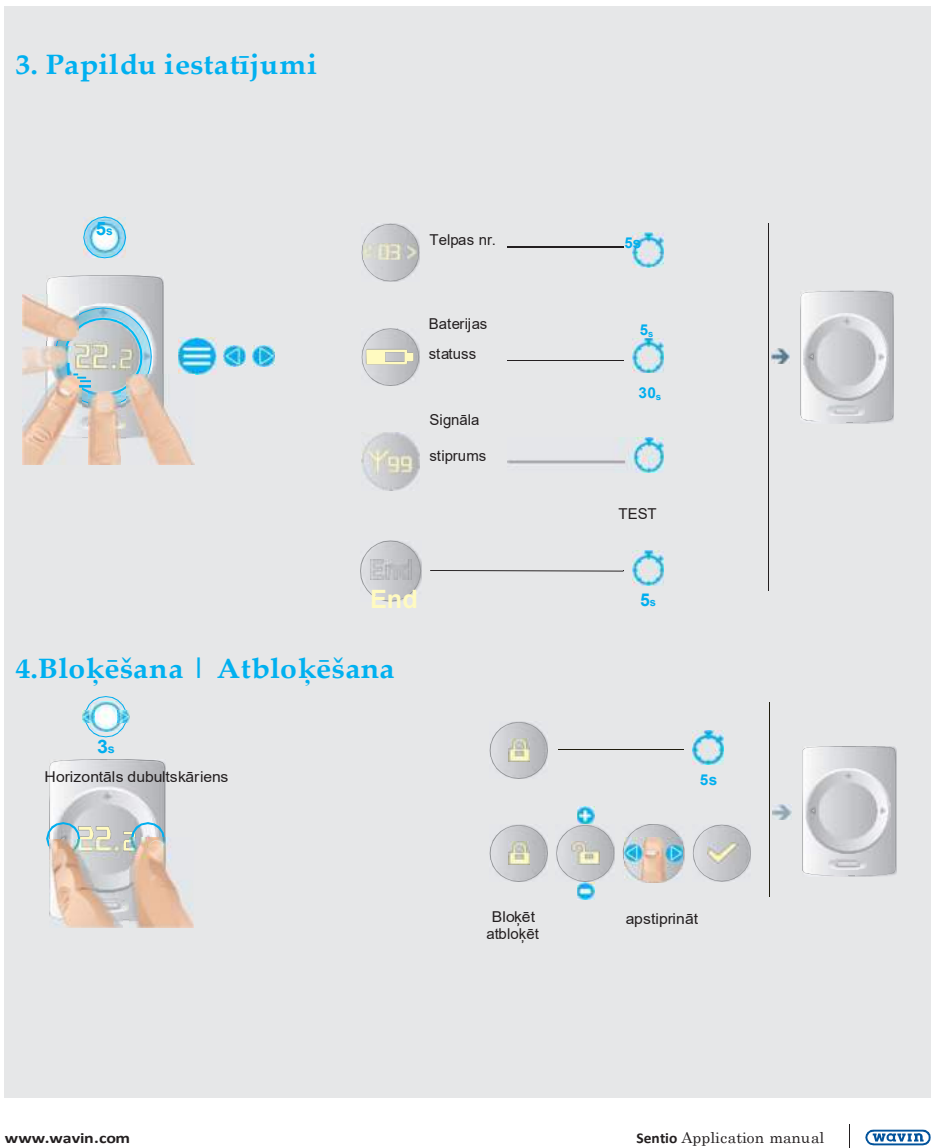

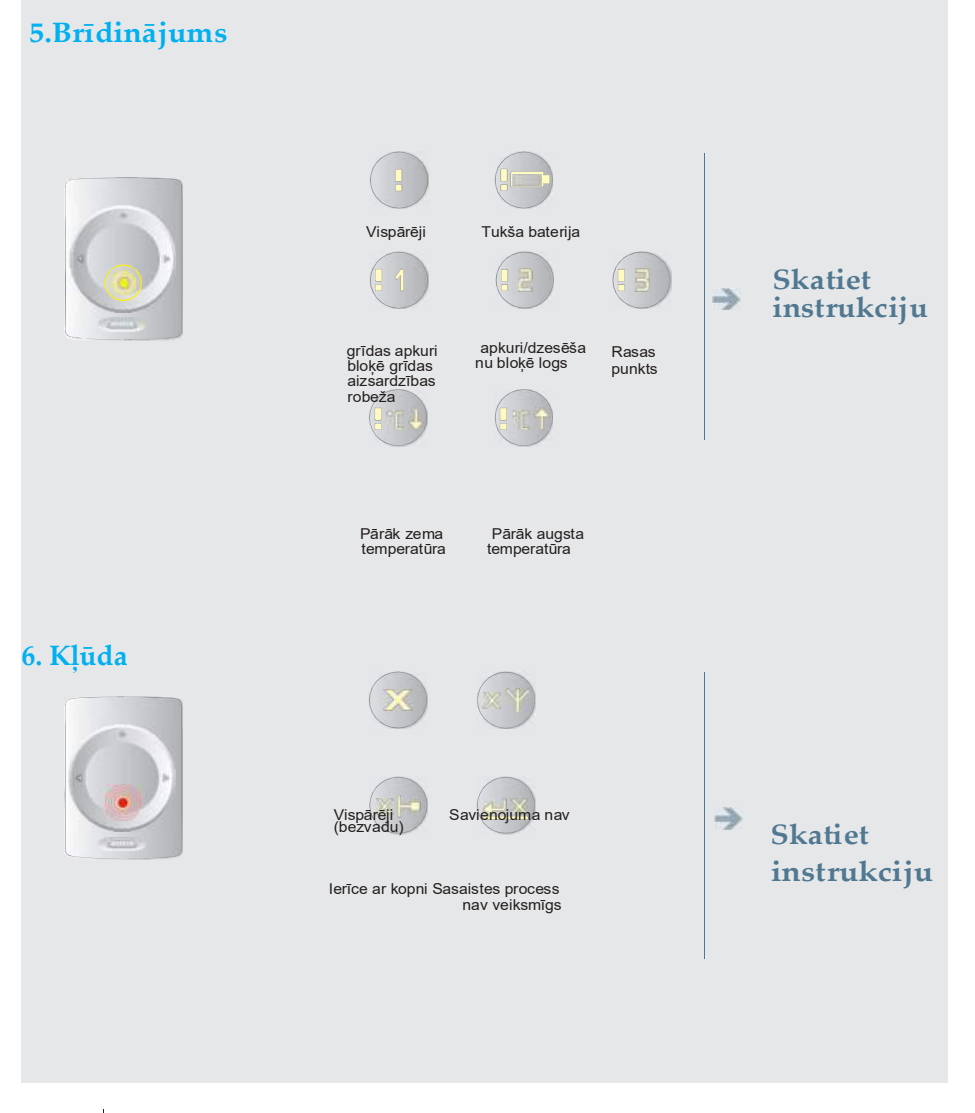

Sentio Application manual

info@wavin.com

66

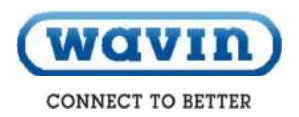

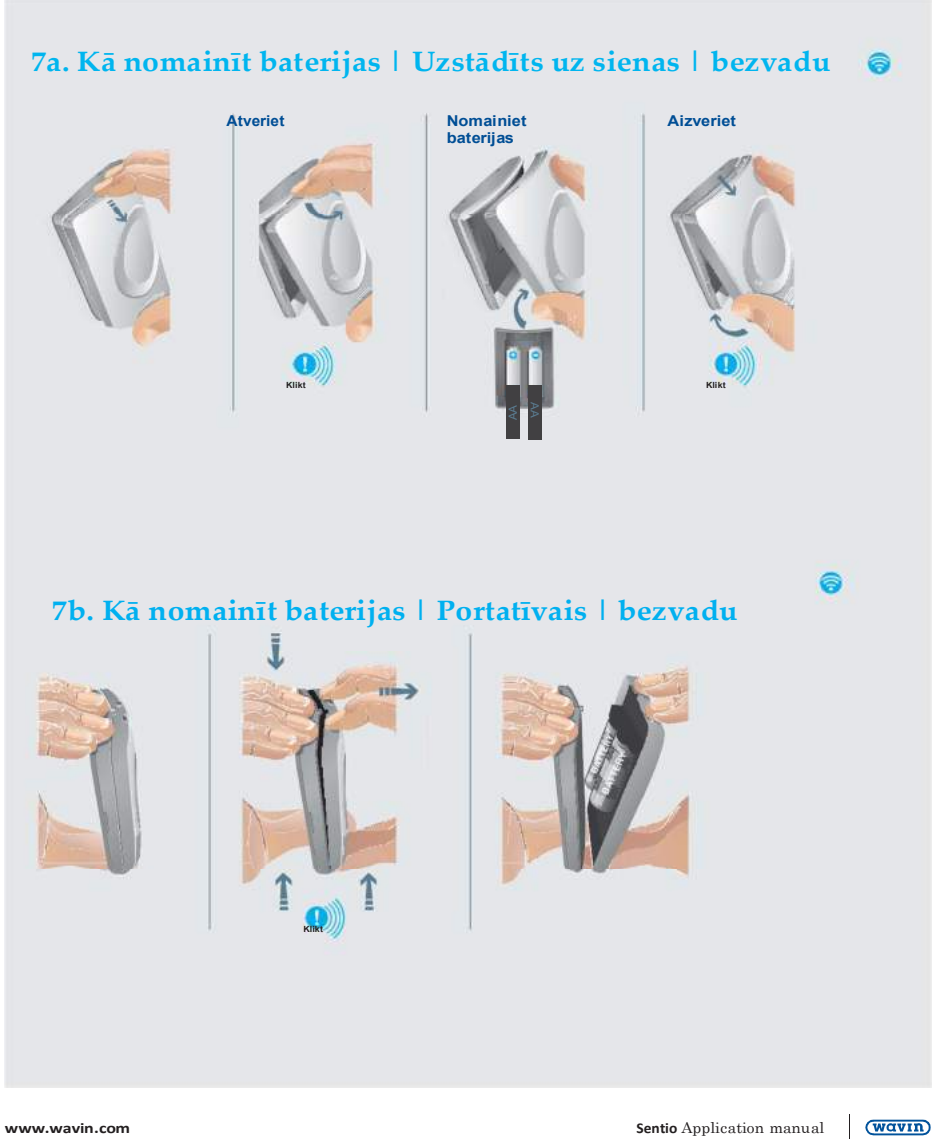

# 7.3. Sentio devēja lietošanas instrukcija

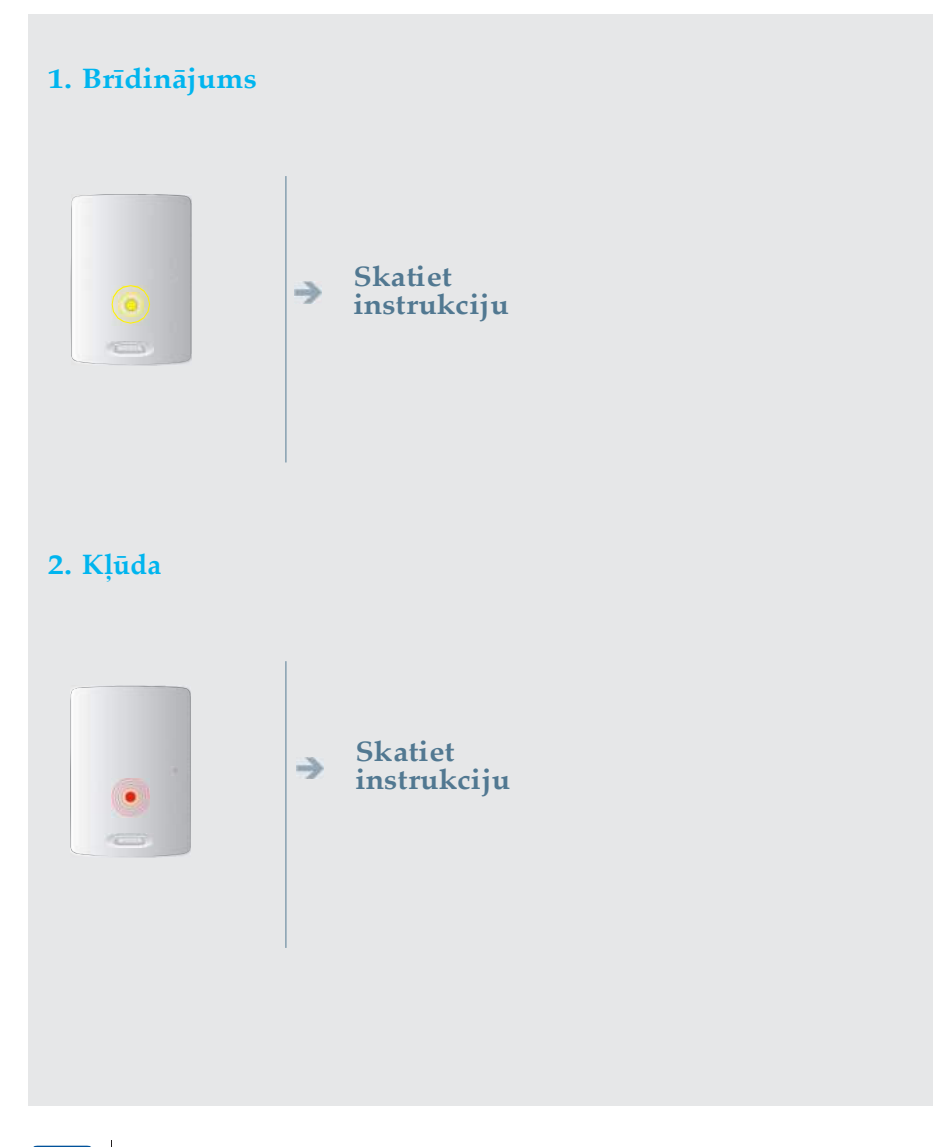

68 (wavin) Sentio Application manual

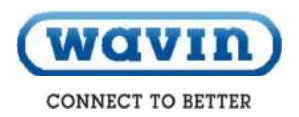

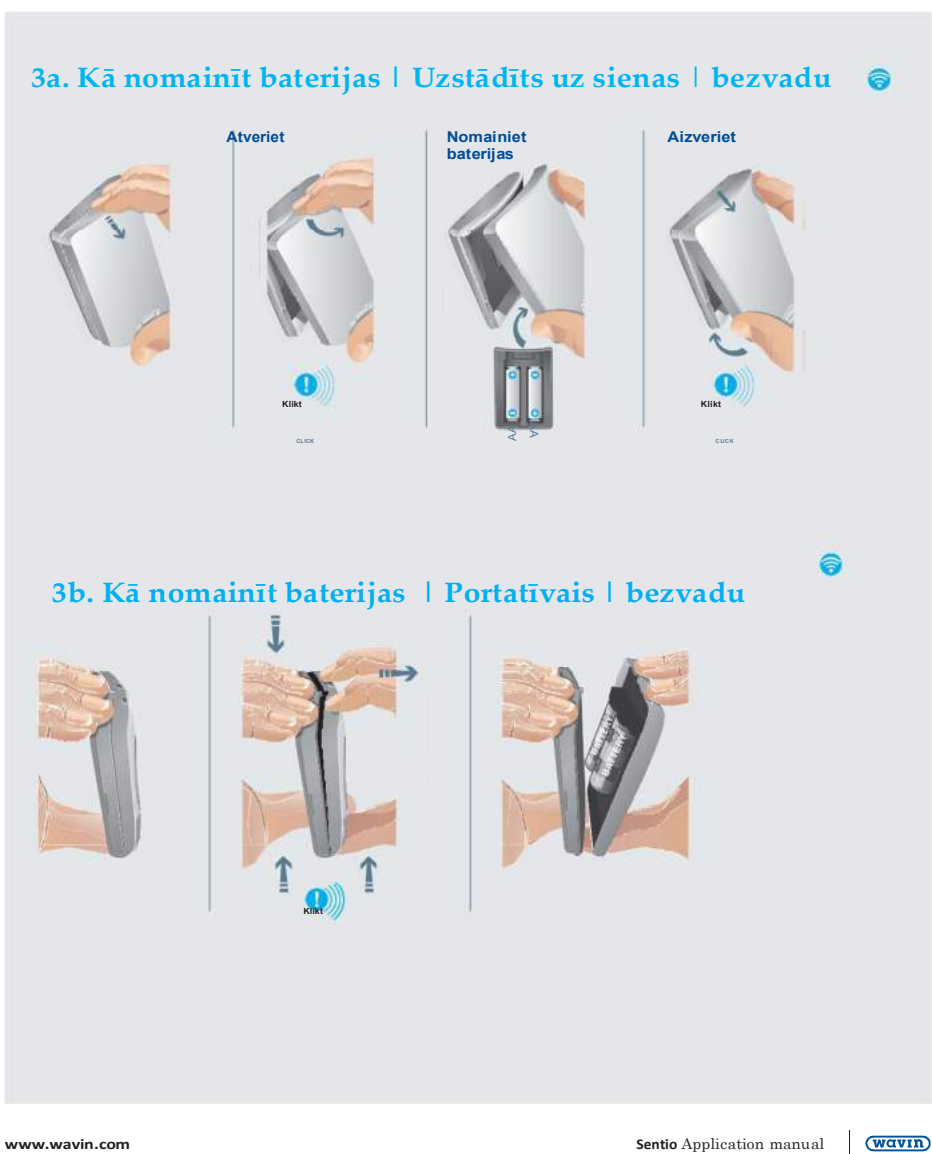

# Pielikums

# 7.4. Simbolu saraksts (termostats)

| Saīsinājums    | Apraksts                                                            | Apkure     | Dzesēšana               | Saīsinājums | Apraksts                                                   | Apkure                 | Dzesēšana                  |
|----------------|---------------------------------------------------------------------|------------|-------------------------|-------------|------------------------------------------------------------|------------------------|----------------------------|
| [ECO]          | Ekonomiskais<br>režīms                                              | <u> </u>   | <u> </u>                | [TMP-CANC]  | Brīvdienu<br>režīma<br>atcelšana                           | ı T                    | )<br>X                     |
| [CMF]          | Komforta režīms                                                     | <u> </u>   | ¥:                      | [LCK]       | Bloķēts                                                    | É                      |                            |
| [XCMF]         | Papildu komforta<br>režīms                                          | 111        | s∯ess∯e                 | [ULCK]      | Atbloķēts                                                  | ·***                   |                            |
| [WAR]          | Brīdinājums-<br>vispārīgs                                           | Izsaukuma  | zīme mirgo              | [CRT]       | Esošā telpu<br>temperatūra                                 | 2                      | 2.2                        |
| [WLB]          | Brīdinājums-<br>Zems baterijas<br>līmenis <10%<br>Baterijas simbols | Izsaukuma  | zīme mirgo              | [SRT]       | lestatītā telpu<br>temperatūra                             | Cipa                   | ri mirgo                   |
| [WFL]          | Brīdinājums,<br>grīdas apkuri<br>bloķē grīdas<br>aizsardzības       | Izsaukuma  |                         | [CFT]       | Esošā grīdas<br>temperatūra                                | 2                      |                            |
| [WOW]          | robeža<br>Brīdinājums, logs<br>bloķē<br>apkuri/dzesēšanu            | zīme mirgo | 2                       | [SFT]       | lestatītā<br>grīdas<br>temperatūra                         | Cipa                   | ri mirgo                   |
| [WDP]          | Brīdinājums –<br>rasas punkts                                       | Izsaukuma  | <u>z</u> īme mirgo      | [HUM]       | Mitrums                                                    | E                      | 1%                         |
|                |                                                                     |            | Izsaukuma<br>zīme mirgo | [BAT]       | Baterijas<br>statuss                                       |                        |                            |
| [WTL]          | Pārāk zema<br>temperatūra                                           | Izsaukuma  | zīme mirgo              |             | Baterijas<br>simbols<br>aizpildās<br>saskaņā ar            |                        |                            |
| [WTH]          | Pārāk augsta<br>temperatūra                                         | Izsaukuma  | zīme mirgo              |             | esošo<br>baterijas<br>statusu                              |                        | 50%                        |
| [TMP]          | Īslaicīgs režīms                                                    | ſ          | T I                     | [RSS]       | Radiosignāla                                               |                        | 20%                        |
| [TMP-<br>CANC] | Īslaicīgā režīma<br>atcelšana                                       | Ū          | ×                       |             | stiprums (00-<br>99)<br>00= nav<br>signāla<br>99=loti labs | Radiosignāla           | stipruma cipari            |
| [HOL]          | Brīvdienu režīma<br>simbols                                         | 11         |                         | [ELCW]      | signāls<br>Nav<br>savienojuma<br>Bezvadu                   |                        |                            |
|                |                                                                     |            |                         | [ELCB]      | Nav<br>savienojuma<br>kopnes<br>savienojuma<br>ierīcēm     | Kļūdas si<br>Kļūdas si | mbols mirgo<br>mbols mirgo |

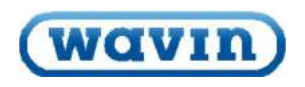

CONNECT TO BETTER

| Saīsinājums | Apraksts                                                                                  | Apkure Dzesēšan                                            | a             | Saīsinājums | Apraksts                                                                                                 | Apkure                                                                         | Dzesēšana                               |
|-------------|-------------------------------------------------------------------------------------------|------------------------------------------------------------|---------------|-------------|----------------------------------------------------------------------------------------------------|--------------------------------------------------------------------------------|-----------------------------------------|
| [ERR]       | Vispārējā kļūda<br>-Kļūdas simbols                                                        | ******<br>.1* <sup>25</sup> *.                             |               | FLH]        | Grīdas robeža<br>augsta                                                                                  | F                                                                              | LH                                      |
| [ОК]        | Parametri saglabāti<br>vai veiksmīga<br>darbība<br>-OK simbols                            | *#* <sup>#</sup>                                           |               | L-SET]      | Montāža 3.līmenis<br>Termostata<br>iestatījumi                                                           | -112                                                                           |                                         |
| [REFUSE]    | Piekļuve atteikta<br>-Simbols nav<br>piekļuves                                            | Θ                                                          |               | FWV]        | Programmaparatūras<br>versija                                                                            | 14113                                                                          |                                         |
| [ENR]       | Sasaistes simbols-<br>Notiek sasaistes<br>process                                         | Sasaistes/savienoša<br>laikā zem bultiņas atr              | nas<br>odas   |             | programmaparatūras<br>numura tiek parādīti<br>divi pēdējie numuri<br>kā<br>programmaparatūras<br>versija | F                                                                              | .33                                     |
| [ENR-OK]    | Simbols – veiksmīga<br>sasaiste – tiek<br>parādīts pēc<br>veiksmīgas<br>sasaistes         | Pēc veiksmīgas sasa<br>tiek parādīts OK simi               | istes<br>bols | FWB]        | Programmaparatūras<br>beta versija<br>Nav paredzēta<br>ražošanai<br>Tikai<br>programmaparatūras          | progra                                                                         | Seko aiz<br>mmaparatūras<br>as (EW/) ia |
|             | sasaistes simbols, ja<br>CCU bloks nereaģē                                                | $\pm \times$                                               |               |             | testēšanai                                                                                               | versijas [Fvvv] , jā<br>programmaparatūra ir<br>paredzēta testēšanas<br>etapam |                                         |
|             | Tolpas numure                                                                             | Pēc neveiksmīgas<br>sasaistes tiek parāc<br>kļūdas simbols | s [<br>līts   | T-CO]       | Telpu (gaisa)<br>temperatūras devēja<br>korekcija                                                        | E                                                                              | arr                                     |
|             | Telpas numurs, kur<br>termostats ir<br>sasaistīts                                         | $\langle 15 \rangle$                                       | [             | FL-CO]      | Grīdas temperatūras<br>devēja korekcija                                                                  | 1.                                                                             | arr                                     |
| [R-SET]     | Montāža 2.līmenis<br>Vispārējie iestatījumi                                               |                                                            | [             | H-CO]       | Telpu mitruma<br>devēja korekcija                                                                        |                                                                                | 14                                      |
| [REG]       | Temperatūras<br>regulēšanas tips<br>Varianti:<br>Gaiss= Regulēšana                        | TREB                                                       | [             | BR-L]       | Spilgtums<br>Zems<br>Varianti: 1-2-3-4-5-6                                                               | I.                                                                             | 8-L                                     |
| [AIR]       | pēc gaisa<br>temperatūras (grīdas<br>devējs nav<br>aktivizēts)                            | Air                                                        | [             | BR-H]       | Spilgtums<br>Augsts<br>Varianti: 1-2-3-4-5-6                                                             |                                                                                | 8-H                                     |
| [FLR]       | Gaiss +Grīda=<br>Regulēšana pēc<br>gaisa temperatūras<br>ar grīdas<br>temperatūras robežu | Ĥ+F                                                        | Ī             | TPS]        | Skārienpaliktņa<br>jutīgums<br>Varianti: Augsts-<br>Vidējais-Zems                                        | 1                                                                              | P5                                      |
|             | Grīda= Regulēšana<br>pēc grīdas<br>temperatūras                                           | FLR                                                        |               |             |                                                                                                    | H                                                                              | iqh                                     |
| [TLO]       | Atļautais lietošanas<br>diapazons<br>temperatūras<br>iestatījumiem Zema<br>robeža         | T-LD                                                       |               |             |                                                                                                    | ŀ                                                                              | lid                                     |
| [ТНІ]       | Atļautais lietošanas<br>diapazons<br>temperatūras<br>iestatījumiem Augsta<br>robeža       | T-HI                                                       |               |             |                                                                                                    | L.                                                                             | 0W                                      |
| [FLL]       | Grīdas robeža zema                                                                        | FLL                                                        |               |             |                                                                                                    |                                                                                |                                         |

www.wavin.com

71

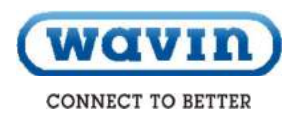

| Saīsinājums | Apraksts                                                                   | Apkure | Dzesēšana  |
|-------------|----------------------------------------------------------------------------|--------|------------|
| [RST]       | Atjaunot rūpnīcas<br>iestatījumus                                          |        | RST        |
|             | Varianti: Jā-Nē                                                            |        |            |
|             | ja – pasvitrois ar<br>progresa joslu<br>Veiksmīgai<br>apstipriņāšanai pogu |        | no         |
|             | ">" turiet nospiestu,<br>kamēr progress tiek<br>pabeigts                   |        | <u>4E5</u> |